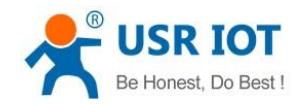

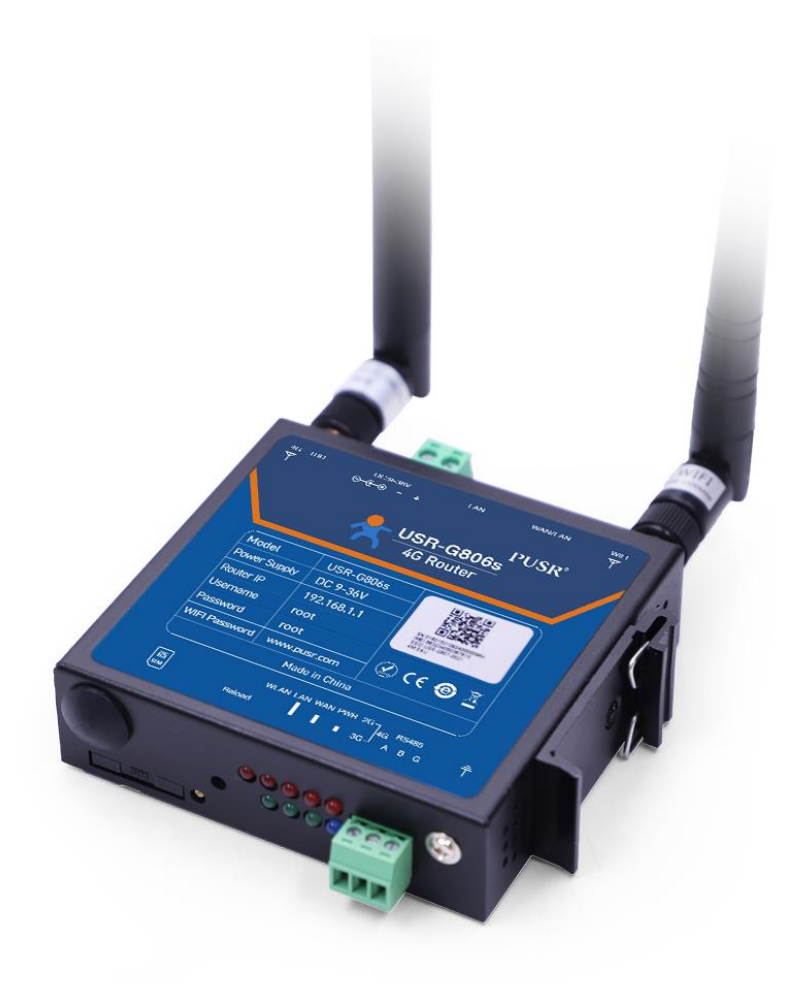

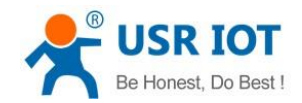

| 1. Introduction                 | 4  |
|---------------------------------|----|
| 1.1. Overview                   | 4  |
| 1.2. Features                   | 4  |
| 1.3. Specification              | 5  |
| 1.4. Interface                  | 7  |
| 1.5. Indicator                  | 8  |
| 1.6. Dimensions                 | 8  |
| 2. General Function             |    |
| 2.1. Web Interface              |    |
| 2.2. Functional Diagram         | 12 |
| 2.3. Hostname                   |    |
| 2.4. NTP Settings               | 14 |
| 2.5. Username/Password Settings | 14 |
| 2.6. Backup Parameters          | 15 |
| 2.7. Reset                      | 16 |
| 2.8. Firmware Upgrade           | 16 |
| 2.9. Reboot                     | 17 |
| 2.10. Reboot Sheduler           |    |
| 2.11. Log                       |    |
| 3. Interface                    | 20 |
| 3.1. 4G Interface               | 20 |
| 3.2. SIM Card                   | 21 |
| 3.3. LAN Interface              | 23 |
| 3.4. WAN Interface              | 25 |
| 3.5. WAN/LAN Mode Selection     | 27 |
| 3.6. WiFi Interface             | 27 |
| 3.7. Network Switch             |    |
| 3.8. Diagnostics                |    |
| 3.9. Hostname                   |    |
| 3.10. Static Routes             |    |
| 4. VPN                          |    |
| 4.1. PPTP Client                |    |
| 4.2. L2TP                       |    |
| 4.3. IPSec                      |    |
| 4.4. OpenVPN                    | 41 |
| 4.5. GRE                        | 42 |
| 5. Firewall                     | 43 |
| 5.1. General Settings           | 43 |
| 5.2. Traffic Rules              | 44 |
| 5.3. NAT                        |    |
| 5.4. Access Restriction         | 56 |
| 5.5. Rate Limiting              | 57 |
| 6. PUSR Cloud                   | 58 |

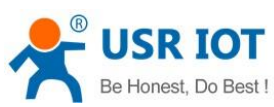

| Be Honest, Do Best !      | USR-G806s User Manual | Technical Support: h.usriot.com |
|---------------------------|-----------------------|---------------------------------|
| 7. Advances Services      |                       |                                 |
| 7.1. Email                |                       |                                 |
| 7.2. SMS                  |                       |                                 |
| 7.3. Alert                |                       |                                 |
| 7.4. SNMPD                |                       |                                 |
| 7.5. DDNS                 |                       |                                 |
| 7.6. Remote Manager       |                       |                                 |
| 8. Serial Port            |                       |                                 |
| 8.1. Serial Port Settings |                       |                                 |
| 8.2. Operating Mode       |                       |                                 |
| 8.3. General Function     |                       |                                 |
| 9. AT Commands            |                       | 77                              |
| 9.1. AT Command Mode      |                       |                                 |
| 9.2. Serial AT Commands.  |                       |                                 |
| 9.3. Network AT Command   | ls                    |                                 |
| 9.4. SMS AT Commands      |                       |                                 |

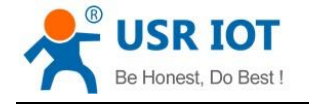

## 1. Introduction

#### 1.1. Overview

USR-G806s is a high-performance industrial 4G wireless router with serial port and powerful DTU function. Using public wireless network, it provides users with an integrated solution of industrial 4G router and DTU. This product adopts high-performance embedded CPU and the operating frequency is up to 580MHz. Based on a variety of hardware interfaces and powerful software functions, users can quickly set up their own application network. It has been widely used in the M2M industry of the Internet of Things, providing reliable data transmission network for smart grid, personal medical care, smart home, self-service terminal, industrial automation, environmental protection agriculture, municipal services and other fields.

## 1.2. Features

#### Stable and Reliable

- Industrial design, metal housing, protection class IP30.
- > Wide voltage input, with anti-reverse protection.
- > Din-rail or panel mounting, suitable for various scenarios.
- ESD, surge and EFT protection.
- Hardware watchdog, link detection mechanism make it self-recovery from unexpected failure and guarantee system stability.

#### Flexible Networking

- Provide 4G network, compatible with 3G/2G network.
- Supports automatic network inspection, 4G/3G/2G network switching, APN/VPDN card.
- Supports wired /4G multi-network online at the same time, multi-network backup function.
- Supports 2.4GHz WIFI, flexibly choose wired or WiFi network.
- Supports VPN (PPTP, L2TP, IPSEC, OpenVPN, GRE) and VPN encryption.

#### **Powerful Functions**

- Supports connecting to USR Cloud to achieve remote monitoring, remote upgrading, Email alert and remote access the internal webpage.
- Supports serial to Ethernet communication, compatible with basic router functions and DTU functions, meeting various application scenarios.
- Supports 1 10/100Mbps LAN port and 1 WAN/LAN port.
- Supports WLAN wireless network, supports multiple LED indicator lights.
- Supports wired/wireless multi-network online at the same time, multi-network backup function.
- Supports automatic APN network check, system switching, SIM information display, supports APN/VPDN network card.
- Supports DDNS, PPPoE, DHCP and statis IP.
- Supports firewall, NAT, white/black list, SNAT and DNAT.
- Supports traffic services, set the network speed limit rules via interface, IP addresses, and MAC addresses as required.
- Supports SSH, Telnet and Web configuration.

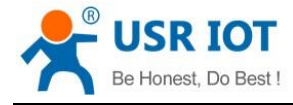

Technical Support: h.usriot.com

- Support connecting to our remote monitoring platform to achieve remote monitoring, remote upgrading and remote configuration.
- > Supports hardware reset, supports hardware watchdog, ensuring system stability.

## 1.3. Specification

| USR-G806s Ordering Guide |                          |               |                                                |  |  |  |
|--------------------------|--------------------------|---------------|------------------------------------------------|--|--|--|
| Product                  | USR-G806s                |               |                                                |  |  |  |
| Region                   | China/Southe             | east Asia     |                                                |  |  |  |
|                          |                          | FDD-LTE       | B1/3/5/8                                       |  |  |  |
|                          |                          | TDD-LTE       | B38/39/40/41                                   |  |  |  |
|                          | Frequency                | WCDMA         | B1/8                                           |  |  |  |
|                          | bands                    | CDMA2000      | CDMA1X/ 1xEV-DO rel.0/ 1xEV-DO rev. A: 800 MHz |  |  |  |
|                          |                          | TD-SCDMA      | B34/39                                         |  |  |  |
| Cellular                 |                          | GSM/GPRS/EDGE | 900/1800MHz                                    |  |  |  |
| Network                  |                          | FDD-LTE       | Max. 150Mbps (DL) /50Mbps(UL)                  |  |  |  |
|                          |                          | TDD-LTE       | Max.135Mbps (DL) /35Mbps(UL)                   |  |  |  |
|                          | Theoretical<br>bandwidth | WCDMA         | Max. 42Mbps (DL) /5.76Mbps(UL)                 |  |  |  |
|                          |                          | CDMA2000      | Max. 3.1Mbps (DL) /1.8Mbps(UL)                 |  |  |  |
|                          |                          | TD-SCDMA      | Max. 4.2Mbps (DL) /2.2Mbps(UL)                 |  |  |  |
|                          |                          | GSM/GPRS/EDGE | Max. 384kbps (DL) /128kbps(UL)                 |  |  |  |
| Region EMEA/Thailand     |                          |               |                                                |  |  |  |
|                          |                          | FDD-LTE       | B1/3/7/8/20/28A                                |  |  |  |
|                          | Frequency                | TDD-LTE       | B38/40/41                                      |  |  |  |
|                          | bands                    | WCDMA         | B1/8                                           |  |  |  |
|                          |                          | GSM/EDGE      | B3/8                                           |  |  |  |
| Cellular                 |                          | FDD-LTE       | Max. 150Mbps (DL) /50Mbps(UL)                  |  |  |  |
| Network                  |                          | TDD-LTE       | Max. 130Mbps (DL) /35Mbps(UL)                  |  |  |  |
|                          | Theoretical              | DC-HSPA+      | Max. 42Mbps (DL) /5.76Mbps(UL)                 |  |  |  |
|                          | bandwidth                | WCDMA         | Max. 384Kbps (DL) /384Kbps(UL)                 |  |  |  |
|                          |                          | EDGE          | Max. 296Kbps (DL) /236.8Kbps(UL)               |  |  |  |
|                          |                          | GPRS          | Max. 107Kbps (DL) /85.6Kbps(UL)                |  |  |  |

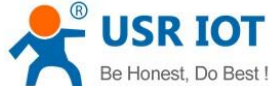

| Be Honest, Do | USF                          | R-G806s User Manual Technical Support: h.usriot.com                                       |  |  |  |  |
|---------------|------------------------------|-------------------------------------------------------------------------------------------|--|--|--|--|
| Product       | 4G wireless router           | USR-G806s                                                                                 |  |  |  |  |
| Ethernet Dort | Wired WAN                    | 1*WAN/LAN                                                                                 |  |  |  |  |
|               | Wired LAN                    | 1*LAN                                                                                     |  |  |  |  |
|               | WIFI wireless<br>network     | IEEE802.11b/g/n, 2.4GHz AP mode                                                           |  |  |  |  |
| WIFI          | Antenna                      | 1*3dbi antenna                                                                            |  |  |  |  |
|               | Distance                     | 100m in open area                                                                         |  |  |  |  |
| SIM/          | SIM/USIM                     | Standard 6-pin SIM slot, 3V/1.8V SIM card                                                 |  |  |  |  |
| Antenna       | Antenna                      | 2.5dbi full frequency stick antenna                                                       |  |  |  |  |
|               | DTU mode                     | NET, HTTPD, MODBUS                                                                        |  |  |  |  |
|               | Heartbeat/Identity<br>packet | Support                                                                                   |  |  |  |  |
|               | Baud rate                    | 1200, 2400, 4800, 9600, 19200, 38400, 57600, 115200, 230400                               |  |  |  |  |
|               | Data bit                     | 8                                                                                         |  |  |  |  |
|               | Stop bit                     | 1, 2                                                                                      |  |  |  |  |
| DIO           | Parity                       | NONE,ODD,EVEN                                                                             |  |  |  |  |
|               | Serial Type                  | RS485                                                                                     |  |  |  |  |
|               | SOCKET                       | 4 sockets support TCPS(only socket A supports)/TCPC/UDPS/UDPC                             |  |  |  |  |
| Button        | Reload                       | Hardware reset button                                                                     |  |  |  |  |
| Indicator     | Indicator light              | Power, WIFI, 2/3/4G, signal strength, WAN, LAN                                            |  |  |  |  |
| Tomporaturo   | Operating<br>temperature     | -20℃~ +70℃                                                                                |  |  |  |  |
| remperature   | Storage<br>temperature       | -40℃~+125℃                                                                                |  |  |  |  |
| Humidity      | Operating humidity           | 5%~95%RH(non-condensing)                                                                  |  |  |  |  |
| пиппицу       | Storage humidity             | 1%~95%RH(non-condensing)                                                                  |  |  |  |  |
| Power         | Power Voltage                | DC 9~36V                                                                                  |  |  |  |  |
| Supply        | Power<br>consumption         | Under DC 12V power supply, the average current is 270mA and the maximum current is 400mA. |  |  |  |  |

Power consumption:

USR-G806s works at full speed, with 1 WIFI station access, 1 LAN port access, and 4G access to the external network, data transmission speed is 10KByte/s.

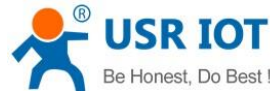

| Be Honest, Do Best ! USR-G80   | )6s User Manual | Technical Support: h.usriot.com |                         |  |  |
|--------------------------------|-----------------|---------------------------------|-------------------------|--|--|
| Operating mode                 | Power supply    | Average current<br>(mA)         | Maximum current<br>(mA) |  |  |
| LAN+WAN, full speed (4G +WLAN) | DC12V           | 151                             | 385                     |  |  |
| LAN, full speed (4G+WLAN)      | DC12V           | 270                             | 400                     |  |  |
| LAN+WAN, full speed (WLAN)     | DC12V           | 130                             | 236                     |  |  |
| WAN, full speed (WLAN)         | DC12V           | 128                             | 295                     |  |  |

When G806s is powered by 12V and working at full speed:

The average power consumption is 3.24W and the maximum is 4.8W. The average current is 270mA and the maximum is 400mA.

### 1.4. Interface

| No. | Item         | Description                                                            |
|-----|--------------|------------------------------------------------------------------------|
| 1   | DC interface | DC:9~36V, standard 5.5*2.1mm round socket                              |
| 2   | DC terminal  | DC:9~36V, green terminal block, 5.08mm-2                               |
| 3   | WAN/LAN      | 1*10/100M, MDI/MDIX, 1.5KV electromagnetic isolation protection        |
| 4   | LAN          | 1*10/100M, MDI/MDIX, 1.5KV electromagnetic isolation protection        |
| 5   | TBD          | 1                                                                      |
| 6   | RS485        | 1*standard 3.81mm*3 pin (A,B,G) interface                              |
| 7   | Indicator    | Power, WIFI, 2/3/4G, signal strength, WAN, LAN                         |
| 8   | SIM slot     | 3V/1.8V SIM card                                                       |
| 9   | Reload       | Press and hold for more than 5s to reset the device                    |
| 10  | WIFI antenna | 2.4G stick antenna                                                     |
| 11  | 4G antenna   | Full frequency stick antenna                                           |
| 12  | Ground screw | Recommend to connect the ground screw on the side to the ground cable. |

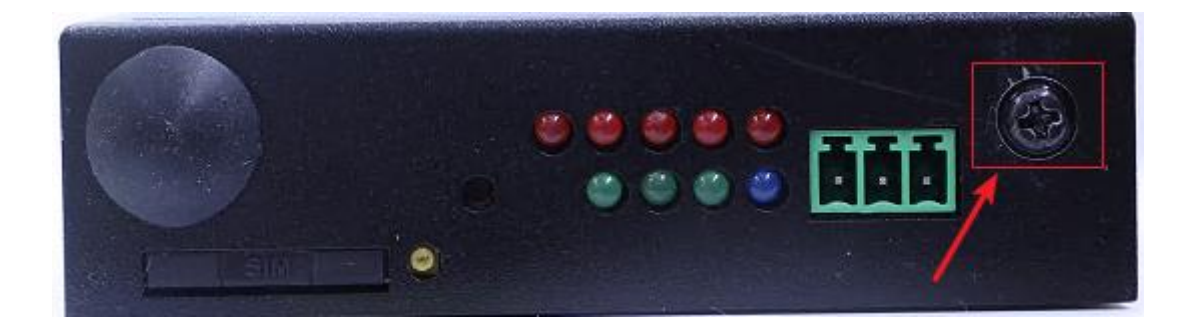

Grounding screw installation:

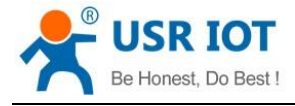

Technical Support: h.usriot.com

- ➤ Unscrew the ground screw --→ insert the ground ring of the ground cable into the ground screw --→ tighten the ground screw --→ connect the ground cable.
- In order to improve the anti-interference ability of the router, the ground cable should be connected to the ground screw of the router according to the specific environment during installation.

## 1.5. Indicator

| Item                  | Description                                                                              |
|-----------------------|------------------------------------------------------------------------------------------|
| PWR                   | Power indicator, always on after powered on                                              |
| WAN                   | WAN indicator will be on after connecting Ethernet cable, blink during data transmission |
| LAN                   | LAN indicator will be on after connecting Ethernet cable, blink during data              |
|                       | transmission                                                                             |
| WLAN                  | WLAN indicator will be on during normal operation                                        |
| 2G Indicator          | 2G indicator will be on when connects to 2G network                                      |
| 3G Indicator          | 3G indicator will be on when connects to 3G network                                      |
| Signal strength (1-3) | The more signal strength indicators are on, the stronger the signal is.                  |

## 1.6. Dimensions

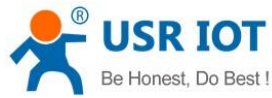

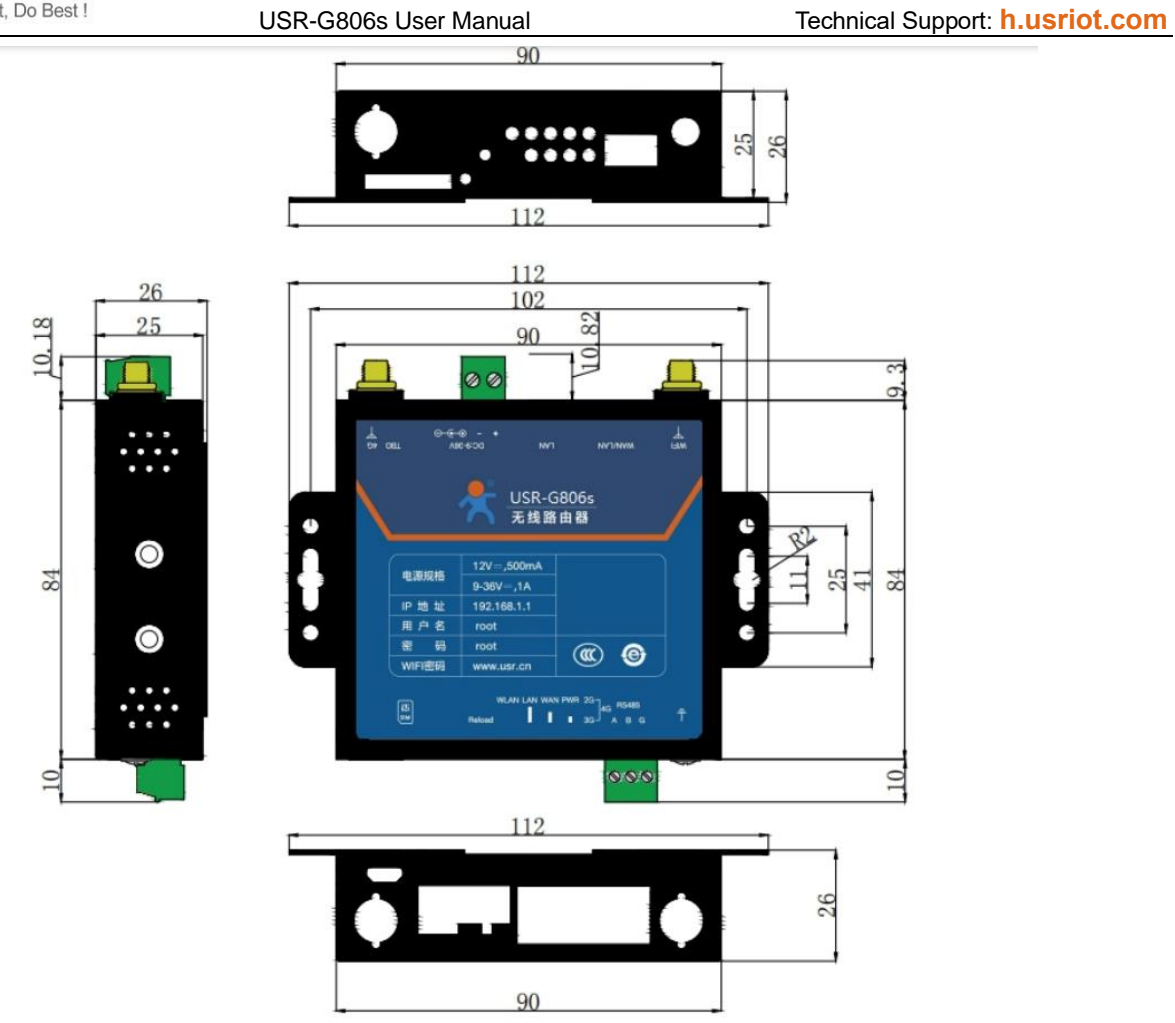

- > Metal housing, supports panel and DIN-rail mounting.
- Dimensions: 112\*84.0\*26.0mm (Power terminals, RS485 terminals, antennas, and antenna mounts are excluded)

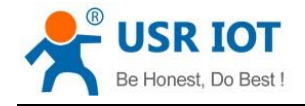

## 2. General Function

#### 2.1. Web Interface

Connect PC to the LAN port of USR-G806s via a Ethernet cable, or directly connect the PC to the WiFi of the G806s, then log into the webpage. Default parameters are as below:

| Parameters     | Default        |
|----------------|----------------|
| SSID           | USR-G806s-XXXX |
| LAN IP address | 192.168.1.1    |
| Username       | root           |
| Password       | root           |
| WiFi password  | www.pusr.com   |

Enter 192.168.1.1 in the browser to log into the webpage of USR-G806s, username and password are both "root", then click "Login".

| Communication Export of Industrial IOT | Be Honest, Do Best!                                             |
|----------------------------------------|-----------------------------------------------------------------|
|                                        | Authorization Required Please enter your username and password. |
|                                        | Username: root Password: Login Reset                            |
|                                        |                                                                 |
|                                        |                                                                 |
|                                        |                                                                 |
|                                        | Inan USR IOT Technology Limited http://www.pusr.com/            |

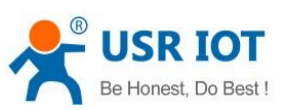

| SR IOT                                 |                       |             |                            |                   |        |           |                          |        |                  |
|----------------------------------------|-----------------------|-------------|----------------------------|-------------------|--------|-----------|--------------------------|--------|------------------|
| Be Honest, Do Best !                   | USR-G806s User Manual |             |                            | Т                 | echnie | cal Suppo | rt: <b>h.usriot.co</b> n |        |                  |
| Communication Expert of Industrial IOT |                       |             |                            |                   |        |           |                          | Be     | Honest, Do Best! |
| USR-G806s                              | Status                |             |                            |                   |        |           |                          |        | *                |
| ✓ Status                               | System                |             |                            |                   |        |           |                          |        |                  |
| Overview                               | Hostname              |             | USR-G806s                  |                   |        |           |                          |        |                  |
| > Services                             | Firmware Version      |             | V1.0.00-EN                 |                   |        |           |                          |        |                  |
| > VPN                                  | SN                    |             | 01300320111800000752       |                   |        |           |                          |        |                  |
| > Network                              | IMEI                  |             | 860548047538407            |                   |        |           |                          |        |                  |
| > Firewall                             | Local Time            |             | Thu Aug 4 04:40:54 2022    |                   |        |           |                          |        |                  |
| > WAN/LAN Port                         | Uptime                |             | 0h 12m 45s                 |                   |        |           |                          |        |                  |
| > DTU                                  | Load Average          |             | 0.57, 0.88, 0.66           |                   |        |           |                          |        |                  |
| > System                               |                       |             |                            |                   |        |           |                          |        |                  |
| Logout                                 | Memory                |             |                            |                   |        |           |                          |        |                  |
|                                        | Total Available       |             | 99948 kB / 126444 kB (7    | 9%)               |        |           |                          |        |                  |
|                                        | Free                  |             | 78092 kB / 126444 kB (6    | 196)              |        |           |                          |        |                  |
|                                        | Cached                |             | 14948 kB / 126444 kB (1    | 196)              |        |           |                          |        |                  |
|                                        | Buffered              |             | 6908 kB / 126444 kB (5     | %)                |        |           |                          |        |                  |
|                                        |                       |             |                            |                   |        |           |                          |        |                  |
|                                        | Network               |             |                            |                   |        |           |                          |        |                  |
|                                        | IPv4 WAN Status       |             | Z.                         |                   |        |           |                          |        |                  |
|                                        |                       |             | ? Not connected            |                   |        |           |                          |        |                  |
|                                        |                       |             |                            |                   |        |           |                          |        |                  |
|                                        | Routes                |             |                            |                   |        |           |                          |        |                  |
|                                        | Destination           | Gateway     | Genmask                    | Flags             | Metric | Ref       | Use                      | Iface  |                  |
|                                        | 192.168.1.0           | 0.0.0.0     | 255.255.255.0              | U                 | 0      | 0         | 0                        | br-lan |                  |
|                                        |                       | Jinan USR I | IOT Technology Limited htt | p://www.pusr.com/ |        |           |                          |        |                  |

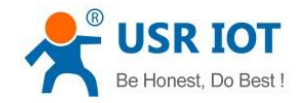

## 2.2. Functional Diagram

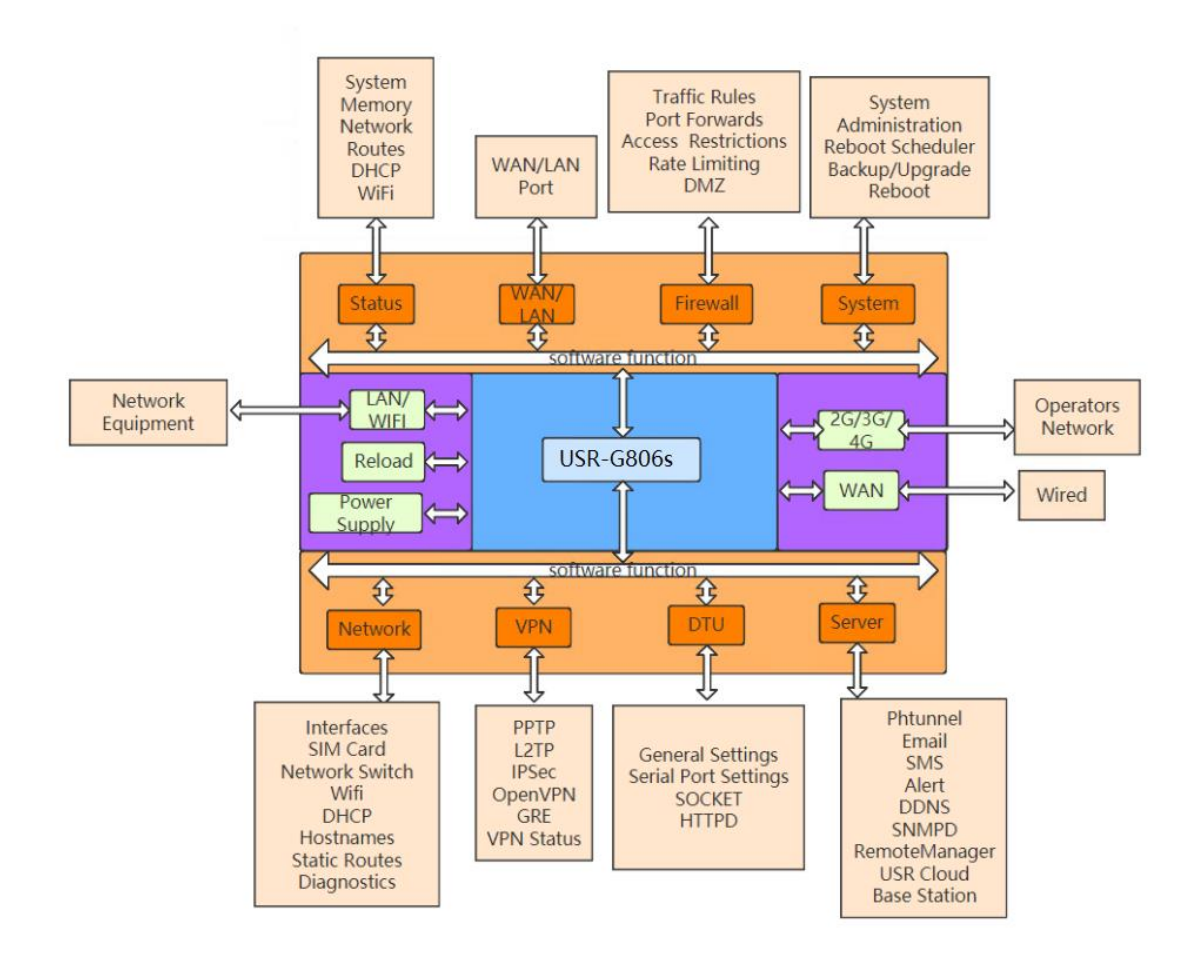

| Network card | No.    | Interface |
|--------------|--------|-----------|
| LAN          | br-lan | LAN       |
| WIFI AP      | ra0    | LAN       |
| Wired WAN    | eth0.2 | WAN_WIRED |
| 4G           | eth1   | WAN_4G    |

Following is the application diagram:

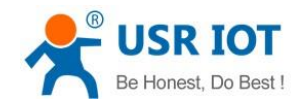

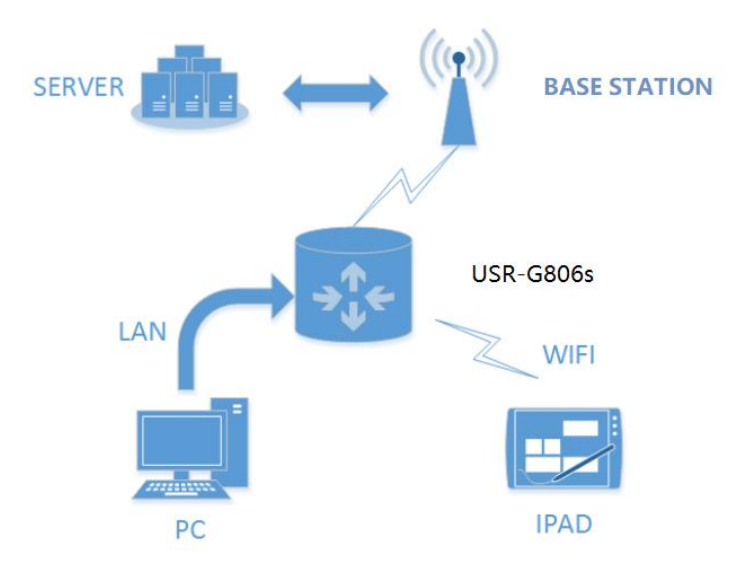

### 2.3. Hostname

The hostname defaults to USR-G806s.

| Communication Expert of Indus                                                 | ana kor<br>                                                                                                    | AUTO REFRESH ON |
|-------------------------------------------------------------------------------|----------------------------------------------------------------------------------------------------|-----------------|
| USR-G806s Status Services VPN Network Firewall WAN/LAN Port DTU System System | System         Here you can configure the basic aspects of your device like its hostname or the timezone.         System Properties         Converal Setting:       Remote log         Local log         Local Time       2022-08-04 045:221 Thu         Hostname       USR-G806s         Timezone       America/New York: |                 |
| Administration<br>Reboot Scheduler<br>Backup/Upgrade<br>Reboot<br>Logout      | Time Synchronization         Enable NTP circle         Provide NTP server         IntD-allyrun.com         IntD-allyrun.com         ime_ustc.edu.cn         an.pool.ntp.org         0.pool.ntp.org                                                                                                    |                 |
|                                                                               | Jinan USR IOT Technology Limited http://www.pusr.com/                                                                                                    |                 |

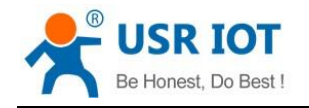

## 2.4. NTP Settings

NTP client function is default to be enabled, you can set different NTP server address.

| Communication Expert of Indust | nalor Be Honest, Do Best!<br>Auno велезной <mark>⊯≣а</mark>                                                                                                    |
|--------------------------------|----------------------------------------------------------------------------------------------------|
| USR-G806s                      | System                                                                                                    |
| > Status                       | Here you can configure the basic aspects of your device like its hostname or the timezone.                                                                                                    |
| > Services                     | System Properties                                                                                                    |
| > VPN                          | Central Setting: Remote log Local log                                                                                                    |
| Network     Eirowall           | Local Time 2022-08-04 04/550 Tim, III. Sync with browser                                                                                                    |
| > WAN/LAN Port                 | Hodname USR-G806s                                                                                                    |
| > DTU                          | Timezone America/New York                                                                                                    |
| ✓ System                       |                                                                                                    |
| System                         |                                                                                                    |
| Administration                 | Time synchronization                                                                                                    |
| Backup/Upgrade                 | Enable NTP client                                                                                                    |
| Reboot                         | Provide NTP server                                                                                                    |
| Logout                         | NTP server candidates for an and the analysis of the server server and the server server and the server server ser |
|                                | anneusseutend an an an an an an an an an an an an an                                                                                                    |
|                                | 0. pool.ntp. org                                                                                                    |
|                                |                                                                                                    |
|                                |                                                                                                    |
|                                | Samer Agar                                                                                                    |
|                                |                                                                                                    |
|                                |                                                                                                    |
|                                | Jinan USR IOT Technology Limited http://www.pusr.com/                                                                                                    |

## 2.5. Username/Password Settings

Username and password are default to "root" which used to log into the webpage of the device. Password can be changed but the username cannot be changed.

| Communication Expert of Indust                                                                                                    | Be H                                                                                          | onest, Do Best! |
|----------------------------------------------------------------------------------------------------|-----------------------------------------------------------------------------------------------|-----------------|
| Communication Lapert of Indust<br>USR-G806s<br>Services<br>VPN<br>Network<br>Firewall<br>WAR/LAN Port<br>DTU<br>System<br>Administration<br>Reboot Scheduler<br>Backup/Upgrade<br>Reboot<br>Logout | Administrator Password<br>Configuration<br>New Password I I I I I I I I I I I I I I I I I I I |                 |
|                                                                                                    | Jinan USR IOT Technology Limited http://www.pusr.com/                                         |                 |

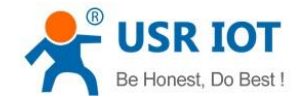

## 2.6. Backup Parameters

**Download configuration file**: Click **Export configuration file**, we can download the current parameters to a zip file, like **backup-USR-G806s-2022-08-04.tar.gz**, then save it in the computer.

| Communication Expert of Industrial IOT                                                                                                    | Be                                                                                                    | Honest, Do Best! |
|----------------------------------------------------------------------------------------------------|----------------------------------------------------------------------------------------------------|------------------|
| USR-G806s                                                                                                    | Backup/Upgrade                                                                                                    |                  |
| <ul> <li>Status</li> <li>Services</li> <li>VPN</li> <li>Network</li> <li>Firewall</li> <li>WAN/LAN Port</li> <li>DTU</li> <li>System</li> <li>Administration</li> <li>Reboot</li> <li>Logout</li> </ul> | Experiment users system configuration file   Description   Bestor to Default:   Bestor to Default:   Bestor to Default:   Bestor to Bestor:   Metror Backup:   Metror Backup: Metror Backup: Metror Ba |                  |
|                                                                                                    | Jinan USR IOT Technology Limited http://www.pusr.com/                                                                                                    |                  |

**Upload configuration file:** Upload the configuration file to the router, then the parameters will be saved and take effect.

| Communication Expert of Indu                                                                                              | atria lor<br>Be Hor                                                                                                    | nest, Do Best!<br>===== |
|----------------------------------------------------------------------------------------------------|----------------------------------------------------------------------------------------------------|-------------------------|
| USR-G806s                                                                                                    | Backup/Upgrade                                                                                                    |                         |
| Status Services VPN Network Firewall WAN/LAN Port DTU System Administration Reboot Scheduler Backup/Upgrade Reboot Logout | Expert/Import         Export or import the current system configuration file         Demised Configuration         file         extore to Default         extore to Default         extore to Default         extore to Default         extore to Default         extore to Default         extore to Default         extore to Default         extore to Default         extore to Default         extore to Default         extore to Default         extore to Default         extore to Default         extore Backup:         extore Backup: </th <th></th> |                         |
|                                                                                                    | Jinan USR IOT Technology Limited http://www.pusr.com/                                                                                                    |                         |

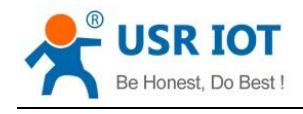

## 2.7. Reset

#### 2.7.1. Hardware Reset

There is a **Reload** button in the device. After power on G806s device, press and hold the **Reload** button for more than 5s then release it, the device will restore to factory and restart automatically. When the device restarts, all the indicators will flash once and then turn off (the power indicator is still on).

#### 2.7.2. Software Reset

We can also reset the device via its webpage.

| Communication Expert of Industrial IOT                                                                                                    |                                                                                                    | Be Honest, Do Best!<br><b>⊒≡</b> |
|----------------------------------------------------------------------------------------------------|----------------------------------------------------------------------------------------------------|----------------------------------|
| USR-G806s                                                                                                    | Backup/Upgrade                                                                                                    |                                  |
| <ul> <li>Status</li> <li>Services</li> <li>VPN</li> <li>Network</li> <li>Firewall</li> <li>WAN/LAN Port</li> <li>DTU</li> <li>System</li> <li>System</li> <li>Reboot Scheduler</li> <li>Backup/Upgrade</li> <li>Reboot</li> <li>Logout</li> </ul> | Export/Import         Export or import the current system configuration file         Ownload Configuration         Bit:         Restore to Defauit:         Restore to Defauit:         Restore to Defauit:         Restore Backup:         Restore Backup:         Ploade stronger image here to replace the running firmware. Check "Keep settings" to retain the current configuration.         Keep Setting:         Immware Image:         Previous Select file         Browser:         Immware Image:         Previous Select file         Browser:         Immware Image:         Previous Select file         Browser:         Immware Image:         Previous Select file         Browser:         Immware Image:         Previous Select file         Browser:         Immware Image: |                                  |
|                                                                                                    | Jinan USR 10T Technology Limited http://www.pusr.com/                                                                                                    |                                  |

## 2.8. Firmware Upgrade

USR-G806s supports upgrading via webpage.

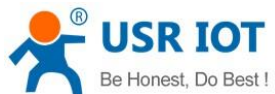

| Be Honest, Do Best !                                                 | USR-G806s User Manual                                                                                                    | Technical Support: h.usriot.com |
|----------------------------------------------------------------------|----------------------------------------------------------------------------------------------------|---------------------------------|
| USR IOT<br>Communication Expert of Industrial 107                    |                                                                                                    | Be Honest, Do Best!             |
| USR-G806s                                                            | Backup/Upgrade                                                                                                    |                                 |
| > Status<br>> Services<br>> VPN                                      | Export/Import<br>Export or import the current system configuration file<br>Download Configuration<br>file:                                                                                  |                                 |
| Firewall     WAN/LAN Port     DTU                                    | Restore to Default: Restore                                                                                                    |                                 |
| <ul> <li>✓ System</li> <li>System</li> <li>Administration</li> </ul> | Restore Backup: Please select file 🛛 🖬 Browser 🖓 Upload                                                                                                    |                                 |
| Reboot Scheduler<br>Backup/Upgrade<br>Reboot                         | Upload a proper image here to replace the running firmware. Check 'Keep settings' to retain the current configuration. Keep Settings:  1 2 Firmware Image:  Please select file Browser Lash |                                 |
| Logout                                                               |                                                                                                    |                                 |
|                                                                      |                                                                                                    |                                 |
|                                                                      |                                                                                                    |                                 |
|                                                                      | Jinan USR IOT Technology Limited http://www.pusr.com/                                                                                                    |                                 |

Note:

- > The firmware upgrading will last 3-4 minutes , please log into the page again after 4 minutes.
- > You can choose whether to enable Keep Settings.
- > During the upgrading, please do not power off the device or disconnect the Ethernet cable.

## 2.9. Reboot

Click **Reboot** to restart the device, it will last about 1 minute.

| USR IOT<br>Communication Expert of Industrial IO | Be Honest                                             | t, Do Best! |
|--------------------------------------------------|-------------------------------------------------------|-------------|
| USR-G806s                                        | Reboot                                                |             |
| > Status                                         | Restart the operating system of the device.           |             |
| > Services                                       | Reboot The Device                                     |             |
| > VPN                                            |                                                       |             |
| > Network                                        | a Reboot                                              |             |
| WAN/LAN Port                                     |                                                       |             |
| > DTU                                            |                                                       |             |
| ✓ System                                         |                                                       |             |
| System                                           |                                                       |             |
| Reboot Scheduler                                 |                                                       |             |
| Backup/Upgrade                                   |                                                       |             |
| Reboot                                           |                                                       |             |
| Logout                                           |                                                       |             |
|                                                  |                                                       |             |
|                                                  |                                                       |             |
|                                                  |                                                       |             |
|                                                  |                                                       |             |
|                                                  |                                                       |             |
|                                                  |                                                       |             |
|                                                  | Jinan USR IOT Technology Limited http://www.pusr.com/ |             |

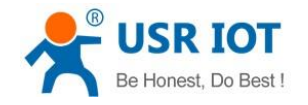

## 2.10. Reboot Sheduler

Users can restart the router at any time every day, every week and every month, and clear the running cache regularly to improve the running stability.

| Communication Expert of Industrial IOT |                                                                               | Be Honest, Do Best!                                         |
|----------------------------------------|-------------------------------------------------------------------------------|-------------------------------------------------------------|
| USR-G806s                              | Reboot Scheduler                                                              |                                                             |
| Status                                 | Reboots the operating system                                                  |                                                             |
| > Services                             | Parameter Configuration                                                       |                                                             |
| > VPN                                  | Enable 🗹                                                                      |                                                             |
| > Network                              | Periodic Reboot Daily                                                         |                                                             |
| > WAN/LAN Port                         | Random Time Enable 🗸                                                          |                                                             |
| > DTU                                  | Randomly generate the restart time (hours and minutes) to avoid the device on | line at the same time.If disabled, custom time is required. |
| ✓ System                               | Random Range(Start) 4:00 V                                                    |                                                             |
| System                                 | Random Range(End) 5:00 V                                                      |                                                             |
| Reboot Scheduler                       | Reboot Time 4:27                                                              |                                                             |
| Backup/Upgrade                         |                                                                               |                                                             |
| Reboot                                 | Save & Appl                                                                   | ly                                                          |
| Logout                                 |                                                                               |                                                             |
|                                        |                                                                               |                                                             |
|                                        |                                                                               |                                                             |
|                                        |                                                                               |                                                             |
|                                        |                                                                               |                                                             |
|                                        |                                                                               |                                                             |
|                                        |                                                                               |                                                             |
|                                        | Jinan USR IOT Technology Limited http://www.pu                                | sr.com/                                                     |

## 2.11. Log

#### 2.11.1. Remote Log

- Remote IP address: Remote UDP server IP/domain name, this function is disabled when the IP is 0.0.0.0.
- > Remote port: Remote UDP server port.

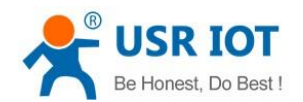

Technical Support: h.usriot.com

| USR IOT<br>Communication Expert of Indu                                                        | Be Ho                                                                                                    | nest, Do Best |
|------------------------------------------------------------------------------------------------|----------------------------------------------------------------------------------------------------|---------------|
| USR-G806s Status Services VPN Network Firewall WAN/LAN Port DTU                                | System         Fromeriles         Ceneral Settings         Remote log       Local log         Remote log       Local log         Remote log       Local log         Remote log       Local log         Remote Remote Port 00.0.0 to diable         Remote Port 00.1 to diable         Remote Port 00.1 to diable         Remote Port 00.1 to diable         Remote Port 00.1 to diable         Remote Port 00.1 to diable         Remote Port 00.1 to diable                                                                                                    |               |
| V system<br>System<br>Administration<br>Reboot Scheduler<br>Backup/Upgrade<br>Reboot<br>Logout | Time Synchronization         Enable NTP dient         Provide NTP server         NTP server candidates         Intel.allyun.com         Intel.allyun.com         Intel.allyun.co |               |
|                                                                                                | Save & Apply<br>Jinan USR IOT Technology Limited http://www.pusr.com/                                                                                                    |               |

## 2.11.2. Local Log

We can view and download the router logs from below interface.

| Communication Expert of Industrial IOT                                                       | Be Honest, Do Best!<br>ЖЛЛО ИЗИНЕННОЙ                                                                                                    |
|----------------------------------------------------------------------------------------------|----------------------------------------------------------------------------------------------------|
| USR-G806s                                                                                    | System                                                                                                    |
| > Status                                                                                     | Here you can configure the basic aspects of your device like its hostname or the timezone.                                                                                                    |
| > Services                                                                                   | System Properties                                                                                                    |
| > VPN                                                                                        | General Settings Remote log                                                                                                    |
| > Firewall                                                                                   | kernel Log Level Info                                                                                                    |
| > WAN/LAN Port                                                                               | Application Log Level Info 🗸                                                                                                    |
| > DTU                                                                                        | Log Kernel View Empty                                                                                                    |
| System<br>System<br>Administration<br>Reboot Scheduler<br>Backup/Upgrade<br>Reboot<br>Logout | <pre>N# 24 04 46.39 MT/728 damon.notice metif: Interface Ini's sended<br/># 24 04 46.39 MT/728 damon.notice metif: Interface Ini's sended<br/># 24 04 46.49 MT/728 damon.notice metif: Interface Ini's sended<br/># 24 04 46.49 MT/728 damon.notice metif: Interface Ini's sended<br/># 24 04 46.49 MT/728 damon.notice metif: Interface Ini's sended<br/># 24 04 46.49 MT/728 damon.notice metif: Interface Ini's sended<br/># 24 04 46.49 MT/728 damon.notice metif: Interface Ini's sended<br/># 24 04 46.49 MT/728 damon.notice metif: Interface Ini'</pre> |
|                                                                                              | Jinan USR 10T Technology Limited http://www.pusr.com/                                                                                                    |

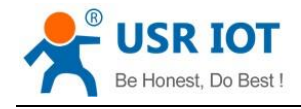

## 3. Interface

## 3.1. 4G Interface

USR-G806s supports one 4G/3G/2G interface to access the external network.

| USR IOT        |                   |                                                        |                      |                   | Be Honest, D<br>AUTO REFRESH |
|----------------|-------------------|--------------------------------------------------------|----------------------|-------------------|------------------------------|
| USR-G806s      | late for a        |                                                        |                      |                   |                              |
|                |                   |                                                        |                      |                   |                              |
| > Status       |                   |                                                        |                      |                   |                              |
| Services       | Network           | status                                                 |                      | Actions           |                              |
| 2 VPIN         | LAN<br>32 (*****) | MAC-Address: 9C:A5:25:C8:4B:C0                         |                      | Seconnect Connect |                              |
| V Network      | br-lan            | TX: 0.00 B (0 Pkts.)                                   |                      |                   |                              |
| Interfaces     | WAN IS            | IPv4: 192.168.1.1/24                                   |                      |                   |                              |
| SIM Card       | 2                 | MAC-Address: CE:0C:21:B3:6B:E6<br>RX: 0.00 B (0 Pkts.) |                      | Connect dit       |                              |
| Network Switch | eth1              | TX: 0.00 B (0 Pkts.)                                   |                      |                   |                              |
| Wifi           | WAN_WIRED         | Uptime: 0h 17m 20s<br>MAC-Address: 9C:A5:25:C8:48:BE   |                      | 🖉 Connect 📝 Edit  |                              |
| DHCP           | eth0.2            | RX: 837.29 KB (6866 Pkts.)                             |                      |                   |                              |
| Hostnames      |                   | IPv4: 172.16.14.62/24                                  |                      |                   |                              |
| Static Routes  |                   |                                                        |                      |                   |                              |
| Diagnostics    |                   |                                                        |                      |                   |                              |
| > Firewall     |                   |                                                        |                      |                   |                              |
| > WAN/LAN Port |                   |                                                        |                      |                   |                              |
| > DTU          |                   |                                                        |                      |                   |                              |
| > System       |                   |                                                        |                      |                   |                              |
| Logout         |                   |                                                        |                      |                   |                              |
|                |                   |                                                        |                      |                   |                              |
|                |                   |                                                        |                      |                   |                              |
|                |                   |                                                        |                      |                   |                              |
|                |                   |                                                        |                      |                   |                              |
|                |                   |                                                        |                      |                   |                              |
|                |                   |                                                        |                      |                   |                              |
|                |                   | Jinan USR IOT Technology Limited                       | http://www.pusr.com/ |                   |                              |

For the interface status, if the uptime is 0, means the network card is not running normally.

| No. | Item   | Description                                                                   |
|-----|--------|-------------------------------------------------------------------------------|
| 1   | Uptime | Time of this interface connected to the network.                              |
| 2   | MAC    | MAC address of this interface.                                                |
| 3   | RX/TX  | Data received and sent of the this interface after connecting to the network. |
| 4   | IPv4   | Indicates this interface use the IPV4 protocol.                               |

Note: Network priority: Wired WAN>4G.

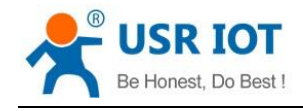

## 3.2. SIM Card

#### 3.2.1. APN Settings

Please set the APN parameters here if the device cannot connect to the network automatically. After setting all parameters, restart the device to take effect.

| Communication Expert of Industrial IOT                                                                                                    |                                                                                                    | Be Honest, Do Best! |
|----------------------------------------------------------------------------------------------------|----------------------------------------------------------------------------------------------------|---------------------|
| USR-G806s  Status Services VPN VPN VPN Vetwork Interfaces SMC Card Network Switch Wrif DH:CP Hostnames Static Routes Dignostics Firewall WMAV/LAN Port DTU System Logout | Caliular Network Configuration         Configure the APN parameters, network priority. SIM card PIN code, network detection and other functions of the mobile network.         Centigure         WMM_46 Setting       Prog Detection Settings         Mobile Information         Automatic         Or provide a set of priority to reduce network search time.         Username       User name for apn, 0-62 characters         Username       User name for apn, 0-62 characters         Parameter       User name for apn, 0-62 characters         Password       User password for apn, 0-62 characters         Authentication type for apn       Network Type         Network Type       AUTO         Priority of Network Search       AUTO         PIN Enable       if SM card enable PM, enable the function to enter the PIN code.         EHRPD Enable       Dir SM card enable PM, enable the function to enter the PIN code. |                     |
|                                                                                                    | Save & Apply Save                                                                                                    |                     |
| ltem                                                                                                    | Description                                                                                                    | Default             |
| APN                                                                                                    | Please set the correct APN address.                                                                                                    | Autocheck           |
| Username                                                                                                    | APN username                                                                                                    | None                |
| Password                                                                                                    | APN password                                                                                                    | None                |
| Auth Method                                                                                                    | APN authentication type: None/PAP/CHAP                                                                                                    | None                |
| Network Type                                                                                                    | AUTO/2G/3G/4G                                                                                                    | AUTO                |
| Priority of network search                                                                                                    | Can set the priority of the network, AUTO/2G/3G/4G                                                                                                    | AUTO                |
| PIN Enable                                                                                                    | Enable: Fill in the pin code of the SIM card.                                                                                                    | Disable             |
| EHRPD Enable                                                                                                    | Enable/Disable, enable when there is 3.5G network                                                                                                    | Disable             |
| LTE BANDLOCK                                                                                                    | LTE FULL-BAND or LTE-TDD                                                                                                    | LTE FULL-BAND       |

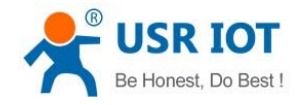

#### **3.2.2. Ping Detection Settings**

Ping detection is used to check the network status of the device, defaults to be disabled. After enable this function, the device will try to ping the set address, dial again after reaching consecutive failures times.

| Communication Expert of Indus | utrial for                                                                                                    | nest, Do Best! |
|-------------------------------|----------------------------------------------------------------------------------------------------|----------------|
| USR-G806s                     | Cellular Network Configuration                                                                                                    |                |
| > Status                      | Configure the APN parameters, network priority, SIM card PIN code, network detection and other functions of the mobile network.<br>Configure network search priority to reduce network search time. |                |
| > VPN                         | Config                                                                                                    |                |
| ✓ Network                     | WAN, 4G Settings Pring Detection Settings Mobile Information                                                                                                    |                |
| Interfaces                    | Enable 2 🗿 Once selected, check the network with ping                                                                                                    |                |
| Network Switch                | Interval 10<br>ing interval unit: sec.5-86400                                                                                                    |                |
| Wifi<br>DHCP                  | Primary Server 114.114.114.114                                                                                                    |                |
| Hostnames<br>Static Routes    | Secondary Server                                                                                                    |                |
| Diagnostics                   | Max Ping Tries 4<br>Dial asain after reaching Consecutive failures times. 1-100                                                                                                    |                |
| Hirewall     WAN/LAN Port     |                                                                                                    |                |
| > DTU                         |                                                                                                    |                |
| > System                      | Sane a Appay Sane                                                                                                    |                |
|                               |                                                                                                    |                |
|                               |                                                                                                    |                |
|                               |                                                                                                    |                |
|                               |                                                                                                    |                |
|                               | Jinan USR IOT Technology Limited http://www.pusr.com/                                                                                                    |                |

| Item             | Description                                           | Default         |
|------------------|-------------------------------------------------------|-----------------|
| Enable           | 1                                                     | 1               |
| Interval         | Ping time interval, 5-86400s                          | 10              |
| Primary Server   | Ping detection address: IP/domain name                | 114.114.114.114 |
| Secondary Server | Ping detection address: IP/domain name                | 8.8.8.8         |
| Max Ping Tries   | Dial again after reaching consecutive failures times, | 4               |
|                  | 1-100                                                 |                 |

#### 3.2.3. Mobile Information

Users can check the detailed configuration information of the SIM card.

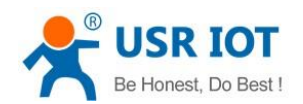

#### Technical Support: h.usriot.com

| Communication Expert of Industrial IOT     |                                                                                                    |                                                                          | Be Honest, Do Best!<br> |
|--------------------------------------------|----------------------------------------------------------------------------------------------------|--------------------------------------------------------------------------|-------------------------|
| USR-G806s                                  | Cellular Network Configuration<br>Configure the APN parameters, network priority, SIM card PIN code, network detection and other<br>Configure network search priority to reduce network search time. | functions of the mobile network.                                         |                         |
| Services     VPN     Network     Interface | Config WWN_4G Settings Fing Detection Settings Mobile Information                                                                                                    |                                                                          |                         |
| SIM Card<br>Network Switch                 | IMEI:<br>SIM Status:                                                                                                    | 860548047538407<br>READY                                                 |                         |
| Wifi<br>DHCP                               | Modem Version:<br>ICCID:                                                                                                    | EC25EFAR06A08M4G<br>89860319745312986836                                 |                         |
| Hostnames<br>Static Routes                 | Phone Number:<br>CIMI:                                                                                                    | +8618100395660<br>460110320291198<br>ctata chaol@wurdena.co.unat.co.bi 1 |                         |
| Firewall     WAN/LAN Port                  | Attachment Status:<br>Signal Strength:                                                                                                    | Attached<br>31(-51d8m)                                                   |                         |
| > DTU<br>> System                          | Network Type:<br>Network Operator:                                                                                                    | FDD-LTE(4G)<br>CHIN-CT                                                   |                         |
| Logout                                     | Location Area Code:<br>Cell ID:                                                                                                    | 530C<br>6244083                                                          |                         |
|                                            |                                                                                                    |                                                                          |                         |
|                                            | Save & A                                                                                                    | pply Save                                                                |                         |

#### Description:

- ▶ Unit of the signal strength is dBm and asu. dBm=-113+2\*asu.
- USR-G806s supports display via asu, asu ranges from 1 to 31, and the higher the value, the better the signal strength.
- ▶ In general, dBm $\geq$ -90dBm, ASU  $\geq$ 12, the signal is normal.

## 3.3. LAN Interface

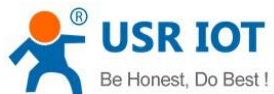

| Be Honest, D                                      | o Best !                                                                                                    | USR-G806s User Manual Technical Supp                                                                                                    |                                                                                    | upport: <b>h.usriot.com</b> |  |
|---------------------------------------------------|----------------------------------------------------------------------------------------------------|----------------------------------------------------------------------------------------------------|------------------------------------------------------------------------------------|-----------------------------|--|
| USR IOT<br>Communication Expert of Industrial IOT |                                                                                                    |                                                                                                    | Be Honest, Do<br>адложиваном                                                       | Best!                       |  |
| USR-G806s Status Services VPN                     | Interfaces - LAN<br>On this page you can configu-<br>netation INTERFLET. TLANS (g.<br>Common Configuration<br>General Salar | ve the network interfaces. You can bridge several interfaces by toking the "bridge interfaces" field and enter the names o<br>g <sub>2</sub> entities 10.                                                                                                    | several network interfaces separated by spaces. You can also use $\underline{MAN}$ | Â                           |  |
| Network  Interfaces SIM Card Network Switch       | Status                                                                                                    | Image: Second Second |                                                                                    |                             |  |
| Wifi<br>DHCP<br>Hostnames                         | Protocol<br>IPv4 address                                                                                                    | Static address v<br>192.166.1.1                                                                                                    |                                                                                    |                             |  |
| Static Routes<br>Diagnostics<br>> Firewall        | IPv4 netmask<br>Use custom DNS servers                                                                                      | 255.255.05.0 V<br>8.8.8.8 N<br>114.114.114.114                                                                                                    |                                                                                    |                             |  |
| > DTU<br>> System<br>Logout                       | DHCP Server                                                                                                    |                                                                                                    |                                                                                    |                             |  |
|                                                   | General Setup<br>Ignore Interface<br>Start                                                                                  | Disable DHCP for this interface.                                                                                                    |                                                                                    |                             |  |
|                                                   | Limit                                                                                                    | Lowest leased address as offset from the network address.      Maximum number of leased addresses.      T                                                                                                    |                                                                                    |                             |  |
|                                                   | Leasetime                                                                                                    | 12π<br>φ Epipy time of leased addresses minimum is 2 minutes (2m).                                                                                                    |                                                                                    |                             |  |
|                                                   |                                                                                                    | Jinan USR IOT Technology Limited http://www.pusr.com/                                                                                                    |                                                                                    |                             |  |

Descriptions:

- ➢ LAN interface defaults to the static IP address 192.168.1.1 and netmask 255.255.255.0. These parameters can be modified.
- > WiFi interface (WLAN) and wired LAN are in the same lan network.

#### 3.3.1.DHCP

DHCP server function is default to be enabled, all the devices connect to the LAN port will get IP address automatically.

| Communication Expert of Industrial IOT            | Be Honest, Do Best!<br>∧лложиненон <mark>———————————————————————————————————</mark>                                                                   |
|---------------------------------------------------|----------------------------------------------------------------------------------------------------|
| USR-G806s Status                                  | 8 <sup>#</sup> Uptime: 0h:11m:17.s           brian         MAC-Address 90:A525:C8:48:C0           RX: 0:00 8 (0 Pirts.)         TX: 0:00 8 (0 Pirts.) |
| > Status                                          | IPv4: 192.163.1.1/24                                                                                                    |
| > Services                                        | Entire address M                                                                                                    |
| > VPN                                             | Juliu duuress •                                                                                                    |
| <ul> <li>Network</li> <li>IPv4 address</li> </ul> | 192.168.1.1                                                                                                    |
| Interfaces IPv4 netmask                           | 255.255.255.0 🗸                                                                                                    |
| SIM Card                                          | 8.8.8                                                                                                    |
| Network Switch                                    | 114.114.114                                                                                                    |
| Wifi                                              |                                                                                                    |
| DHCP                                              |                                                                                                    |
| Hostnames DHCP Server                             |                                                                                                    |
| Static Routes                                     |                                                                                                    |
| Diagnostics General Setup                         |                                                                                                    |
| > Firewall Ignore Interface                       | Oisable <u>DMCP</u> for this interface.                                                                                                    |
| > WAN/LAN Port Start                              | 100                                                                                                    |
| > DTU                                             | Lowest leased address as offset from the network address.                                                                                             |
| > System                                          | 150                                                                                                    |
| Logout                                            | Maximum number of leased addresses.                                                                                                    |
| Leasetime                                         | 12h                                                                                                    |
|                                                   | Expiry time of leased addresses, minimum is 2 minutes (2m).                                                                                           |
|                                                   |                                                                                                    |
|                                                   |                                                                                                    |
| Back to Overview                                  | Save & Apply Save                                                                                                    |
|                                                   |                                                                                                    |
|                                                   | Jinan USR IOT Technology Limited http://www.pusr.com/                                                                                                 |

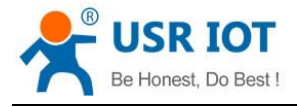

Descriptions:

- > We can change the start address and leased time of the DHCP Client.
- > DHCP addresses are default to be assigned from 192.168.1.100.
- Default lease time is 12 hours.

#### 3.3.2. Static IP

In **Network--DHCP**, we can assign a fixed IP address and hostname to a DHCP Client device. Only the specific client can be connected and the LAN interface mode cannot be DHCP.

| Communication Expert of Industrial IOT |                             |                              |                           |                     | Be Honest, Do Be |
|----------------------------------------|-----------------------------|------------------------------|---------------------------|---------------------|------------------|
| USR-G806s                              | DHCP/Static Lease           |                              |                           |                     |                  |
| > Status                               | DHCP list information and   | Static Lease                 |                           |                     |                  |
| > Services                             | Active DHCP Leases          |                              |                           |                     |                  |
| > VPN                                  | Hostname                    | IPv4-Address                 | MAC-Address               | Leasetime remaining |                  |
| Vetwork                                | There are no active leases. |                              |                           |                     |                  |
| SIM Card                               | Static ID Table             |                              |                           |                     |                  |
| Network Switch                         | Hostname                    | MAC Address                  |                           | IP Address          |                  |
| Wifi<br>DHCP                           | This section section as a   | kon ont                      |                           |                     |                  |
| Hostnames                              | This section contains no va | ues yei                      |                           |                     |                  |
| Static Routes                          | New Rule:                   |                              |                           |                     |                  |
| Diagnostics                            | Hostname                    | MAC Address                  |                           | IP Address          |                  |
| > WAN/LAN Port                         | New rule                    |                              | ~                         | ~                   | Mdd 🗈            |
| > DTU                                  |                             |                              |                           |                     |                  |
| > System                               |                             |                              | Save & Apply Save         |                     |                  |
| Logout                                 |                             |                              |                           |                     |                  |
|                                        |                             |                              |                           |                     |                  |
|                                        |                             |                              |                           |                     |                  |
|                                        |                             |                              |                           |                     |                  |
|                                        |                             |                              |                           |                     |                  |
|                                        |                             |                              |                           |                     |                  |
|                                        |                             | Jinan USR IOT Technology Lim | ited http://www.pusr.com/ |                     |                  |

### 3.4. WAN Interface

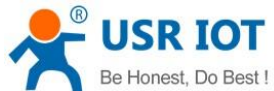

| Be Honest, Do                          | Best ! US                                                        | USR-G806s User Manual                                                           |                                                            | Technica                                                              | Support: h.usriot.com |
|----------------------------------------|------------------------------------------------------------------|---------------------------------------------------------------------------------|------------------------------------------------------------|-----------------------------------------------------------------------|-----------------------|
| Communication Expert of Industrial IOT |                                                                  |                                                                                 |                                                            |                                                                       | Be Honest, Do Best!   |
| USR-G806s                              | Interfaces                                                       |                                                                                 |                                                            |                                                                       |                       |
|                                        | Interface Ourseine                                               |                                                                                 |                                                            |                                                                       |                       |
| > Status                               | Interface Overview                                               | Chatura                                                                         |                                                            | t ellere                                                              |                       |
| > Services                             | Network                                                          | Status<br>Uptime: 0h 21m 36r                                                    |                                                            | Actions                                                               |                       |
| <ul> <li>Vetwork</li> </ul>            | 5 <sup>2</sup> (2 <sup>22</sup> *)                               | MAC-Address: 9C:A<br>RX: 0.00 B (0 Pkts.)                                       | 5:25:C8:48:C0                                              | Sconnect dit                                                          |                       |
| Interfaces                             | br-lan                                                           | TX: 0.00 B (0 Pkts.)<br>IPv4: 192.168.1.1/24                                    |                                                            |                                                                       |                       |
| SIM Card                               | WAN_4G                                                           | MAC-Address: 96:A                                                               | 9:98:7A:83:CE                                              | Se Connect Se Edit                                                    |                       |
| Network Switch                         | eth1                                                             | RX: 0.00 B (0 Pkts.)<br>TX: 0.00 B (0 Pkts.)                                    |                                                            |                                                                       |                       |
| Wifi                                   | WAN_WIRED                                                        | Uptime: 0h 21m 30                                                               | s                                                          | Connect dit                                                           |                       |
| DHCP                                   | eth0.2                                                           | RX: 1.32 MB (9684 P                                                             | 51251C8(48:8F<br>[kts.)                                    |                                                                       |                       |
| Hostnames                              |                                                                  | IPv4: 172.16.14.62/2                                                            | књ.)<br>14                                                 |                                                                       |                       |
| Diagnostics                            |                                                                  |                                                                                 |                                                            |                                                                       |                       |
| > Firewall                             |                                                                  |                                                                                 |                                                            |                                                                       |                       |
| > WAN/LAN Port                         |                                                                  |                                                                                 |                                                            |                                                                       |                       |
| > DTU                                  |                                                                  |                                                                                 |                                                            |                                                                       |                       |
| > System                               |                                                                  |                                                                                 |                                                            |                                                                       |                       |
| Logout                                 |                                                                  |                                                                                 |                                                            |                                                                       |                       |
|                                        |                                                                  |                                                                                 |                                                            |                                                                       |                       |
|                                        |                                                                  |                                                                                 |                                                            |                                                                       |                       |
|                                        |                                                                  |                                                                                 |                                                            |                                                                       |                       |
|                                        |                                                                  |                                                                                 |                                                            |                                                                       |                       |
|                                        |                                                                  |                                                                                 |                                                            |                                                                       |                       |
|                                        |                                                                  | Jinan USR IOT Techn                                                             | ology Limited http://www.pusr.com                          | n/                                                                    |                       |
|                                        |                                                                  |                                                                                 |                                                            |                                                                       |                       |
|                                        |                                                                  |                                                                                 |                                                            |                                                                       |                       |
| Communication Expert of Industrial IOT |                                                                  |                                                                                 |                                                            |                                                                       |                       |
|                                        |                                                                  |                                                                                 |                                                            |                                                                       |                       |
| USR-G806s                              |                                                                  |                                                                                 |                                                            |                                                                       |                       |
|                                        | WAN - WAN_WIRED                                                  |                                                                                 |                                                            |                                                                       |                       |
| > Status                               | On this page you can config<br>You can also use <u>VLAN</u> nota | ire the network interfaces. You can be<br>on INTERFACE. VLANNR (e.g.: eth0. 1). | idge several interfaces by ticking the "bridge in          | iterfaces" field and enter the names of several network interfaces se | varated by spaces.    |
| > Services                             |                                                                  |                                                                                 |                                                            |                                                                       |                       |
| > VPN                                  | Common Configuration                                             |                                                                                 |                                                            |                                                                       |                       |
| ✓ Network                              | General Setup                                                    |                                                                                 |                                                            |                                                                       |                       |
| Interfaces                             | Status                                                           |                                                                                 | Uptime: 0h 22m 2s                                          |                                                                       |                       |
| SIM Card                               | 510103                                                           | eth0.2                                                                          | MAC-Address: 9C:A5:25:C8:48:BF<br>RX: 1.34 MB (9956 Piece) |                                                                       |                       |
| Network Switch                         |                                                                  |                                                                                 | TX: 1.20 MB (2157 Pkts.)                                   |                                                                       |                       |
| Wifi                                   |                                                                  |                                                                                 |                                                            |                                                                       |                       |
| DHCP                                   | Protocol                                                         | DHCP client 🗸                                                                   |                                                            |                                                                       |                       |
| Hostnames<br>Static Dautes             | Hostname to send when                                            | USR-G806s                                                                       |                                                            |                                                                       |                       |
| Diagnostics                            | requesting DHCP                                                  |                                                                                 |                                                            |                                                                       |                       |
| > Firewall                             |                                                                  |                                                                                 |                                                            |                                                                       |                       |
| > WAN/LAN Port                         | Back to Overview                                                 |                                                                                 | Save & App                                                 | Save                                                                  |                       |
| > DTU                                  |                                                                  |                                                                                 |                                                            |                                                                       |                       |
| > System                               |                                                                  |                                                                                 |                                                            |                                                                       |                       |
| Logout                                 |                                                                  |                                                                                 |                                                            |                                                                       |                       |

#### Descriptions:

- > 1 wired WAN interface, WAN is a wide area network interface.
- > Supports DHCP Client, static address and PPPoE, defaults to DHCP Client.
- > This WAN interface can be configured to LAN.

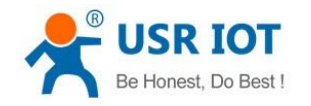

### 3.5. WAN/LAN Mode Selection

In **WAN/LAN Port--Select Mode**, you can change the WAN port to LAN. After changing it, click **Save&Apply**, then restart the device to take the parameters effect.

| Communication Expert of Indus                                                  | Be H                                                                                                    | onest, Do Best! |
|--------------------------------------------------------------------------------|----------------------------------------------------------------------------------------------------|-----------------|
| Status Services VPN Network Firewall WNN/LN Port Select Mode DTU System Logout | WAI/LAN Port setting   Setting the Work Mode of Ethermet Port 1(WAIV/LAN)/Retart to take effect!     Configuration     WAIV/LAN     WAIV/LAN <th></th> |                 |
|                                                                                | Jinan USR IOT Technology Limited http://www.pusr.com/                                                                                                    |                 |

### 3.6. WiFi Interface

USR-G806s supports WiFi-AP function, 2.4GHz WiFi network. Users can modify the WiFi parameters in below interface.

| USR IOT                                  |                                                                                                    | Be Honest, D<br>Notokeness                                                             |
|------------------------------------------|----------------------------------------------------------------------------------------------------|----------------------------------------------------------------------------------------|
| USR-G806s                                | Wireless Overview                                                                                                    |                                                                                        |
| Status<br>Services<br>VPN<br>Network     | 802.11 b/g/n Wireless Controller           Channel: 11 (2.422 GHz) Bitrate: 150 Mbit/s           SSID: USR-G806-488F   Mode: Master           BSSID: 9CA525C8488E   Brcryston: - | Image: Constant Settings       Image: Constant Settings       Image: Constant Settings |
| Interfaces<br>SIM Card<br>Network Switch | Associated Stations                                                                                                    | av bes (7) aus                                                                         |
| Wifi                                     | אוני אוגל-אממיפג אוסג Signal / Noise<br>No information available                                                                                                    | KA KUSĒ IĀ KĀLĒ                                                                        |
| Hostnames<br>Static Routes               |                                                                                                    |                                                                                        |
| Firewall<br>WAN/LAN Port                 |                                                                                                    |                                                                                        |
| DTU<br>System                            |                                                                                                    |                                                                                        |
| Logout                                   |                                                                                                    |                                                                                        |
|                                          |                                                                                                    |                                                                                        |
|                                          |                                                                                                    |                                                                                        |
|                                          | Jinan USR IOT Technology Limited http://www.pusr.com/                                                                                                    |                                                                                        |

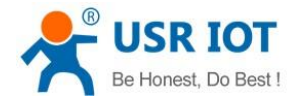

Descriptions:

- ▶ USR-G806s is an access point, other station devices can connect to its WiFi.
- It supports up to 24 WiFi stations.
- > The maximum WiFi range is 100m in open area, and within 50m in the office with obstacles.

| Item                 | Description                                                                                                    | Default                                                |
|----------------------|----------------------------------------------------------------------------------------------------|--------------------------------------------------------|
| ESSID                | Network name of the WiFi, can be modified.                                                                                                    | USR-G806s-8899<br>(8899=the last 4 bits of the<br>MAC) |
| Mode                 | Access Point                                                                                                    | AP                                                     |
| Hide ESSID           | Enable: None of client could scan the SSID. If<br>you want to connect to the router AP, must<br>enter the ESSID at WiFi client side manually.<br>Disable: Enable the SSID broadcasting. So that<br>the client can scan the SSID. | Disable                                                |
| Encryption           | WPA2-PSK/WPA-PSK/No Encryption                                                                                                    | WPA2-PSK                                               |
| Cipher               | CCMP/TKIP/CCMP&TKIP                                                                                                    | ССМР                                                   |
| Кеу                  | WiFi password, can be modified.                                                                                                    | www.pusr.com                                           |
| Radio Enable/Disable | Enable: open WiFi radio, AP can be used.<br>Disable: close WiFi radio, AP cannot be used,<br>"WLAN" indicator light will be off.                                                                                                 | Enable                                                 |
| Network Mode         | 802.11b/g/n                                                                                                    | 802.11b/g/n                                            |
| Channel              | Auto, can be selected.                                                                                                    | Auto                                                   |
| Bandwidth            | 40MHz/20MHz                                                                                                    | 40MHz                                                  |
| Regions              | Optional                                                                                                    | none                                                   |
| Channel              | Optional                                                                                                    | CH1~11                                                 |

In **WiFi--General Settings**, we can change the WiFi SSID and password.

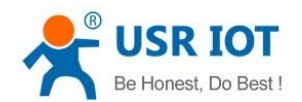

Technical Support: h.usriot.com

| Communication Expert of Industrial                                                                                                    | Be Hone                                                                                                    | st, Do Best! |
|----------------------------------------------------------------------------------------------------|----------------------------------------------------------------------------------------------------|--------------|
| USR-G806s<br>Status<br>Services<br>VPN<br>Vetwork<br>Interfaces<br>SIM Card<br>Network Switch<br>WH<br>DHCP<br>Hostnames<br>Static Routes<br>Diagnostics<br>Firewall<br>WMAV/LAN Port<br>System<br>Logout | Wireless Network: Master "USR-6806s-4886" (rdo)   The backer Configuration section covers physical settings of the radio hardware.     Interact Configuration     State Configuration     Image: Configuration     Image: Configuration <td></td> |              |
|                                                                                                    | Jinan USR IOT Technology Limited http://www.pusr.com/                                                                                                    |              |
| USR IOT<br>Communication Expert of Industrial                                                                                                    | aitor Be Hone                                                                                                    | st, Do Best! |
| USR-G806s  Status Services VPN  Network Interfaces SIM Card Network Switch Wm DHCP Hostnames Static Routes Diagnostics FRewall WWAV/LAN Port DTU System Logout                                            | <form><section-header><section-header><form><form><form><form><form><form><form><form></form></form></form></form></form></form></form></form></section-header></section-header></form>                                                                                                    |              |

In WiFi--Advanced Settings, we can enable/disable WiFi radio.

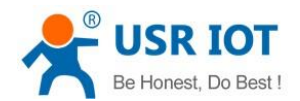

Technical Support: h.usriot.com

| Communication Expert of Industrial IOT                                                                                                    |                                                                                                    | Be Honest, Do Best!<br>AutoRefression |
|----------------------------------------------------------------------------------------------------|----------------------------------------------------------------------------------------------------|---------------------------------------|
| USR-G8066<br>Status<br>Services<br>VPN<br>Network<br>SIM Card<br>Network Switch<br>Wrii<br>DHCP<br>Hostnames<br>Static Routes<br>Diagnostics<br>Firewall<br>WAN/LAN Port<br>DTU<br>System<br>Logout | Wireless Network: Master "USR-G806s-488F" (rs0)         The Droice Configuration section covers physical settings of the radio hardware.         Physical Configuration         Mode: Matter [SID: USR-G806s-488F         Status         Mode: Matter [SID: USR-G806s-488F         BSID: USR-G806s-488F         BSID: USR-G806s-488F         BSID: USR-G806s-488F         Mode: Matter [SID: USR-G806s-488F         BSID: USR-G806s-488F         Bandwidth       00:912         Bandwidth       00:912 |                                       |
|                                                                                                    | Jinan USR IOT Technology Limited http://www.pusr.com/                                                                                                    | Be Honest, Do Best!                   |
| USR-G806s  Status Services VPN  Network Interfaces SIM Card Network Switch UI DHCP Hostnames Static Routes Diagnostics Firewall WAN/LAN Port System Logout                                          | Wreless Network: Master "USR-G806s-4885" (ral)   The Drain Configuration section covers physical settings of the radio hardware.     Physical Configuration   Coveral Section   Network: Nature     Network: Nature     Network: Nature     Network: Nature     Network: Nature     Network: Nature     Network: Nature     Network: Nature     Network: Nature     Network: Nature     Network: Nature     Network: Nature     Network: Nature     Nature              <                                                                                                   |                                       |

We can check the WiFi client information in below interface:

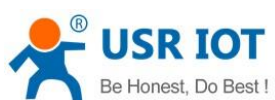

| Be Honest, Do E                        | Best ! | USF                                     | R-G806s Us                                                      | ser Manua             | al                                     |                                                | Technical Support                                                                                                    | h.usriot.com    |
|----------------------------------------|--------|-----------------------------------------|-----------------------------------------------------------------|-----------------------|----------------------------------------|------------------------------------------------|----------------------------------------------------------------------------------------------------|-----------------|
| Communication Expert of Industrial IO7 |        |                                         |                                                                 |                       |                                        |                                                | Be H                                                                                                    | onest, Do Best! |
| USR-G806s                              |        | Wireless Overview                       |                                                                 |                       |                                        |                                                |                                                                                                    |                 |
| > Status<br>> Services                 |        | 802.11 b/g/n Wi<br>Channel: 11 (2.462 C | i <b>reless Controller</b><br>GHz)   <b>Bitrate:</b> 150 Mbit/s |                       |                                        |                                                |                                                                                                    |                 |
| > VPN<br>~ Network                     |        | SSID: USR-G806s-<br>BSSID: 9C:A5:25:0   | 488F   <b>Mode:</b> Master<br>8:48:8E   <b>Encryption:</b> -    |                       |                                        |                                                | Image: Contract of the second section of the second section of the second section of the second section of the second section of the second second |                 |
| Interfaces<br>SIM Card                 |        | Associated Stations                     |                                                                 |                       |                                        |                                                |                                                                                                    |                 |
| Network Switch<br>Wifi                 | -      | SSID<br>USR-G806s-48BF                  | MAC-Address<br>50:34:45:58:16:91                                | Host<br>192.168.1.167 | <b>Signal / Noise</b><br>0 dBm -95 dBm | RX Rate / TX Rate<br>12.0 Mbit/s, MCS 2, 40MHz | 36.0 Mbit/s, MCS 5, 40MHz                                                                                                    |                 |
| DHCP<br>Hostnames                      |        |                                         |                                                                 |                       |                                        |                                                |                                                                                                    |                 |
| Static Routes<br>Diagnostics           |        |                                         |                                                                 |                       |                                        |                                                |                                                                                                    |                 |
| > Firewall                             |        |                                         |                                                                 |                       |                                        |                                                |                                                                                                    |                 |
| > WAN/LAN Port                         |        |                                         |                                                                 |                       |                                        |                                                |                                                                                                    |                 |
| > System                               |        |                                         |                                                                 |                       |                                        |                                                |                                                                                                    |                 |
| Logout                                 |        |                                         |                                                                 |                       |                                        |                                                |                                                                                                    |                 |
|                                        |        |                                         |                                                                 |                       |                                        |                                                |                                                                                                    |                 |
|                                        |        |                                         |                                                                 |                       |                                        |                                                |                                                                                                    |                 |
|                                        |        |                                         |                                                                 |                       |                                        |                                                |                                                                                                    |                 |
|                                        |        |                                         | Jinan USR IOT T                                                 | echnology Limited     | http://www.pusr.com/                   |                                                |                                                                                                    |                 |

## 3.7. Network Switch

| USR IOT<br>Communication Expert of Indu | itria IOT                   | Be Honest, Do Best!                                   |
|-----------------------------------------|-----------------------------|-------------------------------------------------------|
| USR-G806s                               | Network Switch              |                                                       |
| > Status                                | Configure the network switc | hing function.                                        |
| > Services                              | Configuration               |                                                       |
| > VPN                                   | Priority                    | ETH First                                             |
| ✓ Network                               | Reference Mode              | Custom                                                |
| SIM Card                                | Primary Server              | 114.114.114.1                                         |
| Network Switch                          |                             | IP or Domain, such as*114.114.114/10r/baidu.com*      |
| Wifi                                    | Secondary Server            | 119-29-29 V                                           |
| DHCP                                    | Thirdly Course              | 9888 W                                                |
| Hostnames                               | Thirdly Server              | B or Domain, such as "114.114.114" or "baidu.com"     |
| Static Routes                           | Ping Interval               | 10                                                    |
| > Firewall                              |                             |                                                       |
| > WAN/LAN Port                          | Package size                | 100<br>232-10248/tes                                  |
| > DTU                                   | Timeout                     | 2000                                                  |
| > System                                |                             | 100-20000milliseconds                                 |
| Logout                                  |                             |                                                       |
|                                         |                             |                                                       |
|                                         |                             | Save & Appy Save                                      |
|                                         |                             |                                                       |
|                                         |                             |                                                       |
|                                         |                             |                                                       |
|                                         |                             | Jinan USR IOT Technology Limited http://www.pusr.com/ |

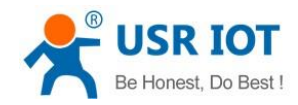

| Item               | Description                                                                                                    | Default         |
|--------------------|----------------------------------------------------------------------------------------------------|-----------------|
| Priority           | <ul><li>ETH First: Select to make WAN Ethernet port as the primary link.</li><li>4G First: Select to make SIM card as the primary wireless link.</li><li>Disable: disable network switch function, access the network with current link.</li></ul> | ETH First       |
| Reference Mode     | Custom: Router will ping the custom reference<br>address/domain name to check that if the current<br>connectivity is active.<br>Gateway: Router will ping the gateway to check if the<br>current connectivity is active.                           | Custom          |
| Primary Server     | IP address/domain name                                                                                                    | 114.114.114.114 |
| Secondary Server   | IP address/domain name                                                                                                    | 119.29.29.29    |
| Thirdly Server     | IP address/domain name                                                                                                    | 8.8.8           |
| Ping interval (s)  | Set the ping interval, 1-600s.                                                                                                    | 10              |
| Package size(byte) | Set the ping package size, 32-1024 bytes.                                                                                                    | 100             |
| Timeout (ms)       | Ping timeout, 100-20000ms                                                                                                    | 2000            |

Descriptions: If all of these three IP addresses/domain name cannot be pinged, then the device will change the network connection and continue to perform the next circle of ping detection.

## 3.8. Diagnostics

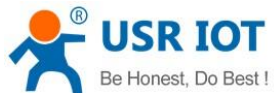

| Be Honest, Do Best !                              | USR-G8            | 806s User Manual                                | Technic        | al Support: <b>h.usriot.com</b> |
|---------------------------------------------------|-------------------|-------------------------------------------------|----------------|---------------------------------|
| USR IOT<br>Communication Expert of Industrial IOT |                   |                                                 |                | Be Honest, Do Best!<br>         |
| USR-G806s                                         | Diagnostics       |                                                 |                |                                 |
| > Status                                          | Network Utilities |                                                 |                |                                 |
| > Services                                        | 8.8.8.8           | 8.8.8.8                                         | www.google.com |                                 |
| > VPN                                             | as Fing           | a nateroute                                     | a Hstokup      |                                 |
| Interfaces                                        |                   |                                                 |                |                                 |
| SIM Card                                          |                   |                                                 |                |                                 |
| Network Switch                                    |                   |                                                 |                |                                 |
| Wifi                                              |                   |                                                 |                |                                 |
| DHCP                                              |                   |                                                 |                |                                 |
| Hostnames                                         |                   |                                                 |                |                                 |
| Diagnostics                                       |                   |                                                 |                |                                 |
| > Firewall                                        |                   |                                                 |                |                                 |
| > WAN/LAN Port                                    |                   |                                                 |                |                                 |
| > DTU                                             |                   |                                                 |                |                                 |
| > System                                          |                   |                                                 |                |                                 |
| Logout                                            |                   |                                                 |                |                                 |
|                                                   |                   |                                                 |                |                                 |
|                                                   |                   |                                                 |                |                                 |
|                                                   |                   |                                                 |                |                                 |
|                                                   |                   |                                                 |                |                                 |
|                                                   |                   |                                                 |                |                                 |
|                                                   |                   | Jinan USR IOT Technology Limited http://www.pus | sr.com/        |                                 |

This interface provides users three tools: Ping, Traceroute and Nslookup.

- > Ping: Ping a destination address to check the network status.
- > Traceroute: Send traceroute request to a destination address.
- > Nslookup: Resolve the domain name to an IP address.

## 3.9. Hostname

| SUSR IOT<br>Communication Expert of Industrial IOT |                                                            |                                         |   | Be H  |
|----------------------------------------------------|------------------------------------------------------------|-----------------------------------------|---|-------|
| USR-G806s                                          | Hostnames                                                  |                                         |   |       |
| Status                                             | Set the host name for the Intranet host,restart the device | to take effect                          |   |       |
| Services                                           | Host Entries                                               |                                         |   |       |
| VPN                                                | Hostname                                                   | IP Address                              |   |       |
| ✓ Network                                          |                                                            |                                         |   |       |
| Interfaces                                         | This section contains no values yet                        |                                         |   |       |
| Network Switch                                     | New rule:                                                  |                                         |   |       |
| Wifi                                               | Hostname                                                   | IP Address                              |   |       |
| DHCP                                               | New rule                                                   |                                         | ~ | add 1 |
| Hostnames                                          | Hew Fulle                                                  |                                         |   |       |
| Static Routes                                      |                                                            |                                         |   |       |
| Diagnostics                                        |                                                            | Save & Apply Save                       |   |       |
| > Firewall                                         |                                                            |                                         |   |       |
|                                                    |                                                            |                                         |   |       |
| System                                             |                                                            |                                         |   |       |
| Logout                                             |                                                            |                                         |   |       |
|                                                    |                                                            |                                         |   |       |
|                                                    |                                                            |                                         |   |       |
|                                                    |                                                            |                                         |   |       |
|                                                    |                                                            |                                         |   |       |
|                                                    |                                                            |                                         |   |       |
|                                                    | Jinan USR IOT                                              | Technology Limited http://www.pusr.com/ |   |       |

USR-G806s supports custom domain name resolution. Set the hostname and IP address in below interface, to achieve the mapping between hostname and IP address.

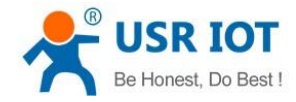

Technical Support: h.usriot.com

The outside IP address can also be mapped(must be a unique public IP address). The hostname of DHCP and static IP cannot be a number. After setting all parameters, restart the device to take the parameters effect.

## 3.10. Static Routes

USR-G806s supports up to 20 static route rules.

| Item      | Description                        | Default |
|-----------|------------------------------------|---------|
| Interface | Lan, wan_4G, wan_wired, vpn        | lan     |
| Target    | Destination IP address or IP range | Null    |
| Netmask   | Netmask of the destination network | Null    |
| Gateway   | The IP address to forward to       | Null    |
| Metric    | Used to make routing decisions     | Null    |

Test example:

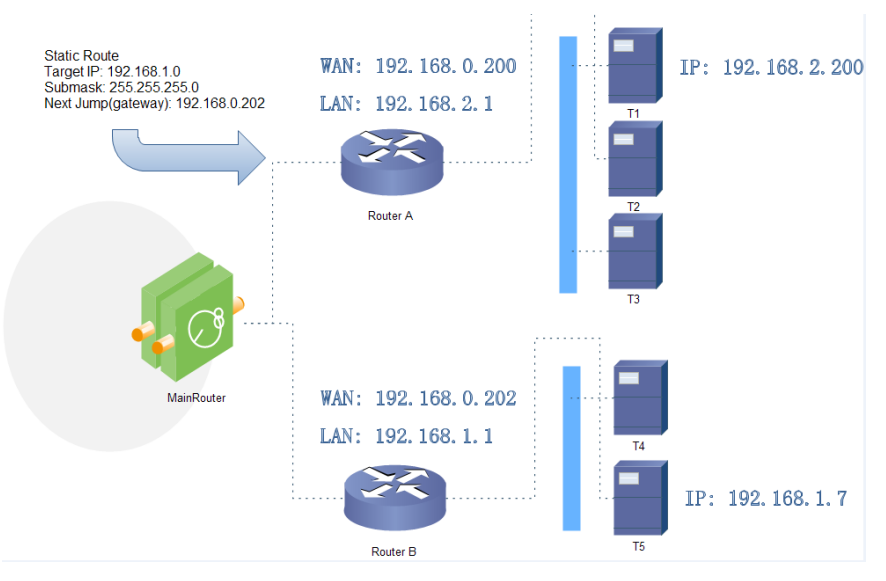

The WAN port of router A and router B are connected to the network 192.168.0.0, LAN network of router A is 192.168.2.0, LAN network of router B is 192.168.1.0.

Now we can do a static route in router A, when we access the 192.168.1.X, will automatically forward to router B.

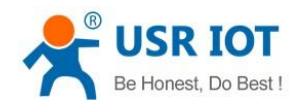

Technical Support: h.usriot.com

| USR IOT                                     | trial IOT                            |                                            |                                         |                       |        | Be H |
|---------------------------------------------|--------------------------------------|--------------------------------------------|-----------------------------------------|-----------------------|--------|------|
| USR-G806s                                   | Static Routing<br>To find informatio | n on static routing configuration, refer t | to the figure and table below           |                       |        |      |
| Services<br>VPN                             | Static Routing<br>Static IPv4 Rou    | Routing Table                              |                                         |                       |        |      |
| Network  Interfaces SIM Card Network Switch | Interface<br>This section contain    | Target<br>ns no values yet                 | <u>JPy4</u> -Netmask                    | I <u>Pv4</u> -Gateway | Metric |      |
| Wifi<br>DHCP<br>Hostnames                   | New Rule:                            | Target                                     | <u>JPy4</u> -Netmask                    | IP:/4-Gateway         | Metric |      |
| Static Routes<br>Diagnostics<br>Firewall    | wan_wired 👻                          | Host-IP or Network<br>192,168,1.0          | If target is a network<br>255,255,255.0 | 192.168.0.202         | 0      | Add  |
| WAN/LAN Port<br>DTU<br>System               |                                      |                                            | Save & App                              | ly Save               |        |      |
| Logout                                      |                                      |                                            |                                         |                       |        |      |
|                                             |                                      |                                            |                                         |                       |        |      |
|                                             |                                      | Jinan USR IOT                              | Technology Limited http://ww            | /w.pusr.com/          |        |      |

#### In router B:

| nunication Expert of Industrial IOT |                       |                                         |                               |               |        | AUTO REFRI |
|-------------------------------------|-----------------------|-----------------------------------------|-------------------------------|---------------|--------|------------|
| G806s                               | Static Routing        |                                         |                               |               |        |            |
|                                     | To find information o | n static routing configuration, refer t | to the figure and table below |               |        |            |
| ·s                                  | Static Routing        | outing Table                            |                               |               |        |            |
|                                     |                       |                                         |                               |               |        |            |
| rk                                  | Static IPv4 Routes    | Target                                  | IPv4-Netmask                  | IPv4-Gateway  | Metric |            |
| ces                                 |                       |                                         | disdul.                       | statut.       |        |            |
| rd                                  | This section contains | no values yet                           |                               |               |        |            |
| rk Switch                           |                       |                                         |                               |               |        |            |
|                                     | New Rule:             |                                         |                               |               |        |            |
|                                     | Interface             | Target                                  | IPv4-Netmask                  | JPy4-Gateway  | Metric |            |
| imes                                |                       | Host-IP or Network                      | If target is a network        |               |        |            |
| Routes                              | wan wired 💙           | 192.168.2.0                             | 255,255,255,0                 | 192,168.0.200 |        | Add        |
| isues                               |                       |                                         |                               |               |        |            |
| AN Port                             |                       |                                         |                               |               |        |            |
|                                     |                       |                                         | Save & Appl                   | y Save        |        |            |
|                                     |                       |                                         |                               |               |        |            |
|                                     |                       |                                         |                               |               |        |            |
|                                     |                       |                                         |                               |               |        |            |
|                                     |                       |                                         |                               |               |        |            |
|                                     |                       |                                         |                               |               |        |            |
|                                     |                       |                                         |                               |               |        |            |
|                                     |                       |                                         |                               |               |        |            |
|                                     |                       |                                         |                               |               |        |            |

After setting all parameters, restart the device. Ping from T1 to T5:

| <b>B</b> | <b>USR IOT</b>       |
|----------|----------------------|
|          | Be Honest, Do Best ! |

Technical Support: h.usriot.com

| 以太网适配器 以太网:                                                                                                    |    |
|----------------------------------------------------------------------------------------------------|----|
| 连接特定的 DNS 后缀 : 1an<br>本地链接 IPv6 地址 : fe80::50c0:be1a:24a0:cb78%<br>IPv4 地址 : 192.168.2.200<br>子网掩码 : 255.255.255.0<br>默认网关 : 192.168.2.1                                                                         | 25 |
| 无线局域网适配器 WLAN:                                                                                                    |    |
| 媒体状态 媒体已断开连接<br>连接特定的 DNS 后缀 1an                                                                                                    |    |
| C:\Users\Administrator>ping 192.168.1.7 🛛 🛶 🛶 🛶 🛶 🛶 🛶 🛶 🛶 🛶 🛶 🛶 🛶 🛶                                                                                                    |    |
| 正在 Ping 192.168.1.7 具有 32 字节的数据:<br>来自 192.168.1.7 的回复: 字节=32 时间=2ms TTL=253<br>来自 192.168.1.7 的回复: 字节=32 时间=1ms TTL=253<br>来自 192.168.1.7 的回复: 字节=32 时间=1ms TTL=253<br>来自 192.168.1.7 的回复: 字节=32 时间=1ms TTL=253 |    |
| 192.168.1.7 的 Ping 统计信息:<br>数据包: 已发送 = 4, 已接收 = 4, 丢失 = 0 (0% 丢失),<br>往返行程的估计时间(以毫秒为单位):<br>最短 = 1ms, 最长 = 2ms, 平均 = 1ms                                                                                         |    |

## 4. VPN

USR-G806s supports PPTP, L2TP, IPSEC, openVPN and GRE.

| No. | Protocol | Version |
|-----|----------|---------|
| 1   | PPTP     | V1.10.0 |
| 2   | L2TP     | V1.3.15 |
| 3   | IPSec    | V5.3.3  |
| 4   | OpenVPN  | V2.3.18 |

## 4.1. PPTP Client

This interface allows users to set the PPTP server parameters.
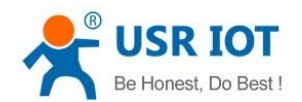

Technical Support: h.usriot.com

| Communication Expert of Indu                 | IOT                                | Be Honest, Do Best!                                            |
|----------------------------------------------|------------------------------------|----------------------------------------------------------------|
| USR-G806s                                    | PPTP Configuration                 |                                                                |
| <ul> <li>Status</li> <li>Services</li> </ul> | PPTP Parameters<br>PPTP Client     | Enable     Disable                                             |
| V VPN                                        | Server Address                     | 192.168.0.2                                                    |
| PPTP<br>L2TP                                 | Interface                          | Auto  Auto refers used default route interface to connect      |
| IPSec                                        | Username                           |                                                                |
| OpenVPN                                      | Password                           | 8                                                              |
| GRE                                          | Remote Subnet                      | 192.168.55.0                                                   |
| VPN Status                                   |                                    | 🥥 eg: 192.168.10.0                                             |
| > Network                                    | Remote Subnet Mask                 | 255.255.0                                                      |
| > Firewall                                   |                                    | Ø eg. 255.255.0                                                |
| > WAN/LAN Port                               | NAT                                |                                                                |
| > DTU                                        | Enable MPPE Encryption             | 8                                                              |
| > System                                     | MTU                                | 1450                                                           |
| Logout                                       |                                    |                                                                |
|                                              | Extra Options                      |                                                                |
|                                              |                                    | Append pppd options,Non - professional,careful modification    |
|                                              | Enable Static Tunnel IP<br>Address |                                                                |
|                                              | Default Gateway                    | All traffic goes through VPN, except the WAN protocol is PPPOE |
|                                              | Enable Ping                        | 🛛 🔮 Reconnect When Fails to Ping                               |
|                                              |                                    |                                                                |
|                                              |                                    | linan IISD IOT Technology Limited http://www.nuer.com/         |

| Item                    | Description                                        | Default                |
|-------------------------|----------------------------------------------------|------------------------|
| Server address          | VPN server address or domain name                  | 192.168.0.2            |
| Interface               | wan_4G, wan_wired or auto                          | auto                   |
| Username/Password       | Get from the VPN server                            | Null                   |
| Encryption              | MPPE or no encryption                              | MPPE                   |
| MTU                     | Consistent with the VPN server                     | 1450                   |
| NAT                     | The source IP address of host behind G806s will be | Enable                 |
|                         | disguised before accessing the remote address.     |                        |
| Remote Subnet/Mask      | When NAT is enabled, can achieve the subnet        | 192.168.55.0/255.255.2 |
|                         | communication under VPN.                           | 55.0                   |
| Enable Static Tunnel IP | When it is disabled, VPN server will assign an IP  | Disable                |
| Address                 | address dynamically.                               |                        |
| Extra Options           | Append pppd parameters, magic number.              | Null                   |
| Enable ping             | Real-time VPN online detection and reconnection    | Disable                |
|                         | mechanism.                                         |                        |

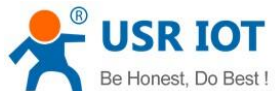

| Be Honest                                                                                                    | IOT<br>, Do Best ! US                                                                                                    | R-G806s User Manua                                                                                                    | I Technical Support: h.usriot.com |
|----------------------------------------------------------------------------------------------------|----------------------------------------------------------------------------------------------------|----------------------------------------------------------------------------------------------------|-----------------------------------|
| USR IOT<br>Communication Expert of Indust                                                                                              | rial lot                                                                                                    |                                                                                                    | Be Honest, Do Best!               |
| USR-G806s  Status Services VPN PPTP L2TP IPSec OpenVPN GRE VPN Status Network NEtwork NEtwork SFirewall WAN/LAN Port DIU System Logout | Password<br>Remote Subnet<br>Remote Subnet Hask<br>NAT<br>Enable MPPE Encryption<br>MTU<br>Extra Options<br>Enable Static Turnel ID<br>Address<br>Default Gateway<br>Enable Ping<br>Ping Address<br>Interval<br>Hax Ping Tries | (192,168,55,0     (9, 192,168,150     (9, 192,168,150     (192,158,255,0)     (9, 255,255,0)     (9, 255,255,0)     (9, 255,255,0)     (194,10)     (194,10)     (194,10)     (194,10)     (194,10)     (194,10)     (194,10)     (194,10)     (194,10)     (194,10)     (194,10)     (194,10)     (194,10)     (194,10)     (194,10)     (194,10)     (194,10)     (194,10)     (194,10)     (194,10)     (194,10)     (194,10)     (194,10)     (194,10)     (194,10)     (194,10)     (194,10)     (194,10)     (194,10)     (194,10)     (194,10)     (194,10)     (194,10)     (194,10)     (194,10)     (194,10)     (194,10)     (194,10)     (194,10)     (194,10)     (194,10)     (194,10)     (194,10)     (194,10)     (194,10)     (194,10)     (194,10)     (194,10)     (194,10)     (194,10)     (194,10)     (194,10)     (194,10)     (194,10)     (194,10)     (194,10)     (194,10)     (194,10)     (194,10)     (194,10)     (194,10)     (194,10)     (194,10)     (194,10)     (194,10)     (194,10)     (194,10)     (194,10)     (194,10)     (194,10)     (194,10)     (194,10)     (194,10)     (194,10)     (194,10)     (194,10)     (194,10)     (194,10)     (194,10)     (194,10)     (194,10)     (194,10)     (194,10)     (194,10)     (194,10)     (194,10)     (194,10)     (194,10)     (194,10)     (194,10)     (194,10)     (194,10)     (194,10)     (194,10)     (194,10)     (194,10)     (194,10)     (194,10)     (194,10)     (194,10)     (194,10)     (194,10)     (194,10)     (194,10)     (194,10)     (194,10)     (194,10)     (194,10)     (194,10)     (194,10)     (194,10)     (194,10)     (194,10)     (194,10)     (194,10)     (194,10)     (194,10)     (194,10)     (194,10)     (194,10)     (194,10)     (194,10)     (194,10)     (194,10)     (194,10)     (194,10)     (194,10)     (194,10)     (194,10)     (194,10)     (194,10)     (194,10)     (194,10)     (194,10)     (194,10)     (194,10)     (194,10)     (194,10)     (194,10)     (194,10)     (194,10)     (194,10)     (194,10)     (194,10)     (194,10)     (194,10)     (194,10) | is PPOE                           |
|                                                                                                    |                                                                                                    | Jinan USR IOT Technology Limited                                                                                                    | Sive & Apply Sive                 |

After connecting to PPTP server, we can check the connection status in "VPN Status".

| USR IOT<br>Communication Expert of Industrial                                                                                            | Be Hone                                                                                                    | st, Do Best! |
|----------------------------------------------------------------------------------------------------|----------------------------------------------------------------------------------------------------|--------------|
| USR-G806s                                                                                                    |                                                                                                    |              |
| Status     Services                                                                                                    | VPN<br>VPN Status                                                                                                    |              |
| VPN<br>PPTP<br>L2TP<br>IPSec<br>OpenVPN<br>GRE<br>VPN Status<br>> Network<br>> Firewall<br>> WAN/LAN Port<br>> DTU<br>> System<br>Logout | Type:       PPTP         IP Address:       192.168.111.37         Atemask:       252.552.552         Gateway:       192.168.111.30         Connected Time:       1s |              |
|                                                                                                    | Jinan USR IOT Technology Limited http://www.puss.com/                                                                                                    |              |

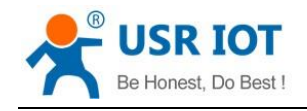

## 4.2. L2TP

L2TP is the layer 2 tunneling protocol which similar to PPTP. G806s supports tunnel password authentication, supports MPPE and L2TP over IPSEC encryption.

In VPN---L2TP, enable L2TP Client, set the related parameters.

| Communication Expert of Indus | INT                     | Be Honest, Do Best!                                              |
|-------------------------------|-------------------------|------------------------------------------------------------------|
| LISP-G806c                    | L2TP Client             | Enable     Disable                                               |
| 038-00005                     | Server Address          | 192.168.0.2                                                      |
| Status                        | Interface               | Auto 🗸                                                           |
| Services                      |                         | Auto refers used default route interface to connect              |
| V VPN                         | Username                |                                                                  |
| PPTP                          | Password                | 8                                                                |
| L2TP                          | Tunnel Name             | usr_router                                                       |
| IPSec                         | Tunnel Descuord         |                                                                  |
| OpenVPN                       | iunita rassilia         | Character(0-50)                                                  |
| GRE                           | Enable IPsec            |                                                                  |
| VPN Status                    | Remote Subnet           | 192.168.55.0                                                     |
| > Network                     |                         | eg: 192.168.10.0                                                 |
| > Firewall                    | Remote Subnet Mask      | 255,255,255,0                                                    |
| > WAN/LAN Port                |                         |                                                                  |
| > DTU                         | NAT                     |                                                                  |
| > System                      | Enable MPPE Encryption  | 9                                                                |
| Logout                        | мти                     | 1450                                                             |
|                               |                         | 60-1450                                                          |
|                               | Extra Options           |                                                                  |
|                               |                         | Append pppd options, Non - professional careful modification     |
|                               | Enable Static Tunnel IP |                                                                  |
|                               | Address                 |                                                                  |
|                               | Default Gateway         | O All traffic goes through VPN, except the WAN protocol is PPPOE |
|                               | Enable Ping             | GReconnect When Fails to Ping                                    |
|                               |                         | · · · · · · · · · · · · · · · · · · ·                            |

| Item                                                        | Description                                        | Default                |
|-------------------------------------------------------------|----------------------------------------------------|------------------------|
|                                                             |                                                    |                        |
| Server address                                              | VPN server address or domain name                  | 192.168.0.2            |
| Interface                                                   | wan_4G, wan_wired or auto                          | auto                   |
| Username/Password                                           | Get from the VPN server                            | Null                   |
| Encryption/Authenticati                                     | Tunnel password, MPPE, IPSEC, consistent with the  | MPPE                   |
| on                                                          | VPN server.                                        |                        |
| Enable Static Tunnel IP                                     | When it is disabled, VPN server will assign an IP  | Disable                |
| Address                                                     | address dynamically.                               |                        |
| Extra Options                                               | Append pppd parameters, magic number.              | Null                   |
| NAT                                                         | The source IP address of host behind G806s will be | Enable                 |
|                                                             | disguised before accessing the remote address.     |                        |
| Remote Subnet/Mask                                          | When NAT is enabled, can achieve the subnet        | 192.168.55.0/255.255.2 |
|                                                             | communication under VPN.                           | 55.0                   |
| Enable ping Real-time VPN online detection and reconnection |                                                    | Disable                |
|                                                             | mechanism.                                         |                        |

### 4.3. IPSec

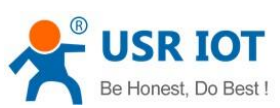

|                                                                                                    | US                                                                                                    | R-G806s User Manual                                                                                                    | Technical Support: h.usriot. |
|----------------------------------------------------------------------------------------------------|----------------------------------------------------------------------------------------------------|----------------------------------------------------------------------------------------------------|------------------------------|
| USR IOT                                                                                                    |                                                                                                    |                                                                                                    | Be Honest, Do Bo             |
|                                                                                                    | IPSec Connection Con                                                                                                    | figuration                                                                                                    | -                            |
| SR-G806s                                                                                                    | IDSoc Darametere                                                                                                    |                                                                                                    |                              |
|                                                                                                    | IPSec                                                                                                    | Enable     Disable                                                                                                    |                              |
| rvices                                                                                                    | Interface                                                                                                    | Auto                                                                                                    |                              |
| 'n                                                                                                    | Demete VON Federate                                                                                                    | Auto refers used default route interface to connect                                                                                                    |                              |
| TP                                                                                                    | Keniole VPN Erupoini                                                                                                    | <ul> <li>IP address or domain or %any,eg:10.10.1.88, eg:%any</li> </ul>                                                                                                    |                              |
| TP                                                                                                    | Mode                                                                                                    | Main                                                                                                    |                              |
| benVPN                                                                                                    | Tunnel Type                                                                                                    | Site To Site 🗸                                                                                                    |                              |
| Æ                                                                                                    | Local Subnet                                                                                                    | 192.168.1.0/24                                                                                                    |                              |
| 'N Status                                                                                                    | Remote Subnet                                                                                                    | 192.168.55.0/24                                                                                                    |                              |
| etwork                                                                                                    |                                                                                                    | eg: 192.168.20.0/24                                                                                                    |                              |
| AN/LAN Port                                                                                                    | IKE Encryption Algorithm                                                                                                    | 3DES Y                                                                                                    |                              |
| U                                                                                                    | IKE Authentication                                                                                                    | MD5 V                                                                                                    |                              |
| stem                                                                                                    | Diffie-Hellman Group                                                                                                    | Group2(1024bits)                                                                                                    |                              |
| gout                                                                                                    | IKE Lifetime                                                                                                    | 28800  400-86400 seconds                                                                                                    |                              |
|                                                                                                    | Authentication Method                                                                                                    | PSK 🗸                                                                                                    |                              |
|                                                                                                    | PSK                                                                                                    |                                                                                                    |                              |
|                                                                                                    |                                                                                                    | Character(0-50)                                                                                                    |                              |
|                                                                                                    | Local Identifier                                                                                                    | Grenn     IP address or @domain,Character(0-29).eg:10.10.1.88, eg:@root                                                                                                    |                              |
|                                                                                                    |                                                                                                    |                                                                                                    |                              |
|                                                                                                    | Peer Identifier                                                                                                    | Gserver<br>● IP address or @domain.Character(0-23).eg10.10.1.88, eg @root<br>Jinan USR IOT Technology Limited http://www.pusr.com/                                                                                                    |                              |
| USR IOT                                                                                                    | Peer Identifier                                                                                                    | Beerver<br>● IP address or @domain.Character(0-29).eg10.10.188, eg @root<br>Jinan USR IOT Technology Limited http://www.pusr.com/                                                                                                    | Be Honest, Do Ba             |
| USR IOT<br>Communication Expert of Industrial IOT                                                                                                    | Peer Identifier                                                                                                    | Gserver<br>● IP address or @domain.Character(0-20).eg10.10.188, eg @root<br>Jinan USR 10T Technology Limited http://www.pusr.com/                                                                                                    | Be Honest, Do Be<br>=        |
| USR IOT<br>Communication Expert of Industrial IOT<br>SR-G806s                                                                                                    | Peer Identifier                                                                                                    | @server               P P address or @domain.Character(0-20).egr10.10.1.88, eg @root             Jinan USR IOT Technology Limited          http://www.pusr.com/            PD3              •                                                                                                    | Be Honest, Do Be<br>=        |
| USR IOT<br>Communication Expert of Industrial IOT<br>SR-G806s                                                                                                    | Peer Identifier<br>IAE AUXIMULGOVI<br>Diffie-Heliman Group                                                                                                    | @server       IP address or @domain.Character(0-29).eg10.10.1.88, eg @root         Jinan USR IOT Technology Limited       http://www.pusr.com/         MU2                                                                                                    | Be Honest, Do Be             |
| USR IOT<br>Communication Expert of Industrial IOT<br>SR-G806s                                                                                                    | Peer Identifier<br>IKE AUDIENGCOOT<br>Diffie-Hellman Group<br>IKE Lifetime                                                                                                    | @server       It address or @domain.Character(0-29).eg10.10.1.88, eg @root         Jinan USR IOT Technology Limited       http://www.pusr.com/         MU3                                                                                                    | Be Honest, Do Be<br>=        |
| USR IOT<br>Communication Equat of Industrial IOT<br>SR-G806s<br>Itus                                                                                                    | Peer Identifier<br>IKE Authentication<br>Diffie-Heliman Group<br>IKE Lifetime<br>Authentication Method                                                                                                    | @server       In a dores or @domain.Character(0-29).eg 10.10.188, eg @root         Jinan USR 10T Technology Limited       http://www.pusr.com/         MD3          Group2(1024bits)          28800          9 KA0-86400 seconds                                                                                                    | Be Honest, Do Be<br>=        |
| USR IOT<br>Communication Expert of Industrial IOT<br>SR-G806s<br>itus<br>N<br>N<br>P                                                                                                    | Peer Identifier<br>IAE AUDIENIC2001<br>Diffie-Hellman Group<br>IAE Lifetime<br>Authentication Method<br>PSK                                                                                                    | @server       Image: Solution of Character(0-59),eg10.10.188, eg @noot         Jinan USR IOT Technology Limited       http://www.pusr.com/         MUS       Group2(1024bits)         @ 400-85400 seconds       PSK         PSK       S         @ Character(0-50)       S                                                                                                    | Be Honest, Do Be<br>=        |
| USR IOT<br>Communication Expert of Industrial IOT<br>SR-G806s<br>Itus<br>N<br>N<br>TP<br>TP                                                                                                    | Peer Identifier<br>IAE AODRINGSOUT<br>Diffie-Hellman Group<br>IAE Lifetime<br>Authentication Method<br>PSK<br>Local Identifier                                                                                                    | @server       ip address or @domain.Character(0-29).eg 10.10.18.8; eg @noot         Jinan USR IOT Technology Limited       http://www.pusr.com/         reus       reus         Group2(1024bits)          28800          95K          Character(0-50)       @         Character(0-50)       @                                                                                                    | Be Honest, Do Be<br>-        |
| USR IOT<br>communication Expert of Industrial IOT<br>SR-G806s<br>situs<br>N<br>N<br>TP<br>Eec                                                                                                    | Peer Identifier<br>IKE ADDIBIOCADUM<br>Diffie-Halman Group<br>IKE Lifetime<br>Authentication Method<br>PSK<br>Local Identifier                                                                                                    | @server         @ IP address or @domain.Character(0-29).eg10.10.188, eg@noot         Jinan USR IOT Technology Limited       http://www.pusr.com/         @roup2(1024bits)         @roup2(1024bits)         @800         @400-56400 seconds         PSK         @ Character(0-50)         @dient         @ IP address or @domain.Character(0-29).eg10.10.188, eg@noot                                                                                                    | Be Honest, Do Bo             |
| USR IOT<br>Communication Expert of Industrial IOT<br>SR-G806s<br>attus<br>trus<br>verves<br>N<br>TP<br>TP<br>TP<br>TP<br>TP<br>TP<br>TP<br>TP                                                                                  | Peer Identifier<br>IKE AUTRIDUCIOUN<br>Diffie-Hellman Group<br>IKE Lifetime<br>Authentication Method<br>PSK<br>Local Identifier<br>Peer Identifier                                                                                                    | @server         @ IP address or @domain.Character(0-20).eg 10.10.188, eg @noot         Jinan USR IOT Technology Limited       http://www.pusr.com/         Image: Status of Coup2(1024bits)         @ roup2(1024bits)         @ roup2(1024bits)                                                                                                    | Be Honest, Do Ba             |
| USR IOT<br>Communication Expert of Industrial IOT<br>SR-G806s<br>itus<br>SR-G806s<br>itus<br>Industrial IOT<br>P<br>P<br>Bec<br>DenVPN<br>IE<br>E<br>Status                                                                    | Peer Identifier<br>INE ADJIFITULATION<br>Diffie-Hellman Group<br>INE Lifetime<br>Authentication Method<br>PSK<br>Local Identifier<br>Peer Identifier<br>ESP Encryption Algorithm                                                                                                    | Bearver         IP address or @domain.Character(0-20).eg10.10.188, eg @not         Inan USR IOT Technology Limited       http://www.pusr.com/         IP 3         Group2(1024bits)         Group2(1024bits)         Avo.e4400 seconds         PSK         Character(0-50)         Collent         IP 3derss or @domain.Character(0-59).eg10.10.188, eg @not.         Gestver         IP address or @domain.Character(0-59).eg10.10.188, eg @not.         Ac5-128                                                                                                    | Be Honest, Do Be             |
| USR IOT<br>Communication Equat of Industrial IOT<br>SR-G806s<br>stus<br>SR-G806s<br>stus<br>SR-G806s<br>stus<br>SR-G806s<br>stus<br>SR-G806s<br>stus<br>SR-G806s<br>stus<br>stus<br>stus<br>stus<br>stus<br>stus<br>stus<br>st | Peer Identifier<br>DEF X000400C4000<br>Diffie-Hellman Group<br>IXE Ufetime<br>Authentication Method<br>PSK<br>Local Identifier<br>Peer Identifier<br>ESP Encryption Algorithm<br>ESP Authentication                                                                                                    | Berrer         I Praddess or @domain.Character(0-20).eg10.10.188, eg @mot         III.an USR IOT Technology Limited       http://www.pusr.com/         III.an USR IOT Technology Limited       http://www.pusr.com/         III.an USR IOT Technology Limited       http://www.pusr.com/         III.an USR IOT Technology Limited       http://www.pusr.com/         III.an USR IOT Technology Limited       http://www.pusr.com/         III.an USR IOT Technology Limited       http://www.pusr.com/         III.an USR IOT Technology Limited       http://www.pusr.com/         III.an USR IOT Technology Limited       http://www.pusr.com/         III.an USR IOT Technology Limited       http://www.pusr.com/         III.an USR IOT Technology Limited       III.an USR IOT Technology Limited         III.an USR IOT Technology Limited       III.an USR IOT Technology Limited         III.an USR IOT Technology Limited       III.an USR III.an URL III.an URL IIII.an URL IIII.an URL IIII.an URL IIII.an URL IIII.an URL IIIIIII.an URL IIII                                                                                                    | Be Honest, Do Be<br>=        |
| USR IOT<br>Commination Exert of Industrial IOT<br>SR-G806s<br>stus<br>SR-G806s<br>TP<br>Pr<br>Sec<br>DemVPN<br>E:<br>N Status<br>Status<br>Status<br>Sec<br>DemVPN<br>Status<br>Status<br>Status<br>Status                     | Peer Identifier INE AUDIFINICATION INE AUDIFINICATION INE Identifier INE Understanding INE Understanding INE Understanding INE Understanding PSK Local Identifier Peer Identifier ESP Encryption Algorithm ESP Authentication PFS Group PS Group                                                                                                    | Berrer         I Praddess or @domain(Character(0-20),eg10.10.188, eg @noot         III.an USR IOT Technology Limited       http://www.pusr.com/         III.an USR IOT Technology Limited       http://www.pusr.com/         III.an USR IOT Technology Limited       http://www.pusr.com/         III.an USR IOT Technology Limited       http://www.pusr.com/         III.an USR IOT Technology Limited       http://www.pusr.com/         III.an USR IOT Technology Limited       http://www.pusr.com/         III.an USR IOT Technology Limited       http://www.pusr.com/         III.an USR IOT Technology Limited       http://www.pusr.com/         III.an USR IOT Technology Limited       http://www.pusr.com/         III.an USR IOT Technology Limited       III.an USR IOT Technology Limited         III.an USR IOT Technology Limited       III.an USR IOT Technology Limited         III.an USR IOT Technology Limited       III.an USR IOT Technology Limited         III.an USR IOT Technology Limited       III.an USR IOT Technology Limited         III.an USR IOT Technology Limited       III.an USR IOT Technology Limited         III.an USR IOT Technology Limited       III.an USR IOT Technology Limited         III.an USR IOT Technology Limited       III.an USR IOT Technology Limited         III.an USR IOT Technology Limited       III.an USR IOT Technology Limited         III.an U                                                                                                    | Be Honest, Do Be             |
| USR IOT<br>Communication Expert of Industrial IOT<br>SR-G806s<br>stus<br>SR-G806s<br>TP<br>P<br>P<br>E<br>E<br>E<br>N Status<br>Stury<br>K<br>Work<br>N Status<br>U                                                            | Peer Identifier IKE ADDIRINGATION IKE ADDIRINGATION IKE Lifetime Authentication Method PSK Local Identifier Peer Identifier ESP Encryption Algorithm ESP Authentication PFS Group ESP Lifetime                                                                                                    | Berrer         In an USR IOT Technology Limited       http://www.pusr.com/         Intan USR IOT Technology Limited       http://www.pusr.com/         Intan USR IOT Technology Limited       http://www.pusr.com/         Intan USR IOT Technology Limited       http://www.pusr.com/         Intan USR IOT Technology Limited       http://www.pusr.com/         Intan USR IOT Technology Limited       http://www.pusr.com/         Intan USR IOT Technology Limited       http://www.pusr.com/         Intan USR IOT Technology Limited       intan USR IOT Technology Limited         Intan USR IOT Technology Limited       intan USR IOT Technology Limited         Intan USR IOT Technology Limited       intan USR IOT Technology Limited         Intan USR IOT Technology Limited       intan USR IOT Technology Limited         Intan USR IOT Technology Limited       intan USR IOT Technology Limited         Intan USR IOT Technology Limited       intan USR IOT Technology Limited         Intan USR IOT Technology Limited       intan USR IOT Technology Limited         Intan USR IOT Technology Limited       intan USR IOT Technology Limited         Intan USR IOT Technology Limited       intan USR IOT Technology Limited         Intan USR IOT Technology Limited       intan USR IOT Technology Limited         Intan USR IOT Technology Limited       intan USR IOT Technology Limited <tr< td=""><td>Be Honest, Do Be</td></tr<>                                                                                                    | Be Honest, Do Be             |
| USR IOT<br>Communication Expert of Industrial IOT<br>SR-G806s<br>N<br>TSR-G806s<br>N<br>TP<br>TP<br>TP<br>TP<br>TP<br>TP<br>TP<br>TP<br>TP<br>TP<br>TP<br>TP<br>TP                                                             | Peer Identifier IKE AUDIENTICATION Diffie-Hellman Group IKE Lifetime Authentication Method PSK Local Identifier ESP Encryption Algorithm ESP Authentication PFS Group ESP Lifetime                                                                                                    | Bearver  Prove the address or @domain,Character(0-23),eg10.10.188, eg@noot  Inan USR IOT Technology Limited http://www.pusr.com/  Inan USR IOT Technology Limited http://www.pusr.com/  Inan USR IOT Technology Limited Inan USR IOT Technology Limited Inan | Be Honest, Do Be             |
| USR IOT<br>Communication Expert of Industrial IOT<br>SR-G806s<br>Attus<br>SR-G806s<br>TP<br>TP<br>TP<br>TP<br>TP<br>TP<br>TP<br>TP<br>TP<br>TP<br>TP<br>TP<br>TP                                                               | Peer Identifier INE ADJENTUGION INE ADJENTUGION INE Licel Identifier Composition Method PSK Local Identifier Peer Identifier ESP Encryption Algorithm ESP Encryption Algorithm ESP Licel Identifier DPD Timeout                                                                                                    | Bearver         @ readiess or @domain,Character(0-23),eg10.10.188, eg @noot         Intan USR IOT Technology Limited       http://www.pusc.com/         Intan USR IOT Technology Limited       http://www.pusc.com/         @ roup2(1024bits)          @ roup2(1024bits)                                                                                                    | Be Honest, Do Be             |
| USR IOT<br>Communication Expert of Industrial IOT<br>SR-G806s<br>Intus<br>rvices<br>N<br>TP<br>TP<br>TP<br>TP<br>TP<br>TP<br>TP<br>TP<br>TP<br>TP<br>TP<br>TP<br>TP                                                            | Peer Identifier INE ADDIRITICATION INE ADDIRITICATION Diffie-Hellman Group DKE Lifetime Authentication Method PSK Local Identifier Peer Identifier ESP Encryption Algorithm ESP Encryption Algorithm ESP Encryption Algorithm ESP Lifetime DFO Timeout DFO Timeout DFO Timeout                                                                                                    |                                                                                                    | Be Honest, Do Be<br>=        |
| USR IOT<br>Communication Export of Industrial IOT<br>SR-G6806s<br>Intus<br>revices<br>N<br>N<br>TP<br>TP<br>TP<br>TP<br>TP<br>TP<br>TP<br>TP<br>TP<br>TP<br>TP<br>TP<br>TP                                                     | Peer Identifier INE ADDIRITICATION INE ADDIRITICATION Diffie-Hellman Group UKE Lifetime Authentication Method PSK Local Identifier Peer Identifier ESP Encryption Algorithm ESP Authentication PFS Group ESP Lifetime DPD Timeout DPD Timeout DPD Timeout DPD Interval                                                                                                    |                                                                                                    | Be Honest, Do Be             |
| USR IOT<br>Communication Expert of Industrial IOT<br>SR-G6066<br>Attus<br>rvices<br>N<br>TP<br>TP<br>ter<br>ener/PVN<br>te<br>N Status<br>twork<br>ewall<br>MV/LAN Port<br>t<br>u<br>stern<br>gout                             | Peer Identifier INE AUDIPINGUOUN Diffie-Hellman Group UKE Lifetime Authentication Method PSK Local Identifier Peer Identifier ESP Encryption Algorithm ESP Authentication PFS Group ESP Lifetime DPD Timeout DPD Timeout DPD Interval DPD Interval DPD Inter |                                                                                                    | Be Honest, Do Be             |

| Item      | Description               | Default |
|-----------|---------------------------|---------|
| Interface | wan_4G, wan_wired or auto | auto    |

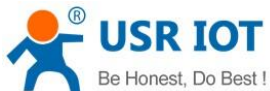

| Be Honest, Do Best !  | USR-G806s User Manual Te                                          | chnical Support: h.usriot.com |
|-----------------------|-------------------------------------------------------------------|-------------------------------|
| Remote VPN Endpoint   | VPN Client/Server, remote endpoint IP/domain                      | 192.168.0.2                   |
| Mode                  | Main, aggressive                                                  | main                          |
| Tunnel type           | Site to site, site to host, host to host, host to site            | Site to site                  |
| Local subnet          | IPSec local subnet and mask                                       | 192.168.1.0/24                |
| Remote subnet         | IPSec remote subnet and mask                                      | 192.168.55.0/24               |
| Local Identifier      | IP address or FQDN preceded by @, e.g. @domain                    | @client                       |
| Peer Identifier       | IP address or FQDN preceded by @, e.g. @domain                    | @server                       |
| IKE Encryption        | Phase 1 IKE encryption algorithm, authentication                  | 3DES/MD5/Group2               |
|                       | and DH group settings.                                            |                               |
| IKE Lifetime          | Set the lifetime in IKE negotiation, 400~86400s                   | 28800                         |
| Authentication Method | Pre-shared key                                                    | PSK                           |
| ESP Encryption        | 3DES/AES-128/AES-192/AES-256                                      | AES-128                       |
| ESP Authentication    | SHA-1/SHA2-256/MD5                                                | SHA-1                         |
| ESP Lifetime          | Set the ESP lifetime/s                                            | 3600                          |
| PFS Group             | None/DH1/DH2/DH5                                                  | DH2                           |
| DPD Interval          | Set the interval after which DPD is triggered if no               | 60                            |
|                       | IPsec protected packets is received from the peer/s               |                               |
| DPD Timeout           | Set the timeout of DPD packets/s                                  | 60                            |
| DPD Action            | Sets the action for connection detection, None/Clear/Hold/Restart | Restart                       |

## 4.4. OpenVPN

| USR IOT<br>Communication Expert of Indus | strial IOT                      |                                  |                      | Be Honest, Do Best! |
|------------------------------------------|---------------------------------|----------------------------------|----------------------|---------------------|
| USR-G806s                                | OpenVPN<br>Topology             | Enable     Disable     Subnet    |                      |                     |
| > Status                                 | Role                            | Client ~                         |                      |                     |
| Services     VPN                         | Protocol Peer Port              | UDP ~                            |                      |                     |
| PPTP<br>L2TP                             | TUN/TAP                         | TUN 👻                            |                      |                     |
| IPSec                                    | Peer Address                    | 192.168.0.2                      |                      |                     |
| GRE                                      | Interface                       | Auto                             |                      |                     |
| VPN Status                               | Authentication Method           | Certificate ¥                    |                      |                     |
| Network     Eirewall                     | Root CA                         | 选择文件 未选择任何文件                     |                      |                     |
| > WAN/LAN Port                           | Certificate File<br>Private Key | (法律文件)未选择任何文件       法操文件)未选择任何文件 |                      |                     |
| > DTU<br>> System                        | TLS-Auth Key                    | 透攝文件】未违择任何文件                     |                      |                     |
| Logout                                   | NAT<br>Enable Keepalive         | 0                                |                      |                     |
|                                          | Enable LZO                      | Adaptive 🗸                       |                      |                     |
|                                          | Encrypt Algorithm               | Blowfish(128)                    |                      |                     |
|                                          | Hash Algorithm                  | None 🗸                           |                      |                     |
|                                          | TLS Method                      | tls-auth 🗸                       |                      |                     |
|                                          | MTU                             | 1500<br>() 600~1500              |                      |                     |
|                                          |                                 | Jinan USR IOT Technology Limited | http://www.pusr.com/ |                     |

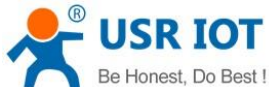

| Be Honest, Do Best ! | USR-G806s User Manual T                                        | echnical Support: h.usriot.com |
|----------------------|----------------------------------------------------------------|--------------------------------|
| Item                 | Description                                                    | Default                        |
| TUN/TAP              | TUN/TAP                                                        | TUN                            |
| Protocol             | TCP/UDP                                                        | UDP                            |
| Peer Port            | Listening port of the OpenVPN server                           | 1194                           |
| Peer Address         | IP/domain name of the OpenVPN server                           | 192.168.0.2                    |
| Interface            | Auto/wan_wired/wan_4g                                          | Auto                           |
| Root CA              | Import the ca root file to the router                          | Null                           |
| Certificate File     | Import the client certificate file to the router               | Null                           |
| Private Key          | Import the client private key to the router                    | Null                           |
| TLS-Auth Key         | Import the TLS authentication key to the router                | Null                           |
| Encrypt Algorithm    | None/Blowfish-128/DES-128/3DES-192/AES-128/A<br>ES-192/AES-256 | Blowfish-128                   |
| Hash Algorithm       | None/SHA1/SHA256/SHA512/MD5                                    | None                           |
| Enable LZO           | Yes/No/Adaptive                                                | Adaptive                       |
| Enable Keepalive     | Defaults to 10,120, consistent with VPN server                 | On                             |
| MTU                  | Consistent with VPN server                                     | 1500                           |
| Enable Ping          | Reconnect when fails to ping                                   | Off                            |

After connected successfully, we can check the connection status in "VPN - VPN Status".

Attached is the OpenVPN server configuration under Linux system:

```
port 1194
proto udp
dev tun
user nobody
group nogroup
persist-key
persist-tun
keepalive 10 120
topology subnet
server 10.8.0.0 255.255.255.0
ifconfig-pool-persist ipp.txt
push "dhcp-option DNS 8.8.8.8"
push "dhcp-option DNS 8.8.4.4"
push "redirect-gateway defl bypass-dhcp"
crl-verify crl.pem
ca ca.crt
cert server_Jz40qi4AWJnZuN8X.crt
key server_Jz40qi4AWJnZuN8X.crt
key server_Jz40qi4AWJnZuN8X.key
tls-auth tls-auth.key 0
dh dh.pem
auth SHA256
cipher AES-256-CBC
#tls-server
#tls-version-min 1.2
#tls-cipher TLS-DHE-RSA-WITH-AES-128-GCM-SHA256
status openvpn.log
verb 3
```

## 4.5. GRE

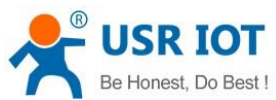

| Be Honest, I                                    | Do Best ! US                      | R-G806s User Manual                       | Technical Support: h.usriot.com |
|-------------------------------------------------|-----------------------------------|-------------------------------------------|---------------------------------|
| USR IOT<br>Communication Expert of Industrial I | or                                |                                           | Be Honest, Do Best!             |
| USR-G806s                                       | GRE Configuration                 |                                           |                                 |
| Status     Services                             | GRE Parameters<br>GRE             | Enable     Disable                        |                                 |
| VPN                                             | Interface Name                    | gre1 g unused.eg: gre1                    |                                 |
| L2TP                                            | Local Public IP Address           | 192.168.0.151                             |                                 |
| IPSec<br>OpenVPN                                | Peer GRE Interface IP<br>Address  | 10.10.10.1                                |                                 |
| GRE<br>VPN Status                               | Peer Subnet                       | 192.168.55.0/24                           |                                 |
| Network     Firewall                            | Local GRE Interface IP<br>Address | 10.10.10.2                                |                                 |
| > WAN/LAN Port<br>> DTU                         | πι                                | 255<br>1~255                              |                                 |
| > System                                        | мти                               | 1450<br>600-1450                          |                                 |
| Logout                                          | Enable Ping                       | Reconnect When Fails to Ping              |                                 |
|                                                 |                                   | Save & A                                  | upply Save                      |
|                                                 |                                   |                                           |                                 |
|                                                 |                                   |                                           |                                 |
|                                                 |                                   | Jinan USR IOT Technology Limited http://w | www.pust.com/                   |
|                                                 |                                   | This control connergy chines http://w     | v v                             |

| Item                    | Description                       | Default         |
|-------------------------|-----------------------------------|-----------------|
| Local public IP address | Local wan_wired or wan_4g address | 192.168.0.151   |
| Peer public IP address  | Remote GRE WAN IP address         | 192.168.0.10    |
| Peer GRE Interface IP   | Remote GRE tunnel IP address      | 10.10.10.1      |
| Address                 |                                   |                 |
| Peer Subnet             | IP/Mask:                          | 192.168.55.0/24 |
|                         | 255.255.255.0: IP/24              |                 |
|                         | 255.255.255.255: IP/32            |                 |
| Local GRE Interface IP  | Local GRE tunnel IP address       | 10.10.10.2      |
| Address                 |                                   |                 |
| TTL                     | Set the TTL parameters(1~255) 255 |                 |
| MTU                     | Set the MTU(600~1450) 1450        |                 |

# 5. Firewall

## 5.1. General Settings

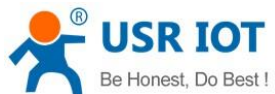

USR-G806s User Manual Technical Support: h.usriot.com Be Honest, Do Best! USR-G806s all creates zones over your network interfaces to control network traffic flow VPN Enable SYN-flood Firewall Drop invalid packets Input accep Output accept ~ Traffic Rules Access Restrict Forward accept Rate Limiting WAN/LAN Port nes =>Forward DTU Input Output MSS clamping Forward Masquerading System Logout lan: lan: ഈ ⊛ ⇒ wan accept accept 🗸 Modify wan: wan\_wired: ﷺ wan\_4g: ﷺ ⇒ ACCEPT **~** Modify accept 2 ply

Descriptions:

- 1. Input: Data packets access to the router's IP.
- 2. Output: Data packets sent by the router's IP.
- 3. Forward: Data forwarding between the interfaces, not go through the router.
- 4. Masquerading: WAN and 4G interface. The source IP address will be disguised before accessing the external network.
- 5. MSS clamping: Limit the MSS packets, generally is 1460.

## 5.2. Traffic Rules

Traffic rules can filter specific internet data types and block internet access requests to enhance the security of the network.

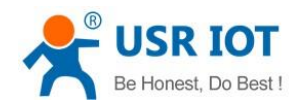

| USR-G806s | User | Manual |
|-----------|------|--------|
|-----------|------|--------|

#### Technical Support: h.usriot.com

| Communication Expert of Indus        | teral IOF                  | Be Honest, Do Best!                                                                                     |
|--------------------------------------|----------------------------|----------------------------------------------------------------------------------------------------|
|                                      | Enable                     | Disable                                                                                                 |
| USR-G806s                            | Name                       | Allow-Ping                                                                                              |
| > Status                             | Restrict to address family | IP(4 only V                                                                                             |
| > Services                           | Protocol                   | ICMP v                                                                                                  |
| > VPN                                | Match ICMP type            | echo-request                                                                                            |
| > Network                            | Source zone                | O Any zone                                                                                              |
| General Settings                     |                            | O lan: lan: 22 .                                                                                        |
| Port Forwards                        |                            | 🖲 wan: wan_wired: 🕎 wan_40: 🔬                                                                           |
| Traffic Rules<br>Access Restrictions | Source MAC address         | any v<br>Orly match incoming traffic from these MACs.                                                   |
| Rate Limiting                        | Source IP address          | any 🗸                                                                                                   |
| > WAN/LAN Port                       |                            | Only match incoming traffic from this IP or range.                                                      |
| > DTU<br>> System                    | Source port                | any Only match incoming traffic originating from the given source port or port range on the client host |
| Logout                               | Destination zone           | Device (input)                                                                                          |
|                                      |                            | O Any zone (forward)                                                                                    |
|                                      |                            | O Ian: Ian: 25 *                                                                                        |
|                                      |                            | O wan: wan_wired: 👷 wan_4g: 😹                                                                           |
|                                      | Destination address        | any   Redirect matched incoming traffic to the specified internal host                                  |
|                                      | Destination port           | any  G Redirect matched incoming traffic to the given port on the internal host                         |
|                                      | Action                     | accept 🗸                                                                                                |
|                                      |                            | Jinan USR IOT Technology Limited http://www.pusr.com/                                                   |

| Item                                                                               | Description                                                                                                    | Default   |
|------------------------------------------------------------------------------------|----------------------------------------------------------------------------------------------------|-----------|
| Enable                                                                             | 1                                                                                                    | Enable    |
| Name                                                                               | Name of this rule                                                                                                    | -         |
| Restrict to address family                                                         | IPv4 only                                                                                                    | IPv4 only |
| Protocol                                                                           | TCP+UDP/TCP/UDP/ICMP                                                                                                    | TCP+UDP   |
| Match ICMP type                                                                    | Matched ICMP rule, choose Any                                                                                                    | Any       |
| Source zone                                                                        | Any zone/LAN/WAN                                                                                                    | LAN       |
| Source IP address                                                                  | Source MAC address to match this rule, can be<br>multiple MAC addresses.<br>Each MAC address is separated by spaces.<br>Any: match all the MAC addresses.<br>Note: When matching the source MAC address,<br>leave the source IP address blank. | Any       |
|                                                                                    | range, like 192.168.1.100-192.168.1.200.<br>Any: match all the IP addresses.<br>Note: When matching the source IP address, leave<br>the source MAC address blank.                                                                              |           |
| Source port                                                                        | Source IP port to match this rule, can be a port<br>range, like 8000-9000.<br>Null: match all the ports.                                                                                                    | Null      |
| Destination zone                                                                   | Device/Any zone/LAN/WAN                                                                                                    | WAN       |
| Destination address         The destination IP address to be accessed.         Any |                                                                                                    | Any       |

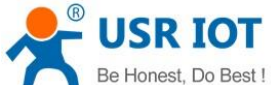

| Be Honest, Do Best ! | USR-G806s User Manual                             | Technical Support: h.usriot.com |
|----------------------|---------------------------------------------------|---------------------------------|
|                      | Any: match all the addresses.                     |                                 |
| Destination port     | The destination port to be accessed.              | Null                            |
|                      | Null: match all the ports.                        |                                 |
| Action               | After receiving such data packets, you can select | t: Accept                       |
|                      | drop, accept, reject, or don't track.             |                                 |

## 5.2.1.IP Address Blacklist

In Traffic Rules--New forward rule, enter the name and then click Add and edit.

| Communication Expert of Industrial IOT | Be Honest, Do Bes                                                                                                    |
|----------------------------------------|----------------------------------------------------------------------------------------------------|
|                                        | Firewali - Traffic Rules                                                                                                    |
| 058-68068                              | Traffic rules define policies for packets traveling between different zones, for example to reject traffic between certain hosts or to open WAN ports on the router. |
| > Status                               | Traffic Rules                                                                                                    |
| > Services                             | Name Protocol Action Enable Sort                                                                                                    |
| > VPN                                  |                                                                                                    |
| > Network                              | Allow Pre-Convention parts consequent Accept input 2 • • Modify X Delete                                                                                             |
| ✓ Firewall                             | to any fourter in on this device                                                                                                    |
| General Settings                       | Open ports on router:                                                                                                    |
| Port Forwards                          | Name Protocol External port                                                                                                    |
| Traffic Rules                          | New input rule TCP+UDP V                                                                                                    |
| Access Restrictions                    |                                                                                                    |
| Rate Limiting                          | New forward rule:                                                                                                    |
| > WAN/LAN POR                          | Name Source zone Destination zone                                                                                                    |
| System                                 | test Ian 💙 wan 💙 🖻 Add and edit                                                                                                    |
| Logout                                 |                                                                                                    |
|                                        | Source NAT                                                                                                    |
|                                        | Source Ford                                                                                                    |
|                                        |                                                                                                    |
|                                        | This section contains no values yet                                                                                                    |
|                                        |                                                                                                    |
|                                        | New source NAT:                                                                                                    |
|                                        | Name Source zone Destination zone To source IP To source port                                                                                                    |
|                                        | New SNAT rule Ian 🗸 wan 🗸 Please cho 🗸 Do not rewrite 📾 Add and edit                                                                                                 |
|                                        |                                                                                                    |
|                                        | Jinan USR IOT Technology Limited http://www.pusr.com/                                                                                                    |

In below interface, set the **Source zone** to **Ian**, set the source IP address to a specific IP address, like 192.168.1.111.

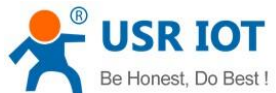

| Be Honest, Do Best !                   | US                         | R-G806s User Manual                                                                                     | Technical Support: h.usriot.cor |
|----------------------------------------|----------------------------|----------------------------------------------------------------------------------------------------|---------------------------------|
| Communication Expert of Industrial IOT |                            |                                                                                                    | Be Honest, Do Best!             |
| USR-G806s                              | Enable                     | O Disable                                                                                               | •                               |
|                                        | Name                       | test                                                                                                    |                                 |
| > Status                               | Restrict to address family | IPv4 only                                                                                               |                                 |
| > Services                             | Protocol                   | TCP+UDP                                                                                                 |                                 |
| > VPN                                  | Match ICMD hune            |                                                                                                    |                                 |
| > Network                              | насон темр суре            | any                                                                                                    |                                 |
| ~ Firewall                             | Source zone                | O Any zone                                                                                              |                                 |
| General Settings                       |                            | 🔹 lan: 📰 👷                                                                                              |                                 |
| Port Forwards                          |                            | O wan: wan_wired: 📰 wan_4g: 🔬                                                                           |                                 |
| Access Restrictions                    | Source MAC address         | any                                                                                                    |                                 |
| Rate Limiting                          |                            | Only match incoming traffic from these MACs.                                                            |                                 |
| > WAN/LAN Port                         | Source IP address          | 192.168.1.111                                                                                           |                                 |
| > DTU                                  |                            | Only match incoming traffic from this IP or range.                                                      |                                 |
| > System                               | Source port                | any Only match incoming traffic originating from the given source port or port range on the client host |                                 |
| Logout                                 | Destination zone           | O Projection (See 1)                                                                                    |                                 |
|                                        |                            |                                                                                                    |                                 |
|                                        |                            | Any zone (forward)                                                                                      |                                 |
|                                        |                            | O lan: lan: # *                                                                                         |                                 |
|                                        |                            | • wan: wan_wired: 📰 wan_4g: 🚁                                                                           |                                 |
|                                        | Destination address        | any 🗸                                                                                                   |                                 |
|                                        |                            | Redirect matched incoming traffic to the specified internal host                                        |                                 |
|                                        | Destination port           | any Redirect matched incoming traffic to the given port on the internal host                            |                                 |
|                                        |                            |                                                                                                    |                                 |

Configure the **Destination zone** to **wan**, change the destination address to **any**, change the **Action** to **reject**. Click Save&Apply.

| USR IOT<br>Communication Expert of Industrial IO | л                   | Be Honest, Do Best!                                                                                                    |
|--------------------------------------------------|---------------------|----------------------------------------------------------------------------------------------------|
| USR-G806s                                        | Match ICMP type     | any                                                                                                    |
| Status                                           | Source zone         | O Any zone                                                                                                    |
| Services                                         |                     | 🔹 lan: 💷 🚓                                                                                                    |
| VPN                                              |                     | veen: vean_wired: 22 van_49: 2                                                                                                    |
| > Network                                        |                     |                                                                                                    |
| ✓ Firewall                                       | Source MAC address  | any v o o o o o o o o o o o o o o o o o o                                                                                                    |
| General Settings                                 | Source IP address   | 192.168.1.111                                                                                                    |
| Port Forwards                                    |                     | Only match incoming traffic from this IP or range                                                                                                    |
| Traffic Rules                                    | Source port         | any                                                                                                    |
| Access Restrictions                              |                     | Only match incoming traffic originating from the given source port or port range on the client float                                                                                                    |
| Rate Limiting                                    | Destination zone    | O Device (input)                                                                                                    |
| > WAN/LAN Port                                   |                     | O Any zone (forward)                                                                                                    |
| > DTU                                            |                     |                                                                                                    |
| > System                                         |                     | 🖲 wan: wan_wired: 👷 wan_4g; 🐊                                                                                                    |
| Logout                                           | Destination address | any v V A second second |
|                                                  | Destination port    | any  Redirect matched incoming traffic to the given port on the internal host                                                                                                    |
|                                                  | Action              | reject v                                                                                                    |
|                                                  |                     |                                                                                                    |
|                                                  | Back to Overview    | Save & Apply Save                                                                                                    |
|                                                  |                     | Jinan USR IOT Technology Limited http://www.pusr.com/                                                                                                    |

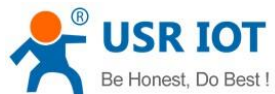

| Be Honest, Do Best !                   | USR-G806s User Manual Technical Suppor                                                                           |                                 |                        | ort: <b>h.usriot.c</b> |
|----------------------------------------|----------------------------------------------------------------------------------------------------|---------------------------------|------------------------|------------------------|
| Communication Expert of Industrial IOT |                                                                                                    |                                 | Ве                     | Honest, Do Bes         |
| USR-G806s                              | Firewall - Traffic Rules                                                                                         |                                 |                        |                        |
| Status                                 | Traffic rules define policies for packets traveling between different zones, for example to reject traffic betwe | en certain hosts or to open WAP | N ports on the router. |                        |
| Status                                 | Troffe Dulae                                                                                                    |                                 |                        |                        |
| > VPN                                  | Name Protocol                                                                                                    | Action                          | Enable Sort            |                        |
| > Network                              |                                                                                                    |                                 |                        |                        |
| Firewall     General Settings          | Allow- IP-44-CMP with type echo-request<br>Ping From any host in wan<br>To any router IP on this device          | Accept input                    | Modify Delete          |                        |
| Port Forwards<br>Traffic Rules         | test IPv4-TCPUDP<br>From IP 192.788.1.777 in Jan<br>To any Ansetti wan                                           | Refuse forward                  |                        |                        |
| Access Restrictions                    |                                                                                                    |                                 |                        |                        |
| Rate Limiting                          | Open ports on router:                                                                                            |                                 |                        |                        |
| > WAN/LAN Port                         | Name Protocol External port                                                                                      |                                 |                        |                        |
| > DTU                                  | New Input rule TCP+UDP V                                                                                         |                                 |                        |                        |
| > System                               |                                                                                                    |                                 |                        |                        |
| Logout                                 | New forward rule:                                                                                                |                                 |                        |                        |
|                                        | Name Source zone Destination zone                                                                                |                                 |                        |                        |
|                                        | New forward rule lan 🗸 wan 🗸 🖻 Add and edit                                                                      |                                 |                        |                        |
|                                        |                                                                                                    |                                 |                        |                        |
|                                        | Source NAT                                                                                                    |                                 |                        |                        |
|                                        | Name Protocol                                                                                                    |                                 | Action Enable Sort     |                        |
|                                        | This section contains no values yet                                                                              |                                 |                        |                        |
|                                        | Manual MAT                                                                                                    |                                 |                        |                        |
|                                        | Jinan USR IOT Technology Limited http://www.pus                                                                  | r.com/                          |                        |                        |

In this way, the device with IP 192.168.2.133 is forbidden to access all extranets.

## 5.2.2. IP Address Whitelist

In Traffic rules--New forward rule, enter the rule's name, click Add and edit to create a whitelist rule.

| Communication Expert of Industrial IOT | Be Hone                                                                                                    | st, Do Best |
|----------------------------------------|----------------------------------------------------------------------------------------------------|-------------|
| USR-G806s                              | Traffic Rules                                                                                                    |             |
|                                        | Name Protocol Action Enable Sort                                                                                                    |             |
| > Status<br>> Services                 | Allow - Pive-IOMP with type echo-request Accept input S • • 22 Modify 20 Delete<br>Fing any host in war<br>To any rotater if on the device |             |
| > VPN > Network > Firewall             | test PM-150300 Refuse forward                                                                                                    |             |
| General Settings                       | Open ports on router:                                                                                                    |             |
| Port Forwards                          | Name Protocol External port                                                                                                    |             |
| Traffic Rules                          | New input rule TCP+UDP V                                                                                                    |             |
| Access Restrictions                    |                                                                                                    |             |
| Rate Limiting                          | New forward rule:                                                                                                    |             |
| > WAN/LAN Port                         | Name Source zone Destination zone                                                                                                    |             |
| > DTU<br>> System                      | Test2 Ian v wan v 🖻 Add and edit                                                                                                    |             |
| Logout                                 | · · · · · · · · · · · · · · · · · · ·                                                                                                    |             |
|                                        | Source NAT                                                                                                    |             |
|                                        | Name Protocol Action Enable Sort                                                                                                    |             |
|                                        | This section contains no values yet                                                                                                    |             |
|                                        | New source NAT:                                                                                                    |             |
|                                        | Name Source zone Destination zone To source IP To source port                                                                              |             |
|                                        | New SKAT rule Ian V wan V Please cho V Do not rewrite Add and edit                                                                         |             |
|                                        | Jinan USR IOT Technology Limited http://www.pusr.com/                                                                                      |             |

In below interface, set the **source zone** to **lan**, set the **source IP address** to a specific one, like 192.168.1.222.

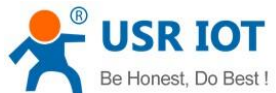

| Be Honest,                                   | Do Best ! US                | R-G806s User Manua                                                 | al                                         | Technical Suppo | rt: <mark>h.usriot.com</mark> |
|----------------------------------------------|-----------------------------|--------------------------------------------------------------------|--------------------------------------------|-----------------|-------------------------------|
| USR IOT<br>Communication Expert of Industria | нот                         |                                                                    |                                            | Ве              | Honest, Do Best!              |
| USR-G806s                                    | Firewall - Traffic Rules    | - Test2                                                            |                                            |                 | *                             |
| 0511 00003                                   | This page allows you to cha | nge advanced properties of the traffic rule entry, such as m       | natched source and destination hosts.      |                 |                               |
| > Status                                     | Enable                      | Ø Disable                                                          |                                            |                 |                               |
| > Services                                   | Name                        | Test2                                                              |                                            |                 |                               |
| > VPN                                        | Restrict to address family  | IPv4 only                                                          |                                            |                 |                               |
| > Network                                    | Protocol                    |                                                                    |                                            |                 |                               |
| Firewall                                     | Producti                    | i critor                                                           |                                            |                 |                               |
| Port Forwards                                | Match ICMP type             | any 🗸                                                              |                                            |                 |                               |
| Traffic Rules                                | Source zone                 | O Any zone                                                         |                                            |                 |                               |
| Access Restrictions                          |                             | 🖲 lan: lan: 👷 👷                                                    |                                            |                 |                               |
| Rate Limiting                                |                             | O wan: wan_wired: 👷 wan_4g: 🐊                                      |                                            |                 |                               |
| > WAN/LAN Port                               | Source MAC address          | any 🗸                                                              |                                            |                 |                               |
| > DTU                                        |                             | Only match incoming traffic from these MACs.                       |                                            |                 |                               |
| > System                                     | Source IP address           | 192.168.1.222                                                      |                                            |                 |                               |
| Logout                                       |                             | Only match incoming traffic from this IP or range.                 |                                            |                 |                               |
|                                              | Source port                 | Only match incoming traffic originating from the given so          | urce port or port range on the client host |                 |                               |
|                                              | Destination zone            | O Device (input)                                                   |                                            |                 |                               |
|                                              |                             | O Any zone (forward)                                               |                                            |                 |                               |
|                                              |                             | O lan: lan: 🙂 🖷                                                    |                                            |                 |                               |
|                                              |                             | wan: wan_wired: wan_4g: 2                                          |                                            |                 |                               |
|                                              |                             |                                                                    |                                            |                 |                               |
|                                              | Destination address         | any<br>Redirect matched incoming traffic to the specified internal | l host                                     |                 | •                             |
|                                              |                             | Jinan USR IOT Technology Limited                                   | http://www.pusr.com/                       |                 |                               |
|                                              |                             |                                                                    |                                            |                 | ×                             |

Change the destination zone to WAN, the destination address to any, the Action is accept. Click Save&apply.

| USR IOT<br>Communication Expert of Industri                 | sa ior                                  | Be Honest, Do Best!                                                                                                    |
|-------------------------------------------------------------|-----------------------------------------|----------------------------------------------------------------------------------------------------|
| USR-G806s                                                   | Match ICMP type                         | any v                                                                                                    |
| Status     Services     VPN                                 | Source zone                             | ○         Any zone           ●         Inn: ::::::::::::::::::::::::::::::::::                                                                                                    |
| Network     Firewall     General Settings     Port Forwards | Source MAC address<br>Source IP address | any                                                                                                    |
| Traffic Rules<br>Access Restrictions<br>Rate Limiting       | Source port<br>Destination zone         | O Device (input)                                                                                                    |
| > WAN/LAN Port<br>> DTU<br>> System<br>Logout               |                                         | Any zone (forward)           ▶ Incc. Inst. 127 m]           ♥ xone, wired: 127 m]                                                                                                    |
|                                                             | Destination address<br>Destination port | any   Redirect matched incoming traffic to the specified internal host any                                                                                                    |
|                                                             | Action                                  | Constrained incoming traffic to the given port on the internal host Constrained incoming traffic to the given port on the internal host Const |
|                                                             | Back to Overview                        | Save & Apply Save                                                                                                    |
|                                                             |                                         | Jinan USR IOT Technology Limited http://www.pusr.com/                                                                                                    |

Then we need to set another rule to reject all the communication, the source IP address and destination IP address are "any", set the action to "reject". Please note the order of the two rules, the accepted rule must come before the rejected rule.

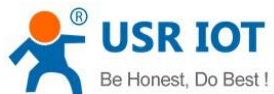

| Be Honest, Do Best !                              | USR-G806s User Manual                                                                                                    |                                                  | Technical Support: h.usriot.con |
|---------------------------------------------------|----------------------------------------------------------------------------------------------------|--------------------------------------------------|---------------------------------|
| USR IOT<br>Communication Expert of Industrial IOT |                                                                                                    |                                                  | Be Honest, Do Best!             |
| USR-G806s  Status Services                        | Firewall - Traffic Rules<br>Traffic rules define policies for packets traveling between different zones, for example to reject traffic betw<br>Traffic Rules | veen certain hosts or to open WAN ports on the I | outer.                          |
| > VPN                                             | Name Protocol                                                                                                    | Action Enable                                    | Sort                            |
| Network     Firewall     General Settings         | Allow- IPW-ICMP with type echo-request<br>Ping From any host in wan<br>To any router IP on this device                                                       | Accept input 🥑                                   | • • Modify E Delete             |
| Port Forwards<br>Traffic Rules                    | Test2 IP-4-7CP/UDP<br>From IP-192-7681.2222 in Jan<br>To any host in wan                                                                                     | Accept forward                                   | Modify      Delete              |
| Access Restrictions<br>Rate Limiting              | Test1 IPv4-TCP/UDP<br>From any host in Jan<br>To any host in sean                                                                                            | Refuse forward 🛛 🗹                               | • • Modify E Delete             |
| > WAN/LAN Port                                    | Open ports on router:                                                                                                    |                                                  |                                 |
| Sustam                                            | Name Protocol External port                                                                                                    |                                                  |                                 |
| Logout                                            | New Input rule TCP+UDP V SAdd                                                                                                    |                                                  |                                 |
|                                                   | New forward rule:                                                                                                    |                                                  |                                 |
|                                                   | Name Source zone Destination zone                                                                                                    |                                                  |                                 |
|                                                   | New forward rule Ian V wan V Add and edit                                                                                                    |                                                  |                                 |
|                                                   | Source NAT                                                                                                    |                                                  |                                 |
|                                                   | Name Protocol                                                                                                    | Action                                           | Enable Sort                     |
|                                                   |                                                                                                    |                                                  |                                 |
|                                                   | Jinan USR IOT Technology Limited http://www.pu                                                                                                    | usr.com/                                         |                                 |

## 5.3. NAT

#### 5.3.1. Masquerading

Masquerading will disguise the source IP address of the data packets to the WAN IP address of the router. The masquerading and MSS clamping of the WAN interface must be enabled, which must be disabled in the LAN interface.

| Communication Expert of Indus | nal lot                        |                                               |                   |                |          |              |              | Be H   | onest, Do | Best! |
|-------------------------------|--------------------------------|-----------------------------------------------|-------------------|----------------|----------|--------------|--------------|--------|-----------|-------|
| USR-G806s                     | Firewall - Zone Settin         | ngs                                           |                   |                |          |              |              |        |           |       |
| > Status                      | The firewall creates zones     | over your network interfaces to control netwo | irk traffic flow. |                |          |              |              |        |           |       |
| > Services                    | General Settings               |                                               |                   |                |          |              |              |        |           |       |
| > VPN<br>> Network            | Enable SYN-flood<br>protection |                                               |                   |                |          |              |              |        |           |       |
| ✓ Firewall                    | Drop invalid packets           | 0                                             |                   |                |          |              |              |        |           |       |
| General Settings              | Input                          | accept 🗸                                      |                   |                |          |              |              |        |           |       |
| Port Forwards                 | Qutput                         | accept                                        |                   |                |          |              |              |        |           |       |
| Traffic Rules                 |                                |                                               |                   |                |          |              |              |        |           |       |
| Access Restrictions           | Forward                        | accept                                        |                   |                |          |              |              |        |           |       |
| WAN/LAN Port                  |                                |                                               |                   |                |          |              |              |        |           |       |
| > DTU                         | Zones =>Forward                |                                               |                   |                |          |              |              |        |           |       |
| > System                      | Source Zone => Destination     | on zones                                      | Input             | Output         | Forward  | Masquerading | MSS clamping |        |           |       |
| Logout                        | lan: lan: ﷺ ⇒ wa               | n                                             | accept 🗸          | accept 🗸       | accept 🗸 |              |              | Modify |           |       |
|                               | wan: wan_wired: 📰 w            | an_4g: $\geq$ $\Rightarrow$ ACCEPT            | accept 🛩          | accept 🗸       | accept 🗸 |              |              | Modify |           |       |
|                               |                                |                                               | Sat               | ve & Apply 5a  | we       |              |              |        |           |       |
|                               |                                | Jinan USR IOT Technology                      | y Limited ht      | p://www.pusr.c | om/      |              |              |        |           |       |

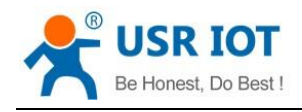

## 5.3.2.SNAT

| Item                   | Description                                                                                                    | Default |
|------------------------|----------------------------------------------------------------------------------------------------|---------|
| Enable                 | 1                                                                                                    | Enable  |
| Name                   | Name of this rule                                                                                                    | 1       |
| Protocol               | TCP+UDP/TCP/UDP/ICMP                                                                                                    | TCP+UDP |
| Source IP address      | Source IP address or IP range to match this rule,<br>like: 192.168.1.100 or 192.168.1.100-192.168.1.200<br>Any means match all the source IP addresses.     | Any     |
| Source port            | Source port or port range to match this rule, like<br>9999 or 8888-9999.<br>Null means match all the source ports.                                          | Null    |
| Destination IP address | Destination IP address or IP range to match this rule, like 192.168.2.100 or 192.168.2.100-192.168.2.200<br>Null means match all the destination addresses. | Null    |
| Destination port       | Destination port to or port range to match this rule,<br>like 9999 or 8888-9999.<br>Null means match all the destination ports.                             | Null    |
| SNAT IP address        | Change the source IP of the matched traffic to this address                                                                                                 | Custom  |
| SNAT port              | Change the source port of the matched traffic to this port, null means use the original source port                                                         | Null    |

Source NAT is a special form of packet masking that changes the source address of a packet leaving the router. When using it, we need to disable the masquerading of the WAN port.

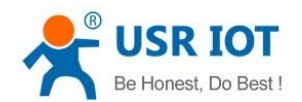

Technical Support: h.usriot.com

| USR IOT<br>Communication Expert of Industrial IOT                                                            |                                                                                                    |                                                        |                                                                                             |                   |              | Be Ho  | onest, Do |
|----------------------------------------------------------------------------------------------------|----------------------------------------------------------------------------------------------------|--------------------------------------------------------|---------------------------------------------------------------------------------------------|-------------------|--------------|--------|-----------|
| USR-G806s  Status Services VPN VPN Firewall General Settings Port Forwards Traffic Rules Access Restrictions | Firewall - Zone Settings The firewall creates zones over you General Settings Enable 5%H-flood Protection Drop invalid packets Input acc Output acc Forward acc | ar network interfaces to control network traffic flow. |                                                                                             |                   |              |        |           |
| Alle cinicity<br>> WAN/LAN Port<br>> DTU<br>> System<br>Logout                                               | Zones => Forward<br>Source Zone => Destination zone<br>Tan: tan: tan: tan: tan: tan: tan: tan: t                                                                | is Input<br>accept v<br>≥ = Accept v                   | Output         Forw           accept >         accept >           accept >         accept > | vard Masquerading | MSS clamping | Modify |           |
|                                                                                                    |                                                                                                    |                                                        | Save & Apply Save                                                                           |                   |              |        |           |

#### Then create a source NAT rule.

| Communication Expert of Industrial IOT | Be Honest, Do                                                                                                    |
|----------------------------------------|----------------------------------------------------------------------------------------------------|
| USR-G806s                              | Instal Frenchischer Aussehn und Bergen sin ander Bergen sin ander Bergen sin<br>Bergen sin ander Bergen sin ander Bergen sin ander Bergen sin ander Bergen sin ander Bergen sin ander Bergen sin ander Bergen sin ander Bergen sin ander Bergen sin ander Bergen sin ander Bergen sin ander Bergen sin ander Bergen sin and |
| > Status                               | Test1 IP-4-TCR/DD B<br>Form any Notifin Man<br>To any Notifin Man                                                                                                    |
| > Services<br>> VPN                    | Open ports on router:                                                                                                    |
| > Network                              | Name Protocol External port                                                                                                    |
| √ Firewall                             | New input rule TCP+UDP V                                                                                                    |
| General Settings                       |                                                                                                    |
| Port Forwards                          | New forward rule:                                                                                                    |
| Arran Dataiting                        | Name Source zone Destination zone                                                                                                    |
| Access restrictions                    | New forward rule Ian V wan V 🗃 Add and edit                                                                                                    |
| MANU AN Dort                           |                                                                                                    |
|                                        | Source NAT                                                                                                    |
| Sustem                                 | Name Protocol Action Enable Sort                                                                                                    |
| Logout                                 | This section contains no values yet                                                                                                    |
|                                        | New source NAT:                                                                                                    |
|                                        | Name Source zone Destination zone To source IP To source port                                                                                                    |
|                                        | test lan V wan V 192.168.9.1 V Do not rewrite 🖻 Add and edit                                                                                                    |
|                                        | Save & Apply Save                                                                                                    |
|                                        | Jinan USR IOT Technology Limited http://www.pusr.com/                                                                                                    |

Click Add and edit.

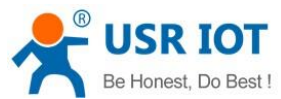

| Be Hones                                                                                                    | t, Do Best ! | USI                                                                                                    | R-G806s User Manual                                                                                                 | Technical Support: h.usriot.com |
|----------------------------------------------------------------------------------------------------|--------------|----------------------------------------------------------------------------------------------------|----------------------------------------------------------------------------------------------------|---------------------------------|
| USR IOT<br>Communication Expert of Indus                                                                                                    | strial IOT   |                                                                                                    |                                                                                                    | Be Honest, Do Best!             |
| USR-G806s  Status Services VVN Network CFrewall General Settings Port Forwards Traffic Rules Access Restrictions Rate Limiting WMAVLAN Port DTU System Logout |              | Firewall - Traffic Rules<br>This page allows you to chan<br>Enable<br>Mame<br>Protocol<br>Source IP address<br>Source port<br>Destination IP address<br>Destination IP address<br>SNAT IP address<br>SNAT IP address<br>SNAT port | Strate the transformation of the properties of the traffic rule entry, such as matched source and destination hosts |                                 |
|                                                                                                    |              |                                                                                                    | Jinan USR IOT Technology Limited http://www.pusr.com/                                                               |                                 |

Default to enable all the source IP address and destination IP address. Click Save&Apply.

USR-G806s User Manual

| Communication Expert of Industrial IOT | Be Honest, Do Be                                                                                     |
|----------------------------------------|----------------------------------------------------------------------------------------------------|
| USR-G806s                              | From IP 192 1/68 1222 in lan<br>To any host in wan                                                   |
| > Status                               | Test1 IP-4-TCRUDP Refuse forward 2 • • 2 Modify 2 Delete<br>Forma synchronian<br>To any host in war  |
| > Services                             | Open ports on router:                                                                                |
| > VPN                                  | Name Protocol External port                                                                          |
| <ul> <li>Firewall</li> </ul>           | New input rule TCP+UDP 👻 🔊 Add                                                                       |
| General Settings                       |                                                                                                    |
| Port Forwards                          | New forward rule:                                                                                    |
| Traffic Rules                          | Name Source zone Destination zone                                                                    |
| Access Restrictions                    | New forward rule Ian v wan v 🖻 Add and edit                                                          |
| Rate Limiting                          |                                                                                                    |
| > WAN/LAN Port                         | Source NAT                                                                                           |
| > DTU                                  | Name Protocol Action Enable Sort                                                                     |
| Logout                                 | test Any ICMP Rewrite to source IP 2 • I Modify Delete<br>From any host in Ian<br>To any host in wan |
|                                        | New source NAT:                                                                                      |
|                                        | Name Source zone Destination zone To source IP To source port                                        |
|                                        | New SNAT rule Ian V wan V Please cho V Do not rewrite Add and edit                                   |
|                                        | Save & Apply Save                                                                                    |
|                                        | Jinan USR IOT Technology Limited http://www.pusr.com/                                                |

We have changed the source IP address that left the router to 192.168.9.1. When we use the device connected to the router (IP:192.168.1.114) to ping the PC connected to the same switch as the router (IP:192.168.13.4), the source IP address of the ICMP packet to 192.168.13.4 is 192.168.9.1, not 192.168.1.114.

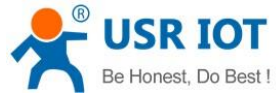

| еH | ones | st, Do Bes    | t!                         | USR-G80           | 6s Us    | ser Manual            |               | -                  | Technical Support: | h.usriot.com |
|----|------|---------------|----------------------------|-------------------|----------|-----------------------|---------------|--------------------|--------------------|--------------|
|    |      |               | 🕒 🖬 🗶 😂 占 🗆                | ् 🐐 🔿 春 👱         |          | ]  0, 0, 0, 🖭   🌌 🗵   | - 🍢 🕺         |                    |                    |              |
|    | 过滤:  | ip.addr == 19 | 92.168.13.4                | •                 | 表达式      | 清除 应用                 |               |                    |                    |              |
| N  | o.   | Time          | Source                     | Destination       | Protocol | l Info                |               |                    |                    |              |
|    | 1    | 0.000000      | 192. 168. 13. 4            | 220. 195. 22. 209 | TCP      | 50379 > http [FIN, AC | [K] Seq=1 Acl | k=1 Win=64708 Len= | =0                 |              |
|    | 2    | 2 0. 689352   | 192. 168. 9. 1             | 192. 168. 13. 4   | ICMP     | Echo (ping) request   | (id=0x1d3c,   | seq(be/le)=57/145  | 592, ttl=64)       |              |
|    | 3    | 0.689426      | 192. 168. 13. 4            | 192. 168. 9. 1    | ICMP     | Echo (ping) reply     | (id=0x1d3c,   | seq(be/le)=57/145  | 592, ttl=128)      |              |
|    | 6    | 6 1.689615    | 192. 168. 9. 1             | 192. 168. 13. 4   | ICMP     | Echo (ping) request   | (id=0x1d3c,   | seq(be/le)=58/148  | 348, ttl=64)       |              |
|    | 7    | 1.689687      | 192. 168. 13. 4            | 192. 168. 9. 1    | ICMP     | Echo (ping) reply     | (id=0x1d3c,   | seq(be/le)=58/148  | 348, ttl=128)      |              |
|    | 8    | 3 1.823459    | <del>192. 160. 19. 4</del> | 192. 160. 4. 69   | SMD2     | Create Request File.  |               |                    |                    |              |
|    | 9    | 1.825746      | 192. 168. 4. 63            | 192.168.13.4      | SMB2     | Create Response File: |               |                    |                    |              |
|    |      |               |                            |                   | 01000    |                       |               |                    |                    |              |

## 5.3.3. Port Forwards

Port forwarding rules can map a specific port of the WAN interface to a intranet host.

| <complex-block></complex-block>                                                                                                    | <complex-block></complex-block>                                                                                                    | rial IOT                                                                                                    |                                                                                                    | Be H               |
|----------------------------------------------------------------------------------------------------|----------------------------------------------------------------------------------------------------|----------------------------------------------------------------------------------------------------|----------------------------------------------------------------------------------------------------|--------------------|
| <complex-block></complex-block>                                                                                                    | <complex-block></complex-block>                                                                                                    | Firausti - Part Forwards                                                                                                    |                                                                                                    |                    |
| Image: Image:                                                                                                    | </td <td>Port forwarding allows remote comput</td> <td>outers on the Internet to connect to a specific computer or service within the private LAN.</td> <td></td>                                                                                                    | Port forwarding allows remote comput                                                                                                    | outers on the Internet to connect to a specific computer or service within the private LAN.                                                                                                    |                    |
| In the latter in the second of the second of the second                                                                                                    | The second second seco                                                                                                    | Port Forwards                                                                                                    |                                                                                                    |                    |
| <complex-block></complex-block>                                                                                                    | <complex-block></complex-block>                                                                                                    | Name Match Rules                                                                                                    | Forwarding To                                                                                                    | Enable Sort        |
| <complex-block></complex-block>                                                                                                    | <complex-block></complex-block>                                                                                                    |                                                                                                    |                                                                                                    |                    |
| <complex-block></complex-block>                                                                                                    | <complex-block></complex-block>                                                                                                    | This section contains no values yet                                                                                                    |                                                                                                    |                    |
| <image/>                                                                                                    | <complex-block></complex-block>                                                                                                    | New Port Forwarding Rules:                                                                                                    |                                                                                                    |                    |
|                                                                                                    |                                                                                                    | Name                                                                                                    | Protocol External External port Internal Internal IP Internal port                                                                                                    |                    |
| (u) (u) (u) (u) (u) (u) (u) (u) (u) (u)                                                                                                    | (in the set of the set of the                                                                                                    | Lost.                                                                                                    | zone zone address                                                                                                    |                    |
| <text><text><text><text><text></text></text></text></text></text>                                                                                                    | <text><text><text><text></text></text></text></text>                                                                                                    | test                                                                                                    | TCP+UDP v wan v 81 Ian v 192.168.1.1(v 80                                                                                                    | Add                |
|                                                                                                    |                                                                                                    |                                                                                                    |                                                                                                    |                    |
| Constrained       Marging Marging Marg                                                                                                    |                                                                                                    |                                                                                                    | Save & Apply Save                                                                                                    |                    |
|                                                                                                    | Be He<br>Freeding - Port forwards<br>The forwards - Port forwards<br>The forwards<br>The forwards - Port forwards<br>The forwards - Port |                                                                                                    |                                                                                                    |                    |
|                                                                                                    | De son 200 200 200 200 200 200 200 200 200 20                                                                                                    |                                                                                                    |                                                                                                    |                    |
|                                                                                                    | De La USE DI Technology Lineal                                                                                                    |                                                                                                    |                                                                                                    |                    |
| Exercit Decreasing allows must computer on under a within the privat way.             Exercit Decreasing                     Private line on the letternet to concect to a specific computer or under a within the private LAN.                  Private line on the letternet to concect to a specific computer or under a within the private LAN.                     Private line on the letternet to concect to a specific computer or under a within the private LAN.                     Private line on the letternet to concect to a specific computer or under a within the private LAN.                                Private line on the letternet to concect to a specific computer or under a within the private LAN.                     Private line on the letternet to concect to a specific computer or under a within the private LAN.                     Private line on the letternet to concect to a specific computer or under a within the private LAN.                     Private line on the letternet to concect to a specific computer or under a within the private LAN.                     Private line on the letternet to concect to a specific computer or under a within the private LAN.                            Private line on the letternet to co                                                                                                    | Items I forwards       Be Hold         Internal - Port Scienced       Internal for the Internet to connect to a specific computer or tenders within the private LAN.         Internal - Port Scienced       Internal for the Internet to connect to a specific computer or tenders within the private LAN.         Internal - Port Scienced       Internal for the Internet to connect to a specific computer or tenders within the private LAN.         Internal - Port Scienced       Internal for the Internet to connect to a specific computer or tenders within the private LAN.         Internal - Port Scienced       Internal for the Internet to connect to a specific computer or tenders within the private LAN.         Internal - Port Scienced       Internal for the Internal for the In                                                                                                    |                                                                                                    |                                                                                                    |                    |
|                                                                                                    |                                                                                                    |                                                                                                    |                                                                                                    |                    |
|                                                                                                    |                                                                                                    |                                                                                                    |                                                                                                    |                    |
|                                                                                                    | Image: Status and Status and Status                                                                                                    |                                                                                                    |                                                                                                    |                    |
| But But Die Derendenge Umter       the phytome spacescol                                                                                                    | <page-header></page-header>                                                                                                    |                                                                                                    |                                                                                                    |                    |
| Be used to the descent of the descent of the descen                                                                                                    | Be Be<br>Firewal: Pert Forwalds<br>The forwarding allows remote computers on the internet to a specific computer or service within the private Lak.                                                                                                    |                                                                                                    |                                                                                                    |                    |
| Brance Research Strand Brance<br>Freinigen Strand Strand Str                                                                                                    |                                                                                                    |                                                                                                    |                                                                                                    |                    |
| <text></text>                                                                                                    | <text></text>                                                                                                    |                                                                                                    | Jinan USR IOT Technology Limited http://www.pusr.com/                                                                                                    |                    |
| Frewall - Oct Forwarding   The transmitter is a specific computer or service within the private Lat.   Image: Constraining Statistics   Forwarding Forwarding Fueler   Image: Constraining Statistics   Protocol External port internal internal port internal port intern                                                                                                    | Fiewall - Ext Extension     Protocols     Protocol     Defermantion     Protocol     Defermantion     Defermantion     Protocol     Defermantion     Defermantion     Defermantion     Defermantion     Defermantion     Defermantion     Defermantion     Defermantion     Defermantion     Defermantion     Defermantion     Defermantion     Defermantion     Defermantion           Defermantion                                                                                                    |                                                                                                    | Jinan USR IOT Technology Limited http://www.pusr.com/                                                                                                    | Ro H               |
| Act dowarding allows remote computers on the Internet to connect to a specific computer or service within the private LAM. <b>Prior work data Rules</b>                                                                                                    | Pot forwarding allows remote computers on the Internet to connect to a specific computer or service within the private LANL. <b>New For Forwarding Rules: New Port Forwarding Rules: Protocol External New Port Forwarding Rules: New Port Forwarding Rules: New Port Forwarding Rules: New Port Forwarding Rules: New Port Forwarding Rules: New Port Forwarding Rules: New Port Forwarding Rules: New Port Forwarding Rules: New Rule Complex Rule Or Both Rule Complex Rule Or Both Rule Complex Rule Or Both Rule Complex Rule Or Both Rule Complex Rule Or Both Rule Complex Rule Or Both Rule Complex Rule Complex Rule Complex Rule Complex Rule Complex Rule Complex Rule Complex Rule Complex Rule Complex Rule Complex Rule Complex Rule Complex Rule Complex Rule Complex Rule Complex Rule Complex Rule Complex Rule Complex Rule </b>                                                                                                    | alor                                                                                                    | Jinan USR IOT Technology Limited http://www.pusr.com/                                                                                                    | Be H               |
| Port Ecrowarding     Name Match Rules     If If If If If If If If If If If If If I                                                                                                    | Port Evreads   Name   Protocol   Esternal   TCP+UDP   van v     Internal   Internal                                                                                                    | Firewall - Port Forwards                                                                                                    | Jinan USR IOT Technology Limited http://www.pusr.com/                                                                                                    | Be H               |
| Name Match Rules Forwarding To Enable Sort   Stein and yr Oddrift in sam<br>Via any oddrift iff at port 80 IP 192.768.1000 port 80 in lan IP 192.768.1000 port 80 in lan IP IP 192.768.1000 port 80 in lan   New Port Forwarding Rules:   New port forwarding TCP+UDP wan v Internal Internal P Internal port   New port forwarding Rules: Internal Internal P Internal port Internal port   New port forwarding Rules: Internal Internal P Internal P   New port forwarding Rules: Internal Internal P Internal P   New port forwarding Rules: Internal P Internal P   Save & Agerly Save                                                                                                    | Name       Ket Nulsi       Forwarding To       Enable       For         Ster Port Forwarding Rules:       Image: Constraining Constraining Constrainin                                                                                                    | Firewall - Port Forwards<br>Port forwarding allows remote compu                                                                                                    | Jinan USR IOT Technology Limited http://www.pusr.com/                                                                                                    | Be H               |
| Internal USE I/OT Technology Limited       Internal Internal Internal Internal Port                                                                                                    | test       tit/tstrep       1P 192 t68 1.000 port 60 in lan       Image: Contracting Rules:         Name       Protocol       External port       internal IP       Internal port       Internal port         Name       Protocol       External External port       internal IP       Internal port       Image: Contracting Rules:         New port forward       TCP+UDP v van v       Image: Contracting Rules:       Image: Contracting Rules:       Image: Contracting Rules:         New port forward       TCP+UDP v van v       Image: Contracting Rules:       Image: Contracting Rules:       Image: Contracting Rules:         New port forward       TCP+UDP v van v       Image: Contracting Rules:       Image: Contracting Rules:       Image: Contracting Rules:         New port forward       TCP+UDP v van v       Image: Contracting Rules:       Image: Contracting Rules:       Image: Contracting Rules:         New port forward       TCP+UDP v van v       Image: Contracting Rules:       Image: Contracting Rules:       Image: Contracting Rules:         New Rules:       Swer Rules:       Swer Rules:       Swer Rules:       Image: Contracting Rules:                                                                                                    | Firewall - Port Forwards<br>Port Forwards<br>Port Forwards                                                                                                    | Jinan USR IOT Technology Limited http://www.pusr.com/                                                                                                    | Be H               |
| Tom any host in with         Via with void of if it         Name       Protocol         External port       Internal internal port         Internal       TCP+UDP • van •         Internal       Internal port         Internal       TCP+UDP • van •         Internal       Internal port         Internal       Internal port         Internal <t< td=""><td>From any host in will   Now bort Forwarding Rules:   Name   Protocol   External port   Internal internal port   Internal ort   Internal internal port   Internal ort   Internal internal port   Internal ort   Internal internal port   Internal ort   Internal internal port   Internal ort   Internal internal port   Internal ort   Internal internal port   Internal ort   Internal internal port   Internal ort   Internal internal port   Internal ort   Internal internal port   Internal ort   Internal internal port   Internal ort   Internal internal port   Internal ort   Internal internal port   Internal ort   Internal internal port   Internal ort   Internal ort Internal ort Int</td><td>Firewall - Port Forwards<br/>Port forwarding allows remote compu<br/>Port Forwards<br/>Name Match Rules</td><td>Jinan USR IOT Technology Limited http://www.pusr.com/</td><td>Be H<br/>nable Sort</td></t<> | From any host in will   Now bort Forwarding Rules:   Name   Protocol   External port   Internal internal port   Internal ort   Internal internal port   Internal ort   Internal internal port   Internal ort   Internal internal port   Internal ort   Internal internal port   Internal ort   Internal internal port   Internal ort   Internal internal port   Internal ort   Internal internal port   Internal ort   Internal internal port   Internal ort   Internal internal port   Internal ort   Internal internal port   Internal ort   Internal internal port   Internal ort   Internal internal port   Internal ort   Internal internal port   Internal ort   Internal ort Internal ort Int                                                                                                    | Firewall - Port Forwards<br>Port forwarding allows remote compu<br>Port Forwards<br>Name Match Rules                                                                                                    | Jinan USR IOT Technology Limited http://www.pusr.com/                                                                                                    | Be H<br>nable Sort |
| New Port Forwarding Rules:     Internal port     Internal port       Name     Protocol     External     External port       Rew port forward     TCP+UDP v     wan v     an v   Save & Agely Save                                                                                                    | New Port Forwarding Rules:       Internal port       Internal port         New port forward       TCP+UDP v wan v       an v v       address         Swe R Apply       Swe                                                                                                    | Firewall - Pert Forwards<br>Port Forwards<br>Port Forwards<br>Name Match Rules<br>test IPv4-TCP.UDP                                                                                                    | Jinan USR IOT Technology Limited http://www.pusr.com/  puters on the Internet to connect to a specific computer or service within the private LAN.  Forwarding To  IP 192 168.11/00 port 80 in Ian                                                                                                    | Be H<br>nable Sort |
| New Port Forwarding Rules:       Name     Protocol     External fort     Internal port     internal port       New port forward     TCP+UDP     wan *     Ian *     Internal port         Size & Apply     Even                                                                                                    | New Port Forwarding Rules:       Internal port       Internal Internal Port       Internal Port         New port forward       TCP+UDP       war       Iar       Iar       Idde         Swe & Appdy       Swe                                                                                                    | Firewall - Port Forwards<br>Port Forwards<br>Name Match Rules<br>test IPv4-TCP, UDP<br>From any Andre I wan<br>Valar ary router (#1 at ort 61                                                                                                    | Jinan USR IOT Technology Limited     http://www.pusr.com/       outers on the Internet to connect to a specific computer or service within the private LAN.       Forwarding To       IP 192 168.1.100 port 80 in Ian                                                                                                    | Be H<br>nable Sort |
| Name     Protocol     External port     Internal IP     Internal port       Mem port forward     TCP+UDP     val     Internal P     Internal Port       Swee & Apply     Swee                                                                                                    | Name     Protocol     External port     Internal IP     Internal port       Image: TCP+UDP     van     image: TCP+UDP     van     image: TCP+UDP         Swore R.Apply     Swo                                                                                                    | Firewall - Port Forwards<br>Port forwards<br>Port Forwards<br>Name Match Rules<br>Test IPv4-TCP UDP<br>From any host in water of a                                                                                                    | Jinan USR IOT Technology Limited http://www.pusr.com/ outers on the Internet to connect to a specific computer or service within the private LAN.  Forwarding To  IP 192.168.1.100 port 80 in lan                                                                                                    | Be H<br>nable Sort |
| New port forward TCP+UDP v wan v an v Add<br>Save & Apply Save                                                                                                    | New port forward     TCP+UDP     wan     Ian     Image: Comparison of the second second s                                                                                                    | Firewall - Port Forwards<br>Port forwards<br>Port Forwards<br>Name Match Rules<br>test IPN4-TCP UDP<br>From any house IP at port 87<br>Via any router IP at port 87<br>New Port Forwarding Rules:                                                                                                    | Jinan USR IOT Technology Limited http://www.pusr.com/ outers on the Internet to connect to a specific computer or service within the private LAN. Forwarding To IP 192 168 7.100, port &0 in fan                                                                                                    | Be H<br>nable Sort |
| Save & Agety Save                                                                                                    | Save & Agefy Save                                                                                                    | Firewall - Port Forwards         Port forwarding allows remote comput         Port Forwards         Name       Match Rules         test       iPv4-TCP UDP<br>From any host in wan<br>Via any router iP at port 87         New Port Forwarding Rules:       Name                                                                                                    | Jinan USR IOT Technology Limited         http://www.pusr.com/           outers on the Internet to connect to a specific computer or service within the private LAN.           Ferwarding To           IP 192 168.1.000 port &0 in fan           IP 192 168.1.000 port &0 in fan           Protocol           External         External port           Internal IP         Internal port                                                                                                    | Be H<br>nable Sort |
| Save & Apply Save                                                                                                    | Save & Apply Save<br>Jinan USR IOT Technology Limited http://www.pusr.com/                                                                                                    | Firewall - Port Forwards         Port forwards         Port Forwards         Name       Math Rules         Ist       IPv-ECP UOP<br>From any Aord in wan<br>Via any nuder (P at port 87)         New Port Forwarding Rules:       Name         Name       Item port forward                                                                                                    | Jinan USR IOT Technology Limited     http://www.pusr.com/       suters on the Internet to connect to a specific computer or service within the private LAN.       Forwarding To       IP 192.168.1.000 port &0 in Ian       Protocol     External port       Internal IP     Internal IP       TCP+UDP v     van v                                                                                                    | Be H               |
| Save & Apply Save                                                                                                    | Save & Aggy Save                                                                                                    | Firewall - Port Forwards         Port forwarding allows remote computed for the second second secon | Jinan USR IOT Technology Limited     http://www.pusr.com/       outers on the Internet to connect to a specific computer or service within the private LAN.       Forwarding To       IP 192 168 1.100; port 80 in lan       IP 192 168 1.100; port 80 in lan                                                                                                    | Be H               |
| Jinan USR IOT Technology Limited _ http://www.nusr.com/                                                                                                    | Jinan USR IOT Technology Limited http://www.pusr.com/                                                                                                    | Firewall - Port Forwards         Port forwards         Port Forwards         Name       Match Rules         Lest       IPort FOrwards         New Port Forwarding Rules:         Name       New Port Forwarding Rules:         Name       New Port Forwarding Rules:         Name       Name                                                                                                    | Jinan USR IOT Technology Limited     http://www.pusr.com/       nuters on the Internet to connect to a specific computer or service within the private LAN.       Forwarding To       IP 192 168.1100 port 80 in lan       Protocol       External port       Internal IP       Internal port       Internal IP       Internal port       Internal IP                                                                                                    | Be H               |
| Jinan USR IOT Technology Limitedbttp://www.nusr.com/                                                                                                    | Jinan USR IOT Technology Limited http://www.pusr.com/                                                                                                    | Firewall - Pert Forwards         Port Forwarding allows remote comput         Port Forwards         Name       Match Rules         test       IPu4-TCP UDP<br>From any Institution man<br>Visition and Visition man<br>Visition of Pitter Pitter and Visition man<br>New Port Forward Pitter and Visition Pitter and Visition Pitter and Visi                                                                                                 | Jinan USR IOT Technology Limited     http://www.pusr.com/       Duters on the Internet to connect to a specific computer or service within the private LAN.       Forwarding To       IP 192 168.1.000 port 80 in lan       IP 192 168.1.000 port 80 in lan       Protocol     External External port       ICP+UDP v     van v       Save & Apgely                                                                                                    | Be H               |
| Jiean USR IOT Technology Limited <u>http://www.eusr.com/</u>                                                                                                    | Jinan USR IOT Technology Limited http://www.pusr.com/                                                                                                    | Firewall - Port Forwards         Port Forwards         Port Forwards         Name       Match Rules         Lest       IN-TCP UDP<br>From any Actin was<br>Via any moder iP at port 81         New Port Forwarding Rules:       Name         Name       Interpret forward                                                                                                    | Jinan USR IOT Technology Limited     http://www.pusr.com/       Duters on the Internet to connect to a specific computer or service within the private LAN.       Forwarding To       IP 192 168.1.100 port 80 in Ian       Protocol     External port       IP retocol     External port       IP TEP+UDP v     van v                                                                                                    | Be H               |
| Jinan USR IOT Technology Limitedbttp://www.nusr.com/                                                                                                    | Jinan USR IOT Technology Limited http://www.pusr.com/                                                                                                    | Firewall - Port Forwards         Port Forwards         Name       Match Rules         test       IPv4-TCP, UDP         From any Nost in wan       Via any noster iP at port 87         Name       Itele port forward         Name       Itele port forward                                                                                                    | Jinan USR IOT Technology Limited     http://www.pusr.com/       Duters on the Internet to connect to a specific computer or service within the private LAN.       Forwarding To       IP 192 168.1.000 port.80 in Ian       Protocol       External port       Internal IP       TEP+UDP v       wan v       Save & Apply                                                                                                    | Be H               |
| Jinan USR IOT Technology Limitedbttp://www.nuse.com/                                                                                                    | Jinan USR IOT Technology Limited http://www.pusr.com/                                                                                                    | Firewall - Port Forwards         Port forwarding allows remote comput         Port Forwards         Name         Match Rules         Usst       iPv-TcQ UDP<br>From any Abdin wan<br>Via any router iPst port 87         New Port Forwarding Rules:         Name         Peer port forward                                                                                                    | Jinan USR IOT Technology Limited     http://www.pusr.com/       outers on the Internet to connect to a specific computer or service within the private LAN.       Ferwarding To       IP 192 168.1.000 port &0 in fan       IP 192 168.1.000 port &0 in fan       TCP+UDP v van v       Save & Agely                                                                                                    | Be H               |
| Jinan USR IOT Technology Limitedbttp://www.nuse.com/                                                                                                    | Jinan USR 10T Technology Limited http://www.pusr.com/                                                                                                    | Frewall - Port Forwards         Port Forwards         Port Forwards         Name       Match Rules         Lest       IPv4-TCP UDP<br>From any hotrin wan<br>Via any noterin galesc:         Name       Port Forwarding Rules:         Name       Feer port Forward                                                                                                    | Jinan USR IOT Technology Limited       http://www.pusr.com/         auters on the Internet to connect to a specific computer or service within the private LAN.         Forwarding To         IP 192.168.1.000 port 80 in Ian         Protocol       External port         TCP+UDP v       van v         Seve & Apply       Save                                                                                                    | Be H               |
| Jinan USR IOT Technology Limitedbttp://www.nuse.com/                                                                                                    | Jinan USR IOT Technology Limited http://www.pusr.com/                                                                                                    | Firewall - Port Forwards         Port forwards         Port Forwards         Name       Match Rules         Lest       IPw-TCP UDP<br>From any Actin wan<br>Via any notif wan<br>Via any notif Rules:         New Port Forwarding Rules:         Name         New port forward                                                                                                    | Inan USR IOT Technology Limited     http://www.pusr.com/                                                                                                    | Be H               |
| Jiaan USR IOT Technology Limitedhttp://www.nusr.com/                                                                                                    | Jinan USR IOT Technology Limited http://www.pusr.com/                                                                                                    | Firewall - Port Forwards         Port Forwards         Port Forwards         Name       Match Rules         Eest       (Port FOr Words)         Form any Joint wan         Vas any Porter (Part Bord Words)         New Port Forwarding Rules:         Name         Hear port Forward                                                                                                    | Inan USR IOT Technology Limited     http://www.pusr.com/       Duters on the Internet to connect to a specific computer or service within the private LAN.       Forwarding To       IP 192 168.1.000 port 80 in lan       IP 192 168.1.000 port 80 in lan       Protocod     External port       ICP+UDP v     van v         Save & Aggly                                                                                                    | Be H               |
| Jinan USR IOT Technology Limitedbttp://www.nuse.com/                                                                                                    | Jinan USR IOT Technology Limited http://www.pusr.com/                                                                                                    | Firewall - Port Forwards         Port Forwards         Name       Match Rules         Lett       IPve-TCP_UDP         Form any foot in man         Was any roader Part port 87         Name         Name         Hew port Forward                                                                                                    | Inan USR IOT Technology Limited     http://www.pusr.com/                                                                                                    | Be H               |
| Jinan USR IOT Technology Limited http://www.pusr.com/                                                                                                    | Jinan USR IOT Technology Limited http://www.pusr.com/                                                                                                    | Firewall - Port Forwards         Port Forwards         Name       Match Rules         Est       IPv4-TCR UOP<br>From any Action man<br>Via any router life at port of 21         New Port Forwarding Rules:       Name         Name       Interpretation         New port Forward       Interpretation                                                                                                    | Jnan USR IOT Technology Limited       http://www.pusr.com/         Duters on the Internet to connect to a specific computer or service within the private LAN.         Forwarding To         IP 192 168.1.000 port 80 in lan         Protocol       External port         IVP 192 168.1.000 port 80 in lan         TCP+UDP v       van v         Save & Apply       Save                                                                                                    | Be H               |
|                                                                                                    | and the second second                                                                                                    | Firewall - Port Forwards         Port Forwards         Name       Match Rules         test       IPv4-TCP, UDP         From any Andre IP at port 81         New Port Forwarding Rules:         Name         Here port forward                                                                                                    | Janan USR 10T Technology Limited     http://www.pusr.com/         Duters on the Internet to connect to a specific computer or service within the private LAN.          Protocol         IP 192 168.1.100 port.80 in fan         Protocol   External port   Internal Internal IP Internal port Internal Port Internal IP Internal IP Internal Internal | Be H               |

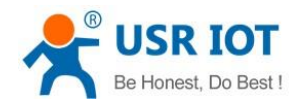

Technical Support: h.usriot.com

| Item                | Description                                                                                                    | Default |
|---------------------|----------------------------------------------------------------------------------------------------|---------|
| Name                | Name of this rule                                                                                                    | Null    |
| Protocol            | TCP+UDP/TCP/UDP                                                                                                    | TCP+UDP |
| External zone       | Including wired wan、4G、VPN                                                                                                 | wan     |
| External port       | Can be a port or port range, like: 8000-9000<br>When the external port and internal port are empty, it<br>is DMZ function. | Null    |
| Internal zone       | LAN network                                                                                                    | lan     |
| Internal IP address | LAN IP address of the router                                                                                               | Null    |
| Internal port       | Can be a port or port range, like: 8000-9000<br>When the external port and internal port are empty, it<br>is DMZ function. | Null    |

### 5.3.4.NAT DMZ

Port forwarding rules map a specified WAN port to a intranet host, DMZ rules will map all ports of the WAN interface to a intranet host.

DMZ rules are set in the port forwarding interface, in DMZ mode, do not need to set the external port and internal port.

| <ul> <li>LVR cBook</li> <li>A state</li> <li>A state</li></ul> | USR IOT                                                                       | ai lot                                                                          |                                              |                                  |                                             |               | Be H        | onest |
|----------------------------------------------------------------------------------------------------|-------------------------------------------------------------------------------|---------------------------------------------------------------------------------|----------------------------------------------|----------------------------------|---------------------------------------------|---------------|-------------|-------|
| <ul> <li>Services</li> <li>VPN</li> <li>Network</li> <li>Frevall</li> <li>General Settings</li> <li>Fati Cowards</li> <li>Access Restrictions</li> <li>Rate Limiting</li> <li>WAN/LAN Port</li> <li>DTU</li> <li>System</li> <li>Logout</li> </ul>                                                                                                    | USR-G806s                                                                     | Firewall - Port Forwards<br>Port forwarding allows remote computers on the inte | ternet to connect to a specific co           | mputer or service within the pri | vate LAN.                                   |               |             |       |
| <ul> <li>✓ Fitewall</li> <li>General Settings</li> <li>Port Forwards</li> <li>Traffic Rules</li> <li>Access Restrictions</li> <li>Rate Lining</li> <li>&gt; WAN/LAN Port</li> <li>&gt; DTU</li> <li>&gt; System</li> <li>Logout</li> </ul>                                                                                                    | > Services<br>> VPN<br>> Network                                              | Port Forwards<br>Name Match Rules                                               |                                              | Forwardin                        | g To                                        |               | Enable Sort |       |
| Traffic Rules     Name     Potocol     Earonal pot     Internal Ipternal Ipt                                                           | <ul> <li>Firewall</li> <li>General Settings</li> <li>Port Forwards</li> </ul> | This section contains no values yet New Port Forwarding Rules:                  |                                              |                                  |                                             |               |             |       |
| VIAN/LAN Port DTU Save & Apply Save Save Logout                                                                                                    | Traffic Rules<br>Access Restrictions<br>Rate Limiting                         | Name P                                                                          | Protocol External<br>zone<br>TCP+UDP V wan V | External port                    | Internal IP<br>address<br>Ian × 182.168.1.1 | Internal port | Add         |       |
|                                                                                                    | WAN/LAN Port     DTU     System                                               |                                                                                 |                                              | Save & Apply Save                |                                             |               |             |       |
|                                                                                                    | Logour                                                                        |                                                                                 |                                              |                                  |                                             |               |             |       |
|                                                                                                    |                                                                               |                                                                                 |                                              |                                  |                                             |               |             |       |
|                                                                                                    |                                                                               |                                                                                 |                                              |                                  |                                             |               |             |       |

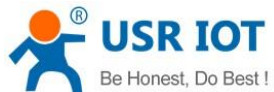

| De Honest, Do Dest :                              | USR-G806                                                                     | s User Manual                                                |                                      | Technical Suppor | t: h.usriot.con  |
|---------------------------------------------------|------------------------------------------------------------------------------|--------------------------------------------------------------|--------------------------------------|------------------|------------------|
| USR IOT<br>Communication Expert of Industrial IOT |                                                                              |                                                              |                                      | Be I             | Honest, Do Best! |
| USR-G806s > Status                                | Firewall - Port Forwards<br>Port forwarding allows remote computers on the I | Internet to connect to a specific computer or service within | the private LAN.                     |                  |                  |
| Services     VPN                                  | Port Forwards<br>Name Match Rules                                            | Forwarding To                                                | D                                    | Enable Sort      |                  |
| Network     Firewall     General Settings         | test IPv4-TCP, UDP<br>From any host in wan<br>Via any router IP              | IP 182.168.1.10                                              | 00 in Ian                            | Delete           |                  |
| Port Forwards<br>Traffic Rules                    | New Port Forwarding Rules:                                                   | Perturbative Standard                                        | lateral lateral D                    | lateral and      | -                |
| Access Restrictions<br>Rate Limiting              | New port forward                                                             | TCP+UDP v wan v                                              | internal internal iP<br>zone address | Internal port    |                  |
| > DTU<br>> System<br>Logout                       |                                                                              | Save & Apply 5                                               | Save                                 |                  |                  |
|                                                   |                                                                              |                                                              |                                      |                  |                  |
|                                                   |                                                                              |                                                              |                                      |                  |                  |
|                                                   |                                                                              |                                                              |                                      |                  |                  |
|                                                   | Jinan U                                                                      | SR IOT Technology Limited http://www.pusr.                   | .com/                                |                  |                  |

All the ports of the WAN address will be forwarded to the intranet host 192.168.1.100.

> Note: Port forwarding and DMZ cannot be used at the same time.

## **5.4. Access Restriction**

### 5.4.1.Black List

When we choose "Black list", the devices connected to the router cannot access the domain name in blacklist, but can access all other domain names. Here, the device can access the domain name except **baidu.com**.

| USR IOT<br>Communication Expert of Industrial IOT |                           |                                                                   |                                                             | Be H                                                               |
|---------------------------------------------------|---------------------------|-------------------------------------------------------------------|-------------------------------------------------------------|--------------------------------------------------------------------|
| SR-G806s                                          | Access Res                | strictions                                                        |                                                             |                                                                    |
| Status<br>Services                                | Enter the dor<br>revisit. | nain name keyword, such as www.baidu.com.Note: When setting the w | hitelist, the PC may fail to visit the whitelist site for t | the first time due to browser reasons. If the access fails, please |
| /PN<br>Network<br>Firewall                        | Configurati               | Method Black List                                                 |                                                             |                                                                    |
| General Settings<br>Port Forwards                 | Name                      | Domain Name                                                       | Enable                                                      |                                                                    |
| affic Rules<br>ccess Restrictions                 | test                      | baidu.com                                                         | 2                                                           | X Delete                                                           |
| ate Limiting<br>/AN/LAN Port                      | New Firewall F            | Rule:                                                             |                                                             |                                                                    |
| i'U<br>rstem                                      |                           | Name<br>New rule                                                  | Domain Name                                                 | D Add                                                              |
| gout                                              |                           |                                                                   | Save & Apply Save                                           |                                                                    |
|                                                   |                           |                                                                   |                                                             |                                                                    |
|                                                   |                           |                                                                   |                                                             |                                                                    |
|                                                   |                           |                                                                   |                                                             |                                                                    |
|                                                   |                           | Jinan USR IOT Technology Limited                                  | http://www.pusr.com/                                        |                                                                    |

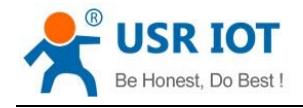

### 5.4.2. White List

After enable "White List", the devices connected to the router can only access the domain name within whitelist. If just enable white list but do not add the rules, the device cannot access any domain name. Here, the device can only access **baidu.com**.

| Communication Expert of Industrial IOT |                                   |                                                         |                                                           | Be I                                                                  | Honest, Do B |
|----------------------------------------|-----------------------------------|---------------------------------------------------------|-----------------------------------------------------------|-----------------------------------------------------------------------|--------------|
| USR-G806s                              | Access Restriction                | s                                                       |                                                           |                                                                       | •            |
| > Status                               | Enter the domain name<br>revisit. | keyword, such as www.baidu.com.Note: When setting the v | vhitelist, the PC may fail to visit the whitelist site fo | or the first time due to browser reasons. If the access fails, please |              |
| > VPN                                  | Configurations                    |                                                         |                                                           |                                                                       |              |
| Network     Firewall                   | Meth                              | nod White List 🗸                                        |                                                           |                                                                       |              |
| General Settings<br>Port Forwards      | Name                              | Domain Name                                             | Enable                                                    |                                                                       | 7            |
| Traffic Rules                          | Test1                             | baidu.com                                               |                                                           | P Delete                                                              |              |
| Access Restrictions<br>Rate Limiting   |                                   |                                                         | u                                                         | A Detete                                                              | _            |
| WAN/LAN Port     DTU                   | New Firewall Rule:                | Name                                                    | Domain Name                                               |                                                                       |              |
| > System                               |                                   | New rule                                                |                                                           | Add 😭                                                                 |              |
| Logout                                 |                                   |                                                         | Save & Apply Save                                         |                                                                       |              |
|                                        |                                   |                                                         |                                                           |                                                                       |              |
|                                        |                                   |                                                         |                                                           |                                                                       |              |
|                                        |                                   | Jinan USR IOT Technology Limited                        | http://www.pusr.com/                                      |                                                                       |              |

## 5.5. Rate Limiting

This function can limit the upload and download rate the the devices that connected to routers. You can add the rules related to the IP address and MAC address. Multiple rules can be created at the same time.

The minimum upstream and downstream rate is 10KB/S. The downstream rate is usually greater than the upstream rate.

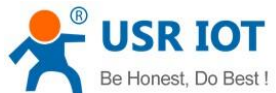

| Be Honest, Do Best !                                                                                                    | USR-G806s User Manual                                                                                                    | Technical Support: h.usriot.com |
|----------------------------------------------------------------------------------------------------|----------------------------------------------------------------------------------------------------|---------------------------------|
| Communication Expert of Industrial IOT                                                                                                    |                                                                                                    | Be Honest, Do Best!             |
| USR-G806s  Status Services VPN Network Frewall General Settings Port Forwards Traffic Rules Access Restrictions Rate limiting WMAV/LAN Port DTU System Logout | Rate-Ilmiting           Descending rate is greater than the downward rate           Restrict access to the Internet speed of Ip           start ip         end ip           downstream (KB/S)           This section contains no values yet           New Firewall Rule:           start ip         end ip           downstream (KB/S)         upstream (KB/S)           192_168_1.100         100           100         100           Restrict access to the Internet speed of mac           MAC         downstream (KB/S)           This section contains no values yet | upstream (K8/5)                 |
|                                                                                                    | Save & Apply Save                                                                                                    | · · · · · ·                     |

## 6. PUSR Cloud

For the details of connecting USR-G806s to our PUSR Cloud, please refer to our another manual: <u>Remote</u> <u>Management of USR Router</u>

## 7. Advances Services

## 7.1. Email

After connecting to the network, this mailbox will be used as the sender to send a specific alarm email to the set email address.

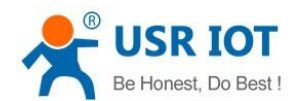

Technical Support: h.usriot.com

| USR IOT<br>Communication Expert of Indust | rial IOT            | Be Hor                                                                                       | nest, Do Best! |
|-------------------------------------------|---------------------|----------------------------------------------------------------------------------------------|----------------|
| USR-G806s                                 | Email               |                                                                                              |                |
| Status                                    | Configurations      |                                                                                              |                |
| Services                                  |                     |                                                                                              |                |
| Phtunnel<br>Email                         | From                | Email Outbox Address, for example xxx@xxx.com                                                |                |
| SMS<br>Alert                              | Password            | Email Outbox Parsword                                                                        |                |
| Dynamic DNS<br>SNMPD                      | SMTP Server         | E-mail Sending Server Address, for example:smtp.xxx.com                                      |                |
| RemoteManager<br>USR Cloud                | Server Port         | E-mail Sending Server Port                                                                   |                |
| Base Station                              | Timeout             | E-mail Sending Timeout 1-60seconds                                                           |                |
| > Network                                 | Enable SSL          | Disable   Wether to enable SSL encryption.                                                   |                |
| > WAN/LAN Port                            | Enable STARTTLS     | Disable  Whether to enable STARTILS                                                          |                |
| > DTU<br>> System                         | Authentication Mode | LOGIN                                                                                        |                |
| Logout                                    | Subject             | 1-512characters, Note: the length of topics supported by different email boxes is different. |                |
|                                           | Send Test Email     | Disable  Send Test Email When Apply                                                          |                |
|                                           |                     |                                                                                              |                |

http://v

| Item                   | Description                                                                      | Default |
|------------------------|----------------------------------------------------------------------------------|---------|
| From                   | Sender mail of the alarm                                                         | Null    |
| Password               | Sender mail password or the set third party mailbox authorization code           | Null    |
| SMTP server            | Outgoing mail server. Can check in "SetClient Settings" of the mail.             | Null    |
| Server port            | Outgoing mail server port. Can check in "SetClient Settings" of the mail.        | Null    |
| Timeout(Units: s)      | Email sending timeout: 1~60s                                                     | Null    |
| Enable SSL             | Whether to enable SSL encryption. Can check in "SetClient Settings" of the mail. | Disable |
| Enable STARTTLS        | Whether to enable STARTTLS.                                                      | Disable |
| Authentication<br>Mode | LOGIN/PLAIN/Custom                                                               | LOGIN   |
| Subject                | Subject when sending the email.                                                  | Null    |
| Send test email        | Whether to enable sending test email                                             | Disable |

Note:

- If fails to send the email with the correct configuration, please check if the authorization code is needed. The authorization code is a special password used by the third party to log in the mail client.
- 2. Outlook and Tencent Exmail have been validated for this function.

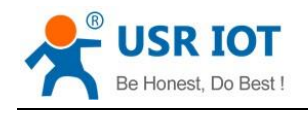

-

## 7.2. SMS

This function is just for SMS test. Please waiting 2~15s after clicking Test SMS.

| Communication Expert of Industrial IOT |                                                                                                    | Be Honest, Do Best! |
|----------------------------------------|----------------------------------------------------------------------------------------------------|---------------------|
| USR-G806s                              | SMS                                                                                                    |                     |
| > Status                               | The phone number supports pure numbers within 20 digits, and the test content supports characters within 100 bytes A-Za-z0-9, |                     |
| ✓ Services                             | SMS Test                                                                                                    |                     |
| Phtunnel                               |                                                                                                    |                     |
| SMS                                    | Phone Number:                                                                                                    |                     |
| Alert                                  | Message:                                                                                                    |                     |
| Dynamic DNS                            | Result:                                                                                                    |                     |
| SNMPD                                  |                                                                                                    |                     |
| RemoteManager                          |                                                                                                    |                     |
| Base Station                           |                                                                                                    |                     |
| > VPN                                  |                                                                                                    |                     |
| > Network                              |                                                                                                    |                     |
| > Firewall                             |                                                                                                    |                     |
| > WAN/LAN Port                         |                                                                                                    |                     |
| > DTU                                  |                                                                                                    |                     |
| > System                               |                                                                                                    |                     |
| Logout                                 |                                                                                                    |                     |
|                                        |                                                                                                    |                     |
|                                        |                                                                                                    |                     |
|                                        |                                                                                                    |                     |
|                                        | Jinan USR IOT Technology Limited http://www.pusc.com/                                                                         |                     |
| Item                                   | Description                                                                                                    | Default             |
| liem                                   | Description                                                                                                    | Delault             |
| Phone number                           | Send SMS to this phone number                                                                                                 | Null                |
| Message                                | SMS content                                                                                                    | Null                |

## 7.3. Alert

Result

G806s supports alerting via SMS, Email and triggering DO, supports carrying device information. It supports up to 20 alert messages with many different device status.

Success or Fail

| Item               | Description                                                          | Default |
|--------------------|----------------------------------------------------------------------|---------|
| Description        | Alarm content                                                        | alarmx  |
| Send SMS           | Disable/Enable                                                       | Disable |
| Phone number       | Phone number to receive the alarm message                            | Null    |
| Send email         | Disable/Enable                                                       | Disable |
| Email address      | Email address to receive the alarm message, please set the           | Null    |
|                    | correct email information in <b>Email</b> interface before using it. |         |
| Device information | Disable/IMEI/SN/MAC/ICCID                                            | Disable |
| Event              | 6 event status                                                       | Uncheck |

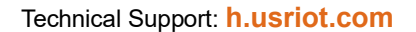

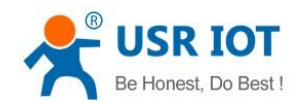

#### Description:

- SMS supports up to 140 bytes, including the description, event, time and the message. Do not make the description too long to avoid receiving incomplete messages.
- Please ensure the device has connected to the 4G network and the SIM card supports SMS function before sending SMS.
- > Please ensure the device has connected to the network before sending email.
- > WAN-4G online: Alarm after successful 4G networking.
- > WAN-4G offline: Alarm after connecting to the 4G network again.
- > Network type change: Alarm when changing the network type.
- > WAN up: Alarm when connecting to wired network.
- > WAN down: Alarm when the wired network disconnect.
- > System reboot: Alarm if the device restart without power off.

#### Add an alert rule.

| Communication Expert of Indu | strial IOT   |                        |                   |                      |                      | Be Honest, Do Be<br>L |
|------------------------------|--------------|------------------------|-------------------|----------------------|----------------------|-----------------------|
| USR-G806s                    | Alert        |                        |                   |                      |                      |                       |
| > Status                     | Alert        |                        |                   |                      |                      |                       |
| ✓ Services                   | Alert Con    | fig                    |                   |                      |                      |                       |
| Phtunnel                     | Index        | Description S          | SMS Enable        | Email Enable         | Facility Information |                       |
| Email                        |              |                        |                   |                      |                      |                       |
| SMS                          | This section | contains no values yet |                   |                      |                      |                       |
| Alert                        | 2 Add        |                        |                   |                      |                      |                       |
| Dynamic DNS                  | Add          |                        |                   |                      |                      |                       |
| SNMPD                        |              |                        |                   | Save & Apply Save    |                      |                       |
| RemoteManager                |              |                        | _                 |                      |                      |                       |
| USR Cloud                    |              |                        |                   |                      |                      |                       |
| Base Station                 |              |                        |                   |                      |                      |                       |
| > VPN                        |              |                        |                   |                      |                      |                       |
| > Network                    |              |                        |                   |                      |                      |                       |
| > Firewall                   |              |                        |                   |                      |                      |                       |
| > WAN/LAN Port               |              |                        |                   |                      |                      |                       |
| > DTU                        |              |                        |                   |                      |                      |                       |
| > System                     |              |                        |                   |                      |                      |                       |
| Logout                       |              |                        |                   |                      |                      |                       |
|                              |              |                        |                   |                      |                      |                       |
|                              |              |                        |                   |                      |                      |                       |
|                              |              |                        |                   |                      |                      |                       |
|                              |              |                        |                   |                      |                      |                       |
|                              |              | Jinan USR IOT T        | echnology Limited | http://www.pusr.com/ |                      |                       |

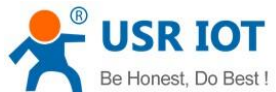

USR-G806s User Manual Technical Support: h.usriot.com Be Honest, Do Best! of Industrial IOT USR-G806s Note: SMS can be up to 140 bytes long. The content of the SMS is composed of alarm event content + alarm description + alarm time + device information. If the description information filled in is too long, the received SMS may be incomplete. ✓ Services Event Selection Email alarm1 Note: SMS supports up to 140 bytes. SMS Alert Dynamic DNS ~ Send SMS Enable SNMPD RemoteManage Send Email Enable USR Cloud Email Address Base Station Device Information VPN Network SN MAC ICCID Firewall Back to Overview ave & Apply Save WAN/LAN Port DTU System Be Honest, Do Best! Note: SMS can be up to 140 bytes long. The content of the SMS is composed of alarm event content + alarm description + alarm time + device information. If the description information filled in is too long, the received SMS may be incomplete. Services Phtunnel neral Settings Email WAN\_4G Online

#### SMS Alert WAN\_4G Offline Dynamic DNS Network Type Change SNMPD WAN Up RemoteManager WAN Down USR Cloud System Reboot Base Station VPN Network Back to Overview ve & Apply Save Firewall WAN/LAN Port System

## 7.4. SNMPD

USR-G806s supports simple SNMP protocol. This function is default to be disabled.

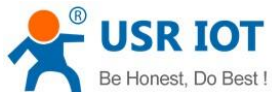

| Be Holles                                                                                                    | st, Do Best !                  | USR-G806s User Manua                                            | al                   | Technical Support: h.usriot.com |
|----------------------------------------------------------------------------------------------------|--------------------------------|-----------------------------------------------------------------|----------------------|---------------------------------|
| Communication Expert of Indu                                                                                                    | strial IOT                     |                                                                 |                      | Be Honest, Do Best!             |
| USR-G806s  Status  Services  Phtunnel Email SMS Alert Dynamic DNS SNMPD RemoteManager USR Cloud Base Station  VPN Network Firewall KMA AN End | SNMPD<br>Songd set<br>Enable S | tings you san tum this feature off or an.<br>NMP<br>Enable SNMP | Save & Apply Save    |                                 |
| > DTU<br>> DTU<br>> System<br>Logout                                                                                                    |                                | Jinan USR IOT Technology Limited                                | http://www.pusc.com/ |                                 |

## 7.5. DDNS

DDNS function allows remote access to the router directly through the domain Item instead of your dynamic IP address, which changes from time to time.

### 7.5.1. Supported Services

If you are using the DNS service provider can be found in **Services Provider** drop-down box, please configure like below:

| Communication Expert of Industrial IOF                                        |                                                                                                    | Be Honest, Do Best!          |
|-------------------------------------------------------------------------------|----------------------------------------------------------------------------------------------------|------------------------------|
| USR-G806s  Status  Services  Phtunnel Email SMS Alert Dynamic DNS SMMPD       | Dynamic DNS Dynamic DNS Dynamic DNS allows that your router can be reached with a fixed hostname while having a dynamically changing IP address. Configuration Enable  I enable  I enable | ion of the service provider. |
| RemoteManager<br>USR Cloud<br>Base Station<br>> VPN<br>> Network<br>> Erement | Hotsmanne<br>eyndhas core v<br>- custom<br>- custom<br>myusername<br>Password<br>IP Source<br>IP Source<br>er Le addes through this interface                                                                                                    |                              |
| WAN/LAN Port  DTU System  Loopurt                                             | Interface eth0.2  Check For Changed IP 10 Every There lief print v                                                                                                    |                              |
| Lughoit                                                                       | Force Update Every 72                                                                                                    |                              |
|                                                                               | Jinan USR IOT Technology Limited http://www.pusr.com/                                                                                                    |                              |

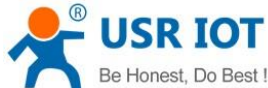

| Be Honest, Do Best !                                          | USR-G806s User Manual                                                                                                    | Technical Support: h.usriot.com |
|---------------------------------------------------------------|----------------------------------------------------------------------------------------------------|---------------------------------|
| Item                                                          | Description                                                                                                    | Default                         |
| Enable                                                        | On/Off                                                                                                    | Off                             |
| Effective interface                                           | lan/wan_wired/wan_4g                                                                                                    | wan_wired                       |
| Service Provider                                              | DDNS server address                                                                                                    | ddns.oray.com                   |
| Hostname                                                      | Enter the hostname provided by the DDNS server.                                                                                                    | mypersonaldomain.dyndns.org     |
| Username                                                      | Enter the username provided by the DDNS server                                                                                                    | myusername                      |
| Password                                                      | Enter the password provided by the DDNS server                                                                                                    | mypassword                      |
| IP Source                                                     | Network/Interface/URL                                                                                                    | Interface                       |
| Interface                                                     | eth0.2/eth1                                                                                                    | Eth0.2                          |
| Check for changed<br>IP every/unit                            | The interval at which IP address changes are detected. The IP binding of the domain name may change frequently, and the lower the value, the more frequent the detection. | 10 min                          |
| Force update every/unit The time interval for forced updates. |                                                                                                    | 72 h                            |

### 7.5.2. Custom Services

If you are using the DNS service provider can not be found in **Service Provider** drop-down box, please select "Custom", then configure like below:

| Communication Expert of Indu | uateral IOT                                                                                                    | Be Honest, Do Best!                              |
|------------------------------|----------------------------------------------------------------------------------------------------|--------------------------------------------------|
| USR-G806s                    | Dynamic DNS                                                                                                    | Î                                                |
| > Status                     | Dynamic DNS allows that your router can be reached with a fixed hostname while having a dynamically changing IP address. |                                                  |
| ✓ Services                   | Configuration                                                                                                    |                                                  |
| Phtunnel                     | Enable 🖉 👩 If enabled to disabled, DDNS will continue to take effect for a period of time. The specific length deper     | ds on the configuration of the service provider. |
| SMS                          | Current DDNS IP Addr                                                                                                    |                                                  |
| Alert                        | Effective interface wan_wired                                                                                            |                                                  |
| Dynamic DNS<br>SNMPD         | Veterland criterina ca in which the base-upparter scripts will come into effect Service Provider custom  V               |                                                  |
| RemoteManager                | Dynamic DNS Provider  Custom update-URL                                                                                  |                                                  |
| Base Station                 | Hostname mypersonaldomain.ddns.ora)                                                                                      |                                                  |
| > VPN                        | Username myusername                                                                                                    |                                                  |
| > Network                    | Password ####################################                                                                            |                                                  |
| Firewall     WAN/LAN Port    | IP Source Interface   Get IP address through this interface                                                              |                                                  |
| > DTU                        | Interface eth0.2                                                                                                    |                                                  |
| > System                     | Check For Changed IP 10                                                                                                  |                                                  |
| Logout                       | Every<br>Time Init                                                                                                    |                                                  |
|                              | Evere Indate Every 72                                                                                                    |                                                  |
|                              |                                                                                                    |                                                  |
|                              |                                                                                                    |                                                  |
|                              | Jinan USR IOT Technology Limited http://www.pusr.com/                                                                    |                                                  |

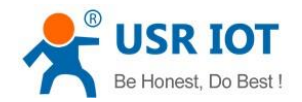

Technical Support: h.usriot.com

Here we use "ddns.oray.com" as an example, the hostname is "1a516r1619.iask.in", username is "ouclihuibin123", password "ouclihuibin123".

| Item                               | Description                                                                                                    | Default                                                                                                    |  |
|------------------------------------|----------------------------------------------------------------------------------------------------|----------------------------------------------------------------------------------------------------|--|
| Enable                             | On/Off                                                                                                    | Off                                                                                                    |  |
| Effective interface                | lan/wan_wired/wan_4g                                                                                                    | wan_wired                                                                                                    |  |
| Service Provider                   | Custom                                                                                                    |                                                                                                    |  |
| Custom update-URL                  | DDNS server address, here we take "ddns.oray.com"<br>as an example. Please enter with the format of<br>"http://username:password@ddns.oray.com/ph/updat<br>e?hostname=hostname provided by the DDNS<br>server" | Example:<br>http://ouclihuibin123:o<br>uclihuibin1231@ddns.<br>oray.com/ph/update?h<br>ostname=1a516r1619.<br>iask.in |  |
| Hostname                           | Enter the hostname provided by the DDNS server                                                                                                    | Example:<br>1a516r1619.iask.in                                                                                        |  |
| Username                           | Enter the username provided by the DDNS server                                                                                                    | Example:<br>ouclihuibin123                                                                                            |  |
| Password                           | Enter the password provided by the DDNS server                                                                                                    | Example:<br>ouclihuibin123                                                                                            |  |
| IP Source                          | Network/Interface/URL                                                                                                    | Interface                                                                                                    |  |
| Interface                          | eth0.2/eth1                                                                                                    | eth0.2                                                                                                    |  |
| Check for changed IP<br>every/unit | The interval at which IP address changes are detected. The IP binding of the domain name may change frequently, and the lower the value, the more frequent the detection.                                      | 10 min                                                                                                    |  |
| Force update<br>every/unit         | The time interval for forced updates.                                                                                                    | 72 h                                                                                                    |  |

Note:

- > After setting all parameters, please restart the device to take the parameters effect.
- > Dynamic domain names work even if the router is in subnet.
- > DDNS + port forwarding can realize remote access to the router subnet.
- > This function requires to assign a separate public IP to the router's network.
- > Multiple DDNS domain names can be added to this router.

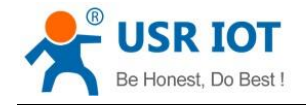

### 7.6. Remote Manager

After enable **Remote Firmware Upgrade** and **Remote Monitor** function in G806s device, you can add it in our remote management platform <a href="http://ycsj1.usriot.com/Public/login">http://ycsj1.usriot.com/Public/login</a>. Please register and submit your account to technical engineers for authorization before using it.

| Communication Expert of Industrial IOT                                                                                                    | Be H                                                                                                    | lonest, Do Best! |
|----------------------------------------------------------------------------------------------------|----------------------------------------------------------------------------------------------------|------------------|
| USR-G806s  Status  Status  Status  Services  Phtunnel Email SMS Art Dynamic DNS SMMPD RemoteManager USR Cloud Base Station VPN Network Base Station Firewall WAN/LAN Port DTU System Logout | Remote firmware upgrade and status monitor.         Configuration         TemworeUpgrade         StatuAMonitor         Cable Remote firmware         Port         J0001         Interval(seconds)         1800                          |                  |
| USR-G806s                                                                                                    | Jinan USR IOT Technology Limited http://www.pusr.com/<br>Be F<br>RemoteManager                                                                                                    | ionest, Do Best! |
| Status  Status  Phunnel Email SMS Alert Dynamic DNS SNMPD RemoteManager USR Cloud Base Station                                                                                              | Remote firmware upgrade and status monitor.         Configuration         FirmwareUpgrade         StatusMonitor         Remote Monitor         Remote Address         Port         30001         Heartpkt Interval(seconds)         600 |                  |
| <ul> <li>VPN</li> <li>Network</li> <li>Firewall</li> <li>WAN/LAN Port</li> <li>DTU</li> <li>DTU</li> <li>System</li> <li>Logrout</li> </ul>                                                 | Save & Apply Save                                                                                                    |                  |

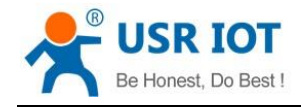

# 8. Serial Port

USR-G806s supports DTU function, which can achieve RS485 serial data transmission.

## 8.1. Serial Port Settings

## 8.1.1. Basic Settings

Serial parameters of USR-G806s must be consistent with the RS485 serial device. Otherwise, they cannot communicate with each other.

| USR IOT<br>Communication Expert of Indu                                                                                                    | яка ют                                                | onest, Do Best! |
|----------------------------------------------------------------------------------------------------|-------------------------------------------------------|-----------------|
| Communication Expert of Inde<br>USR-G806s<br>> Status<br>> Services<br>> VPN<br>> Network<br>> Firewall<br>> WAN/LAN Port<br><b>DTU</b><br>General Settings<br>Servial Port Settings<br>SOCKET<br>HTTPD<br>> System<br>Logout | be no set of the set of set al part                   |                 |
|                                                                                                    | Jinan USR IOT Technology Limited http://www.pusr.com/ |                 |

| Item                    | Description                                         | Default |
|-------------------------|-----------------------------------------------------|---------|
| Baud rate               | Supports                                            | 115200  |
|                         | 1200/2400/4800/9600/19200/38400/57600/115200/230400 |         |
| Data bits               | 8                                                   | 8       |
| Stop bits               | 1 /2                                                | 1       |
| Parity                  | NONE/ODD/EVEN                                       | NONE    |
| Packaging interval (ms) | 10-60000                                            | 10      |
| Packaging length(byte)  | 5-1500                                              | 1000    |

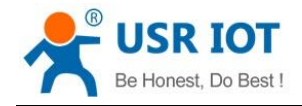

#### 8.1.2. Framing Mechanism

#### 8.1.2.1. Time Trigger

When G806s receives data from the UART, it continuously checks the interval of two adjacent bytes. If the interval time is greater or equal to a certain "time threshold", then a frame is considered finished, otherwise the data is received until greater or equal to the packet length byte set (Defaults to 1000 bytes). This frame is sent to the network as a TCP or UDP packet. The "time threshold" here is the time between packages. The range of settable is 10ms~60000ms.Factory default: 10ms.

This parameter can be set by AT command, AT+UARTFT=<time>.

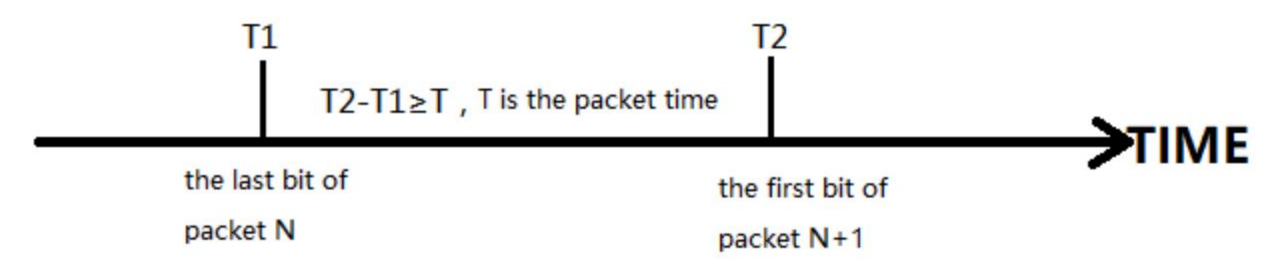

#### 8.1.2.2. Length Trigger

When G806s receives data from the UART, it constantly checks the number of bytes received. If the number of bytes received is equal to a certain "length threshold", a frame is considered to have ended, then this frame is sent to the network as a TCP or UDP packet. The "length threshold" here is the package length. The settable range is 5~1500 bytes. Factory default 1000.

This parameter can be set by AT command, AT+UARTFL=<length>.

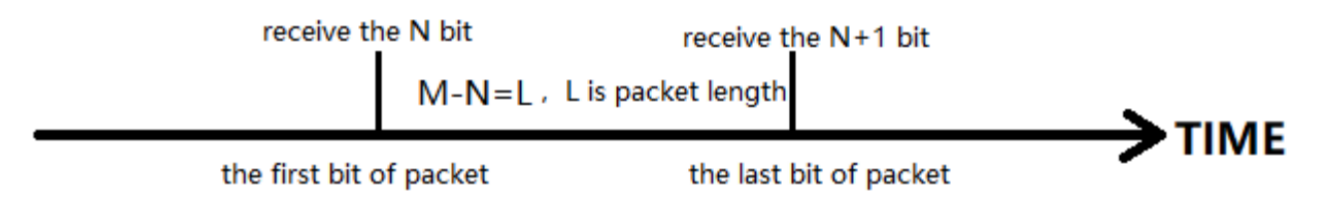

## 8.2. Operating Mode

USR-G806s supports three operating modes: NET(Transparent transmission), MODBUS(MODBUS RTU to MODBUS TCP), HTTPD(HTTP Client mode).

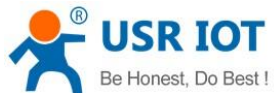

| Be Honest                                                                                                    | , Do Best ! | USR-G806s User M                                                                                 | anual                        | Technical Support: h.usriot.com |
|----------------------------------------------------------------------------------------------------|-------------|--------------------------------------------------------------------------------------------------|------------------------------|---------------------------------|
| Communication Expert of Indust                                                                                                  | trial IOT   |                                                                                                  |                              | Be Honest, Do Best!             |
| USR-G806s  Status Services VPN Network Firewall WAAVLAN Port U General Settings Serial Port Settings SOCKET HTTPD System Logout |             | DTU Setup<br>DTU General Configurations<br>Configurations<br>Type NET<br>Restarting Without Dats | Save & Apply                 |                                 |
|                                                                                                    |             | Jinan USR IOT Technology                                                                         | Limited http://www.pusr.com/ | •                               |

#### 8.2.1.NET Mode

In this mode, user can achieve transparent data transmission between the serial device and the network server with simple parameter settings.

USR-G806s supports 4 socket connections, socket A~socket D, which are independent with each other. Socket A supports TCP client/TCP server, UDP client/server, socket B/C/D supports TCP client, UDP client/server.

Here we connect the RS485 port to the computer via a serial to USB adaptor to test:

1. Set the operating mode to NET.

| USR IOT<br>Communication Expert of Indu | maior Be Honest, Do Best!<br>■■■                            |
|-----------------------------------------|-------------------------------------------------------------|
| USR-G806s                               | DTU Setup                                                   |
| > Status                                | DTU General Configurations                                  |
| > Services                              | Configurations                                              |
| > VPN                                   | Perstevel Several Solicit Laserfloors Exclare Backet Backet |
| > Network                               |                                                             |
| > Firewall                              | Type NET ~                                                  |
| > WAN/LAN Port                          | Restarting Without Data OFF 💙                               |
| V DTU                                   |                                                             |
| General Settings                        |                                                             |
| SOCKET                                  | Save & Apply Save                                           |
| HTTPD                                   |                                                             |
| System                                  |                                                             |
| Logout                                  |                                                             |
|                                         |                                                             |
|                                         |                                                             |
|                                         |                                                             |
|                                         |                                                             |
|                                         |                                                             |
|                                         |                                                             |
|                                         |                                                             |
|                                         |                                                             |
|                                         |                                                             |
|                                         | Jinan USR IOT Technology Limited http://www.pusr.com/       |

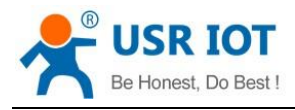

Technical Support: h.usriot.com

#### 2. Set the serial port parameters.

| Communication Expert of Indu                                                                                                    | ania lor                                                                                                    | Honest, Do Best! |
|----------------------------------------------------------------------------------------------------|----------------------------------------------------------------------------------------------------|------------------|
| USR-G806s<br>Status<br>Services<br>VPN<br>Network<br>Firewall<br>WAN/LAN Port<br>DU<br>General Settings<br>SocKET<br>HTTPD<br>System<br>Logout | Serial Port Settings         Te taxis resting of serial post         Configuration         Baid Rat       11520         Data Bils       2         Stop Bils       2         Packaging Interval       0         Difference       0         Stop Bils       0         Packaging Interval       0         Stop Bils       0         Stop Bils       0         Stop Bils       0         Stop Bils       0         Packaging Interval       0         Stop Bils       0         Stop Bils       0         Stop Bils       0         Stop Bils       0         Stop Bils       0         Stop Bils       0         Stop Bils       0         Stop Bils       0         Stop Bils       0         Stop Bils       0 |                  |
|                                                                                                    | Jinan USR IOT Technology Limited http://www.pusr.com/                                                                                                    |                  |

3. Set the device to TCP client, server address to test.usr.cn, port 2317.

| USR IOT<br>Communication Expert of Industri                                                                                    | Be Ho                                                                                                    | onest, Do Best! |
|----------------------------------------------------------------------------------------------------|----------------------------------------------------------------------------------------------------|-----------------|
| USR-G806s  Status Services VPN Network Firewall WAN/LAN Port U General Settings Serial Port Settings SCRET HTTPD System Logout | source & good by the server address to be server address to be address to be server address to be server address t |                 |
|                                                                                                    | Jinan USR IOT Technology Limited http://www.pusr.com/                                                                                                    |                 |

4. After setting all parameters, restart the device to take the parameters effect.

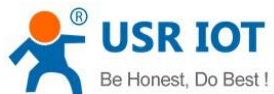

| Be Honest                          | USR-G806s User Manual                       | Technical Support: h.usriot.com |
|------------------------------------|---------------------------------------------|---------------------------------|
| Communication Expert of Indust     | nal IOT                                     | Be Honest, Do Best!             |
| USR-G806s                          | Reboot                                      |                                 |
| > Status                           | Restart the operating system of the device. |                                 |
| > Services                         | Reboot The Device                           |                                 |
| > VPN<br>> Network                 | 2 Reboot                                    |                                 |
| > Firewall                         | 1                                           |                                 |
| > WAN/LAN Port                     |                                             |                                 |
| <ul> <li>System</li> </ul>         | ,                                           |                                 |
| System                             |                                             |                                 |
| Administration<br>Reboot Scheduler |                                             |                                 |
| Backup/Upgrade                     |                                             |                                 |
| Reboot                             |                                             |                                 |
|                                    |                                             |                                 |
|                                    |                                             |                                 |
|                                    |                                             |                                 |
|                                    |                                             |                                 |
|                                    |                                             |                                 |
|                                    |                                             |                                 |
|                                    | Jinan USR IOT Technology Limited http:      | - //www.pust.com/               |

5. After the device restarts, when we send data from the serial port, will receive the same data replied by the test server.

| ••                       |              | ConnUart     | Assist         | iant    |         |                | -       | - 🗆 ×  |
|--------------------------|--------------|--------------|----------------|---------|---------|----------------|---------|--------|
| COM Settings             | Data receive |              |                |         |         |                | SAVAGE  | ¥4.2.1 |
| PortNum COM15 👻          | 2021-04-28   | 12:10:24:019 | 12345678       | I       |         |                |         |        |
| BaudR 115200 🖵           |              |              |                |         |         |                |         |        |
| DPaity NONE 💌            |              |              | - L            |         |         |                |         |        |
| DataB 8 🖃                |              |              | - L            |         |         |                |         |        |
| StopB 1                  |              |              |                |         |         |                |         |        |
| · Close                  |              |              |                |         |         |                |         |        |
| Recv Options             |              |              |                |         |         |                |         |        |
| 🔲 Receive to file        |              |              |                |         |         |                |         |        |
| 🔽 Auto linefeed          |              |              |                |         |         |                |         |        |
| Show timestamp           |              |              |                |         |         |                |         |        |
| Receive as hex           |              |              |                |         |         |                |         |        |
| Fause receive            |              |              |                |         |         |                |         |        |
| <u>Save</u> <u>Clear</u> |              |              |                |         |         |                |         |        |
| Send Options             |              |              |                |         |         |                |         |        |
| 🔲 Data from file         |              |              |                |         |         |                |         |        |
| 🔲 Auto checksum          |              |              |                |         |         |                |         |        |
| 🗌 Auto clear input       |              |              |                |         |         |                |         |        |
| 🗖 Send as hex            | 1.DCD • 2.R  | XD 🔹 3.TXD 👁 | <u>4.DTR</u> • | 5.GND 🗢 | 6.DSR 🗢 | <u>7.RTS</u> • | 8.CTS 🗢 | 9.RI 🗢 |
| Period 20 ms             | 12345678     |              |                |         |         |                |         |        |
| Load Clear               |              |              |                |         |         |                |         | Send   |
| 🎯 Ready!                 | •            |              |                | Send:   | 8       | Recv:8         | R       | eset   |

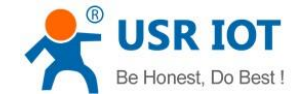

#### 8.2.2. Modbus Mode

In this mode, USR-G806s can achieve bidirectional protocol conversion between serial MODBUS RTU data and network MODBUS TCP data.

MODBUS mode supports 4 socket connections, which are independent with each other.

Socket A supports TCP client/server, socket B/C/D only supports TCP client.

#### 8.2.3. HTTPD Mode

In this mode, user's serial device can send request data to the HTTP server. USR-G806s will resolve the server data then send to serial device. It will remove the HTTP header of the server data by default, users can set whether to enable this function via AT commands.

| USR IOT<br>Communication Expert of Ind | stria IOT                                             | onest, Do Best! |
|----------------------------------------|-------------------------------------------------------|-----------------|
| USR-G806s                              | DTU Setup                                             |                 |
| > Status                               | DTU General Configurations                            |                 |
| > Services                             | Configurations                                        |                 |
| > VPN                                  | Protocol Exemut Callers Under Review Durket           |                 |
| > Network                              |                                                       |                 |
| > Firewall                             | туре НТТРО 🗸                                          |                 |
| > WAN/LAN Port                         | Restarting Without Data 🛛 OFF 😜                       |                 |
| ✓ DTU                                  |                                                       |                 |
| General Settings                       |                                                       |                 |
| Serial Port Settings                   | Save & Apply/ Save                                    |                 |
| SOCKET                                 |                                                       |                 |
| HTTPD                                  |                                                       |                 |
| > system                               |                                                       |                 |
| Logout                                 |                                                       |                 |
|                                        |                                                       |                 |
|                                        |                                                       |                 |
|                                        |                                                       |                 |
|                                        |                                                       |                 |
|                                        |                                                       |                 |
|                                        |                                                       |                 |
|                                        |                                                       |                 |
|                                        |                                                       |                 |
|                                        | Jinan USR IOT Technology Limited http://www.pusr.com/ |                 |
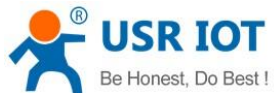

| Be Honest, Do Best !                                                                                                    | USR-G806s User Manual                                                                                                    | Technical Support: h.usriot.com |
|----------------------------------------------------------------------------------------------------|----------------------------------------------------------------------------------------------------|---------------------------------|
| Communication Expert of Industrial IOT                                                                                                    |                                                                                                    | Be Honest, Do Best!             |
| USR-G806s<br>Status<br>Services<br>VPN<br>Network<br>Firevall<br>WAN/LAN Port<br>Ceneral Settings<br>Serial Port Settings<br>SOCKET<br>HTTPD<br>System<br>Logout | HTTPD Satis Settings         Configuration         Remove Header       ON         HTTP UR       / i.she(SF)         Server Address       test.cn         Remote Port       B0         Timeot       1-60 seconds         Httpd Header       Accept:test/html[OD][OA] |                                 |
|                                                                                                    | Jinan USR IOT Technology Limited http://www.pusr.com                                                                                                    | v/                              |

# 8.3. General Function

### 8.3.1. Registry Packet

Registry packet is intended to allow the server to identify the data from which device or to use it as a password to obtain authorization for the server's functions. Registry packet can be sent when the module establishes a connection with the server, or be added as the prefix of each data package. Registry packet data can be ICCID code, IMEI code, or User-defined data.

| USR IOT<br>Communication Expert of Indust | maior Be Hon                                                                            | est, Do Best! |
|-------------------------------------------|-----------------------------------------------------------------------------------------|---------------|
| USR-G806s                                 | DTU Setup                                                                               |               |
| > Status                                  | DTU General Configurations                                                              |               |
| > Services                                | Configurations                                                                          |               |
| > VPN                                     | Protocol Format Scient Hearthant Review Protocol                                        |               |
| > Network                                 |                                                                                         |               |
| > Firewall                                | Enable OFF                                                                              |               |
| > WAN/LAN Port                            | Type User-Defined 👻                                                                     |               |
| V DTU                                     | User-Defined Packet 0123456789                                                          |               |
| General Settings                          | Choose custom is effective The allowed characters are: AF, a-5, 0-9, hex data, even bit |               |
| Serial Port Settings                      | Registry Packet Contaction                                                              |               |
| SOCKET                                    |                                                                                         |               |
| HTTPD                                     |                                                                                         |               |
| Logout                                    | Save & Agply Save                                                                       |               |
| rogour                                    |                                                                                         |               |
|                                           |                                                                                         |               |
|                                           |                                                                                         |               |
|                                           |                                                                                         |               |
|                                           |                                                                                         |               |
|                                           |                                                                                         |               |
|                                           |                                                                                         |               |
|                                           |                                                                                         |               |
|                                           |                                                                                         |               |
|                                           | Jinan USR IOT Technology Limited http://www.pusr.com/                                   |               |

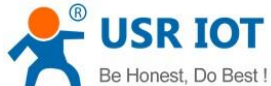

| Be Honest, Do Best ! | USR-G806s User Manual Technical                                | Support: h.usriot.com |
|----------------------|----------------------------------------------------------------|-----------------------|
| Item                 | Description                                                    | Default               |
| Enable               | ON/OFF                                                         | OFF                   |
| Туре                 | IMEI, ICCID, USR Cloud, User-Defined                           | User-Defined          |
| User-Defined         | A-F, a-f, 0-9, hex data, even bit                              | 0123456789            |
| packet               |                                                                |                       |
| Cloud ID             | Registry packet parameters of USR Cloud                        | SN code               |
| Cloud psw            | Registry packet parameters of USR Cloud                        | 12345678              |
| Registry packet      | After connection: Send once when establish a connection with   | After connection      |
| contained in         | the server.                                                    |                       |
|                      | Prefix of data: Registry packet is added as the prefix of each |                       |
|                      | data packet.                                                   |                       |

Note: Registry packet is only valid in TCPC, UDPC mode.

### 8.3.2. Heartbeat Packet

Heartbeat package can be sent to the network or serial port device. G806s defaults to send to the network to keep the connection stable and reliable.

| Communication Expert of Industrial IOT                                                                                                    | Be Hone                                                                                                    | st, Do Best! |
|----------------------------------------------------------------------------------------------------|----------------------------------------------------------------------------------------------------|--------------|
| Connuciation Legent of Industrial IdT<br>USR-G806s<br>Services<br>Services<br>VPN<br>Network<br>Firewall<br>WAN/LAN Port<br>DTU<br>General Settings<br>SOCKET<br>HTTPD<br>System<br>Logout | Definition     Configuration     Configuration |              |
|                                                                                                    | linus ISP IOT Tachenologie Limited — http://www.wurc.com/                                                                                                    |              |

| Item                   | Description                                      | Default                  |
|------------------------|--------------------------------------------------|--------------------------|
| Enable                 | ON/OFF                                           | OFF                      |
| Туре                   | Serial heartbeat packet/Network heartbeat packet | Network heartbeat packet |
| User-defined packet    | A-F, a-f, 0-9, hex data, even bit                | 0123456789               |
| Heartbeat interval (s) | 1-6000s                                          | 3                        |

Note: Heartbeat packet is only valid in TCPC, UDPC mode.

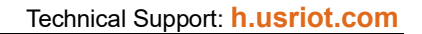

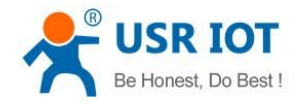

USR-G806s User Manual

### 8.3.3. Restarting without Data

This function defaults to be disabled. When it is enabled, the device can actively disconnect the connection with the server and reconnect when there is no data from network side within the reconnect detection interval, which can prevent pseudo-connection due to an abnormal socket disconnection.

When the time reaches the restart detection interval, the device will restart automatically to recover the connection.

| USR IOT<br>Communication Expert of Indu                                                                                       | amia ror Be Honest, Do Best!                                                                                                    |
|----------------------------------------------------------------------------------------------------|----------------------------------------------------------------------------------------------------|
| Communication Paper of Indi USR-G806s  Services VPN Network Firewall WAN/LAN Port General Settings SocKet HTTPD System Logout | Configurations       Type       Type </th |
|                                                                                                    | Jinan USR IOT Technology Limited http://www.pusr.com/                                                                                                    |

### 8.3.4.RFC2217

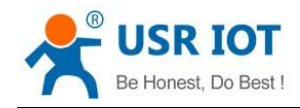

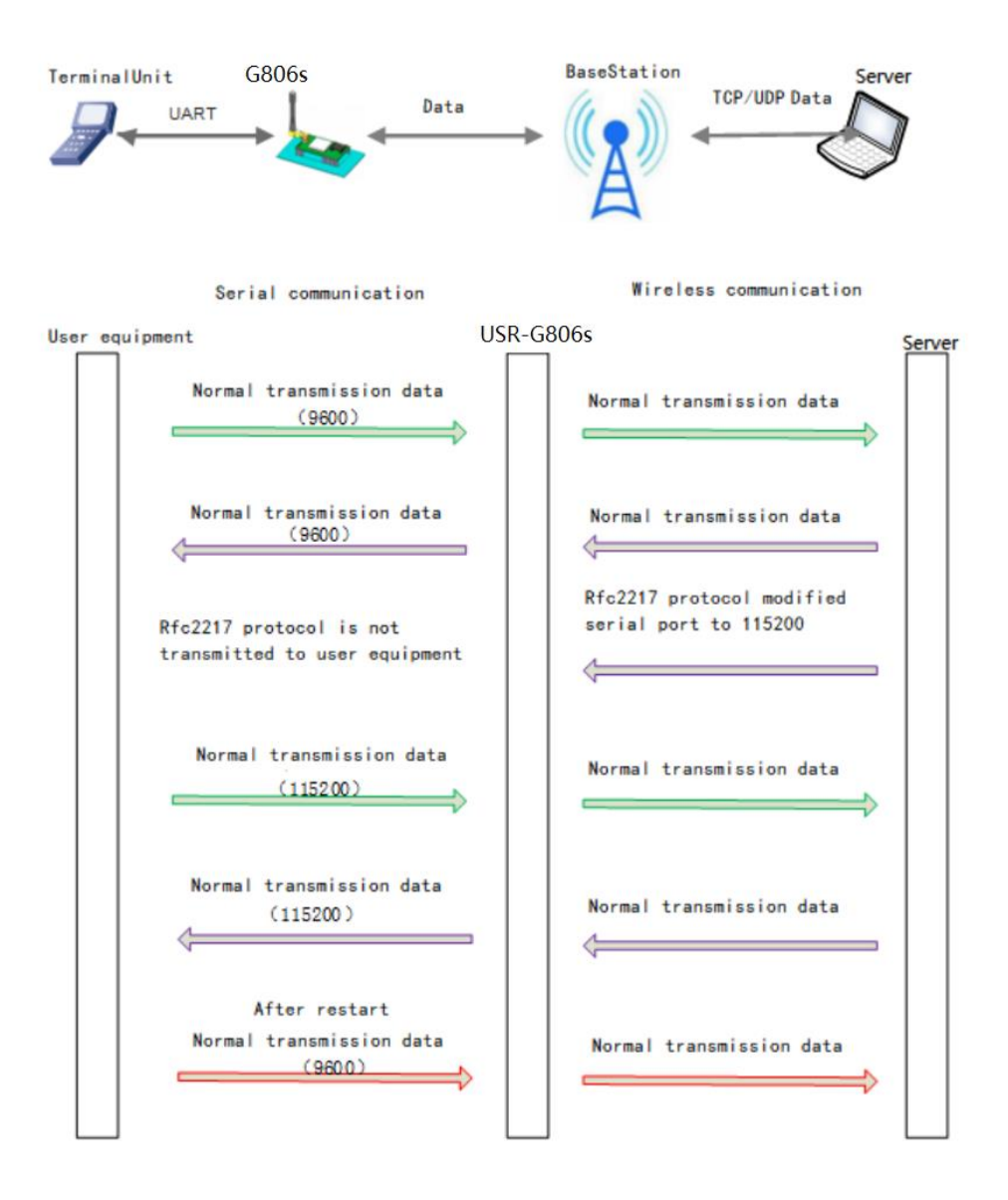

This function is similar to RFC2217, when we send the specific protocol data from the network side, can change the serial parameters in real time. Parameters take effect immediately, but it will be restored to the original after restarting.

#### Protocol description:

The protocol length is 8 bytes in HEX:

| Item        | Header                     | Baud rate                        | Bit                      | Parity                                                 |
|-------------|----------------------------|----------------------------------|--------------------------|--------------------------------------------------------|
| Bytes       | 3                          | 3                                | 1                        | 1                                                      |
| Description | 3 bytes reduce misjudgment | A baud rate<br>value, high first | Please check below table | Parity of the first<br>four digits,<br>ignoring carry. |

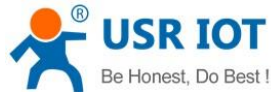

| / | Be Honest, Do Best !       | USR-G    | 806s User Manual | Technical | Support: h.usriot.cc | <b>)</b> m |
|---|----------------------------|----------|------------------|-----------|----------------------|------------|
|   | Example:<br>(115200,N,8,1) | 55 AA 55 | 01 C2 00         | 83        | 46                   |            |
|   | Example:<br>(9600,N,8,1)   | 55 AA 55 | 00 25 80         | 83        | 28                   |            |

| Bit | Description | Value | Description |
|-----|-------------|-------|-------------|
|     |             | 00    | 5           |
| 1.0 | Data hit    | 01    | 6           |
| 1.0 | Data Dit    | 10    | 7           |
|     |             | 11    | 8           |
| 0   | Stop bit    | 0     | 1           |
| 2   |             | 1     | 2           |
| 2   | Parity      | 0     | Disable     |
| 3   |             | 1     | Enable      |
|     | Parity type | 00    | ODD         |
| 5:4 |             | 01    | EVEN        |
|     |             | 10    | Mark        |
| 7:6 | NC          | 00    | 0           |

Note: This function needs to be enabled via AT command: AT+RFCEN.

# 9. AT Commands

# 9.1. AT Command Mode

When the device works in network transparent mode or HTTP mode, can switch to "AT command mode" by sending time-specific data by serial port. When the operation is completed in "AT command mode", send specific commands to return to the previous working mode.

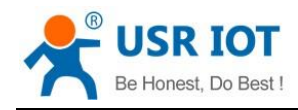

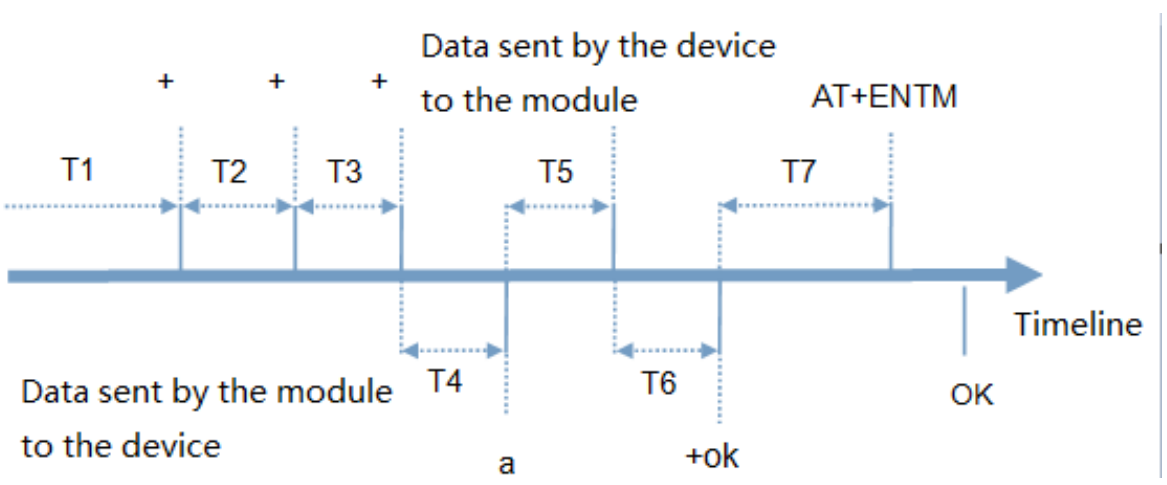

#### Toggles the timing of command mode:

In the figure above, the horizontal axis is time, data above the time axis is sent by the serial device to G806s, data below the time axis is sent by G806s to the serial port.

Time requirement:

- T1 > current serial port packaging interval
- T2 < current serial port packaging interval time
- T3 < current serial port packaging interval time
- T4 = current serial port packaging interval time

T6 = current serial port packaging interval time

#### The time sequence of switching from transparent mode/HTTP mode to "AT Command mode" :

- 1. Serial device continuously sends "+++" to the device. After receiving "+++", the device will send an "a" to the serial device. No data can be sent during a packaging cycle before sending "+++".
- 2. When the serial device receives "a", a "a" must be sent to the device within 3 seconds.
- 3. After receiving 'a', the device returns "+ok" and enter "temporary command mode".
- 4. After receiving "+ok", the device has enter "temporary command mode" and now can send AT command to it.

#### Time sequence of switching from AT command mode to transparent mode.HTTP mode:

- 1. Serial device sends "AT+ENTM" to G806s.
- 2. After receiving the command, sends "OK" to the serial device and returns to the previous working mode.
- 3. After the serial device receives "OK", it knows that the device has returned to its previous working mode.

# 9.2. Serial AT Commands

In transparent mode, do not need to switch to the command mode, we can use "Command password + AT command" to query and set parameters. It does not need complicated "+++" timing sequence to enter AT command mode, so as to quickly query or set parameters.

Before sending, enter AT command mode, query the command password firstly. It defaults to "test.cn#". Restart the device after setting.

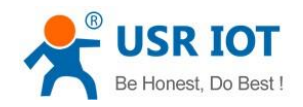

USR-G806s User Manual

| 🔮 USR-TCP232-Test RS     | 232 to Ethernet Conve | rt tester |       |                      |         | - 🗆 X               |
|--------------------------|-----------------------|-----------|-------|----------------------|---------|---------------------|
| File(F) Options(O) Help  | э(H)                  |           |       |                      |         |                     |
| COMSettings              | COM port data receive |           |       | Network data receive |         | NetSettings         |
| PortNum COM45 💌          | at                    |           |       |                      |         | (1) Protocol        |
| BaudR 115200 -           | OK                    |           |       |                      |         | TCP Server 💌        |
| DPaity NONE -            | +ERR: 1               |           |       |                      |         | (2) Local host IP   |
| DataR 8bit ▼             | AT +CMDPW             |           |       |                      |         | 169.254.63.50       |
|                          | +CMDFW:test.cn#       |           |       |                      |         | (3) Local host port |
| StopB   Dic              |                       |           |       |                      |         | 19999               |
| 💓 Close                  |                       |           |       |                      |         | Listening           |
| Recv Options             |                       |           |       |                      |         | Recv Options        |
| 🔲 Receive to file        |                       |           |       |                      |         | 🔲 Receive to file   |
| 🥅 Add line return        |                       |           |       |                      |         | 🔲 Add line return   |
| 🔲 Receive As HEX         |                       |           |       |                      |         | 🗌 Receive As HEX    |
| 🔲 Receive Pause          |                       |           |       |                      |         | 🔲 Receive Pause     |
| <u>Save</u> <u>Clear</u> |                       |           |       |                      |         | Save Clear          |
| Send Options             |                       |           |       |                      |         | Send Options        |
| 🗌 Data from file         |                       |           |       |                      |         | 🔲 Data from file    |
| 🔲 Auto Checksum          |                       |           |       |                      |         | 🔲 Auto Checksum     |
| 🦳 Auto Clear Input       |                       |           |       |                      |         | 🗌 Auto Clear Input  |
| 🔲 Send As Hex            |                       |           |       |                      |         | 🗌 Send As Hex       |
| 🔲 Send Recycle           |                       |           |       |                      |         | 🗌 Send Recycle      |
| Interval 1000 ms         | AT+CMDPW              | ^         | Send  | http://en.usr.cn     | Send    | Interval 1000 ms    |
| Load Clear               | 1                     | ×         |       |                      |         | Load <u>Clear</u>   |
| 💣 Ready!                 | Send: 79              | Recv: 51  | Reset | 💣 Ready!             | Send: 0 | Recv: 0 Reset       |

Send "test.cn#AT+MAC" from the serial port (there is an "Enter" after the command), then can receive the response from the device:

| 🔮 USR-TCP232-Test RS2    | 32 to Ethernet Conve  | rt tester |       |                                     |              | - 🗆 X                    |
|--------------------------|-----------------------|-----------|-------|-------------------------------------|--------------|--------------------------|
| File(F) Options(O) Help( | (H)                   |           |       |                                     |              |                          |
| COMSettings              | COM port data receive |           |       | Network data receive                |              | NetSettings              |
| PortNum COM45 💌          | at                    |           |       | <b>[</b> Receive from 192.168.21.13 | 3 : 50567] : | (1) Protocol             |
| BaudB 115200 -           | OK                    |           |       | 1///RP-1/1 0 0.02                   |              | TCP Server               |
| NONE T                   | +ERR: 1               |           |       | TYER. VI. 0. 05                     |              | (2) Local host IP        |
|                          | AT +CMDPW             |           |       |                                     |              | 192.168.20.120           |
| DataB 8 bit              | +CMDPW:test.cn#       |           |       |                                     |              | (3) Local host port      |
| StopB 1 bit 💌            | HWAC-GOUS             |           |       |                                     |              | 2317                     |
| ) Close                  | SIRC. SCR52SR8555     |           |       |                                     |              | 🔆 Disconnect             |
| Recv Options             |                       |           |       |                                     |              | Recv Options             |
| Receive to file          |                       |           |       |                                     |              | Receive to file          |
| Add line return          |                       |           |       |                                     |              | Add line return          |
| 🔲 Receive As HEX         |                       |           |       |                                     |              | 🔲 Receive As HEX         |
| 🗌 Receive Pause          |                       |           |       |                                     |              | 🔲 Receive Pause          |
| Save Clear               |                       |           |       |                                     |              | <u>Save</u> <u>Clear</u> |
| Send Options             |                       |           |       |                                     |              | Send Options             |
| 🗖 Data from file         |                       |           |       |                                     |              | 🔲 Data from file         |
| 🗌 Auto Checksum          |                       |           |       |                                     |              | 🔲 Auto Checksum          |
| 🗌 Auto Clear Input       |                       |           |       |                                     |              | 🗌 Auto Clear Input       |
| 🗌 Send As Hex            |                       |           |       | 1<br>Prove 192100.21122-505         | -1           | 🔲 Send As Hex            |
| 🗌 Send Recycle           |                       |           |       | reers. [132.160.21.133.303]         | 1            | 🔲 Send Recycle           |
| Interval 1000 ms         | test.cn#at+mac        | ^         | Send  | test.cn#at+ver                      | Send         | Interval 1000 ms         |
| Load Clear               |                       | ×         |       | ]                                   |              | Load Clear               |
| 💣 Ready!                 | Send: 95              | Recv: 80  | Reset | 💣 Ready!                            | Send:16      | Recv : 16 Reset          |

# 9.3. Network AT Commands

Network AT command refers to set and query parameters by sending "Command password + AT command" through the network when working in transparent mode. Here we query the firmware version of the device, there is an "Enter" after the command.

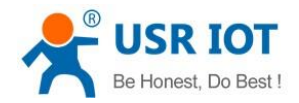

USR-G806s User Manual

#### Technical Support: h.usriot.com

| 🔮 USR-TCP232-Test RS232 to Ethernet Conver   | – 🗆 X         |                                            |                          |
|----------------------------------------------|---------------|--------------------------------------------|--------------------------|
| File(F) Options( <u>O</u> ) Help( <u>H</u> ) |               |                                            |                          |
| COMSettings COM port data receive            |               | Network data receive                       | NetSettings              |
| PortNum COM21 💌                              |               | <b>[</b> Receive from 172.16.11.31 : 53521 | 1 : (1) Protocol         |
| PaudP 115200 ▼                               |               |                                            | TCP Server 🗾             |
| Bauun jiiozoo                                |               | +VER: V1. 0. 05                            | (2) Local host IP        |
| DPaity NUNE                                  |               |                                            | 172.16.11.21             |
| DataB 8 bit 💌                                |               |                                            | (2) I as all here and    |
| StopB 1 bit 💌                                |               |                                            | 8899                     |
|                                              |               |                                            |                          |
| Open 🖉                                       |               |                                            | 💮 Disconnect             |
| Recv Options                                 |               |                                            | Recv Options             |
| 🗖 Receive to file                            |               |                                            | 🗖 Receive to file        |
| 🔽 Add line return                            |               | \ \                                        | 🔽 Add line return        |
| 🔽 Receive As HEX                             |               |                                            | 🗖 Receive As HEX         |
| 🗖 Receive Pause                              |               |                                            | 🗖 Receive Pause          |
| Save Clear                                   |               |                                            | <u>Save</u> <u>Clear</u> |
| Send Ontions                                 |               |                                            | Send Options             |
| Data from file                               |               |                                            | Data from file           |
| Auto Checksum                                |               |                                            | Auto Checksum            |
| Auto Clear Input                             |               |                                            | Auto Clear Input         |
| 🔲 Send As Hex                                |               |                                            | Send As Hex              |
| 🗖 Send Recycle                               |               | Peers: 172.16.11.31:53521                  | 🔽 Send Recycle           |
| Interval 1000 ms Jinan USR Technology        | Co.,          | test. cn#AT+VER                            | Interval 225 ms          |
| Load Clear                                   | Send          |                                            | Load Clear               |
| 🞯 Input text to send Send: O                 | Recv: 0 Reset | 💣 Input text to send 🛛 Sen                 | d:16 Recv:16 Reset       |

# 9.4. SMS AT Commands

In transparent mode, we can also send SMS to query and set the device parameters. Here we send "Command password+AT Commands" to query the socket connection status.

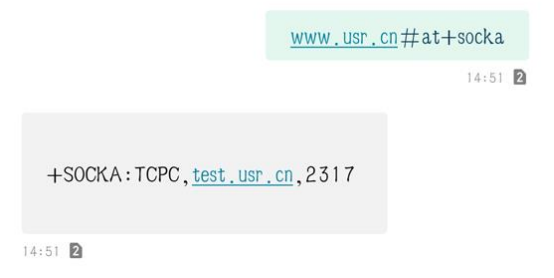

For detailed AT Commands, please refer to AT Command set.